# MASTER*TRACE* ™

# HEAT TRACING CONTROL

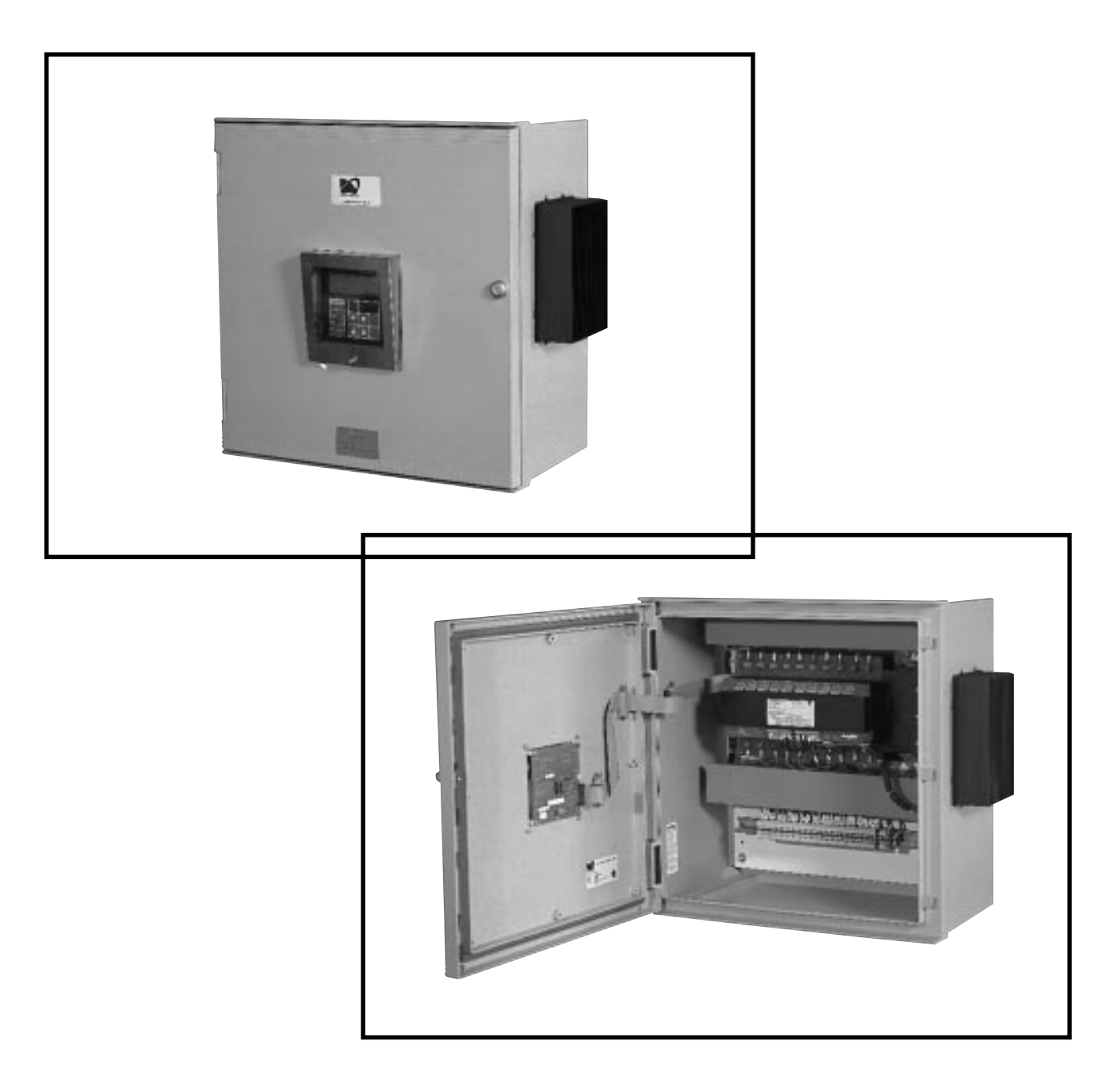

# **OPERATOR'S MANUAL**

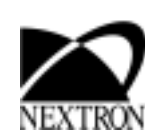

# MASTER*TRACE*

| 1 Overview                                                                                                    | 1.1                                                                                                    |
|----------------------------------------------------------------------------------------------------|----------------------------------------------------------------------------------------------------|
| 1.1 Use of This Manual                                                                                                    | 1.1                                                                                                    |
| 1.2 Related Documents                                                                                                    | 1.1                                                                                                    |
| 1.3 Conventions                                                                                                    | 1.1                                                                                                    |
| 1.4 Scope                                                                                                    | 1.1                                                                                                    |
| 2 Getting Started                                                                                                    | 2.1                                                                                                    |
| 2.1 Introduction                                                                                                    | 2.1                                                                                                    |
| 2.2 Enable Heaters                                                                                                    | 2.1                                                                                                    |
| 2.3 Enter Setpoints                                                                                                    | 2.2                                                                                                    |
| 2.4 Test Heater & Alarms                                                                                                    | 2.4                                                                                                    |
| 2.5 Monitor System Status                                                                                                    | 2.5                                                                                                    |
| 3 Product Description                                                                                                    | 3.1                                                                                                    |
| 3.1 Introduction                                                                                                    |                                                                                                    |
| 3.2 Features and Benefits                                                                                                    | 3.2                                                                                                    |
| 3.3 Control Module Specifications                                                                                                    | 3.3                                                                                                    |
| 3.4 Model Codes for Control Panels                                                                                                    | 3.14                                                                                                    |
| 4 Installation                                                                                                    | 4.1                                                                                                    |
| 4.1 Control Panel Mounting                                                                                                    | 4.1                                                                                                    |
| 4.2 RTD Sensor Wiring                                                                                                    | 4.1                                                                                                    |
| 4.3 Ground Fault Protection                                                                                                    | 4.1                                                                                                    |
| 4.4 Ground Fault Testing                                                                                                    | 4.1                                                                                                    |
| 4.5 Heater Wiring                                                                                                    | 4.1                                                                                                    |
| 4.6 Ground Connection                                                                                                    |                                                                                                    |
| 4.7 Safety Ground                                                                                                    |                                                                                                    |
| 4.8 Control Power Wiring                                                                                                    | 4.1                                                                                                    |
| 4.9 Commissioning                                                                                                    |                                                                                                    |
|                                                                                                    |                                                                                                    |
| 5 Operation                                                                                                    | 5.1                                                                                                    |
| 5 Operation                                                                                                    | <b>5.1</b>                                                                                                    |
| 5 Operation<br>5.1 Control Modules                                                                                                    | <b>5.1</b><br>5.1<br>                                                                                                    |
| 5 Operation                                                                                                    | <b>5.1</b><br>                                                                                                    |
| 5 Operation<br>5.1 Control Modules<br>5.2 Interface Modules<br>5.3 Responding to Alarms<br>5.4 Setpoint Values Menu: Single-Phase Modules<br>5.5 Setpoint Values Menu: Three-Phase Modules (1- and 5-point only)                                                                                                    | <b>5.1</b><br>5.5<br>5.8<br>5.9<br>5.0                                                                                                    |
| 5 Operation<br>5.1 Control Modules<br>5.2 Interface Modules<br>5.3 Responding to Alarms<br>5.4 Setpoint Values Menu: Single-Phase Modules<br>5.5 Setpoint Values Menu: Three-Phase Modules (1- and 5-point only)<br>5.6 Measured Values Menu: Single-Phase Modules                                                                                                    | <b>5.1</b><br>5.5<br>5.8<br>5.9<br>5.10<br>5.11                                                                                                    |
| 5 Operation<br>5.1 Control Modules<br>5.2 Interface Modules<br>5.3 Responding to Alarms<br>5.4 Setpoint Values Menu: Single-Phase Modules<br>5.5 Setpoint Values Menu: Three-Phase Modules (1- and 5-point only)<br>5.6 Measured Values Menu: Single-Phase Modules<br>5.7 Measured Values Menu: Three-Phase Modules                                                                                                    | <b>5.1</b><br>5.5<br>5.8<br>5.9<br>5.10<br>5.11<br>5.12                                                                                                    |
| <ul> <li>5 Operation</li> <li>5.1 Control Modules</li> <li>5.2 Interface Modules</li> <li>5.3 Responding to Alarms</li> <li>5.4 Setpoint Values Menu: Single-Phase Modules</li> <li>5.5 Setpoint Values Menu: Three-Phase Modules (1- and 5-point only)</li> <li>5.6 Measured Values Menu: Single-Phase Modules</li> <li>5.7 Measured Values Menu: Three-Phase Modules</li> <li>6 Programming &amp; Setup</li> </ul>                                                                                                    | <b>5.1</b><br>5.5<br>5.8<br>5.9<br>5.10<br>5.11<br>5.12<br><b>6 1</b>                                                                                                    |
| 5 Operation<br>5.1 Control Modules<br>5.2 Interface Modules<br>5.3 Responding to Alarms<br>5.4 Setpoint Values Menu: Single-Phase Modules<br>5.5 Setpoint Values Menu: Three-Phase Modules (1- and 5-point only)<br>5.6 Measured Values Menu: Single-Phase Modules<br>5.7 Measured Values Menu: Three-Phase Modules<br>5.7 Measured Values Menu: Three-Phase Modules<br>5.6 Programming & Setup                                                                                                    | <b>5.1</b><br>5.5<br>5.8<br>5.9<br>5.10<br>5.11<br>5.12<br><b>6.1</b>                                                                                                    |
| <ul> <li>5 Operation</li></ul>                                                                                                    | <b>5.1</b><br>5.5<br>5.8<br>5.9<br>5.10<br>5.11<br>5.12<br><b>6.1</b><br>6.1                                                                                                    |
| <ul> <li>5 Operation</li></ul>                                                                                                    | <b>5.1</b><br>5.5<br>5.8<br>5.9<br>5.10<br>5.11<br>5.12<br><b>6.1</b><br>6.1<br>6.1<br>6.1                                                                                                    |
| <ul> <li>5 Operation</li></ul>                                                                                                    | <b>5.1</b><br>5.1<br>5.5<br>5.8<br>5.9<br>5.10<br>5.11<br>5.12<br><b>6.1</b><br>6.1<br>6.1<br>6.1<br>6.1                                                                                                   |
| <ul> <li>5 Operation</li></ul>                                                                                                    | <b>5.1</b><br>5.5<br>5.8<br>5.9<br>5.10<br>5.11<br>5.12<br><b>6.1</b><br>6.1<br>6.1<br>6.1<br>6.1<br>6.1<br>6.1                                                                                            |
| <ul> <li>5 Operation</li> <li>5.1 Control Modules</li> <li>5.2 Interface Modules</li> <li>5.3 Responding to Alarms</li> <li>5.4 Setpoint Values Menu: Single-Phase Modules</li> <li>5.5 Setpoint Values Menu: Three-Phase Modules (1- and 5-point only)</li> <li>5.6 Measured Values Menu: Single-Phase Modules</li> <li>5.7 Measured Values Menu: Three-Phase Modules</li> <li>6 Programming &amp; Setup</li> <li>6.1 Getting Started</li> <li>6.2 Program Enable</li> <li>6.3 Module List (MR100 Group Interface)</li> <li>6.4 Heater Enable</li> <li>6.5 Example: Change the Setpoint for Heater 3-2 to 50 °C</li> </ul>                                                                                                    | <b>5.1</b><br>5.5<br>5.8<br>5.9<br>5.10<br>5.11<br>5.12<br><b>6.1</b><br>6.1<br>6.1<br>6.1<br>6.1<br><b>7.1</b>                                                                                            |
| <ul> <li>5 Operation</li> <li>5.1 Control Modules</li> <li>5.2 Interface Modules</li> <li>5.3 Responding to Alarms</li> <li>5.4 Setpoint Values Menu: Single-Phase Modules</li> <li>5.5 Setpoint Values Menu: Three-Phase Modules (1- and 5-point only)</li> <li>5.6 Measured Values Menu: Single-Phase Modules</li> <li>5.7 Measured Values Menu: Three-Phase Modules</li> <li>6 Programming &amp; Setup</li> <li>6.1 Getting Started</li> <li>6.2 Program Enable</li> <li>6.3 Module List (MR100 Group Interface)</li> <li>6.4 Heater Enable</li> <li>6.5 Example: Change the Setpoint for Heater 3-2 to 50 °C</li> </ul>                                                                                                    | <b>5.1</b><br>5.1<br>5.5<br>5.8<br>5.9<br>5.10<br>5.11<br>5.12<br><b>6.1</b><br>6.1<br>6.1<br>6.1<br>6.1<br>6.1<br>7.1<br>7.1                                                                              |
| <ul> <li>5 Operation</li></ul>                                                                                                    | <b>5.1</b><br>5.5<br>5.8<br>5.9<br>5.10<br>5.11<br>5.12<br><b>6.1</b><br>6.1<br>6.1<br>6.1<br>6.1<br>6.1<br>6.1<br>7.1<br>7.1                                                                              |
| <ul> <li>5 Operation</li> <li>5.1 Control Modules</li> <li>5.2 Interface Modules</li> <li>5.3 Responding to Alarms</li> <li>5.4 Setpoint Values Menu: Single-Phase Modules</li> <li>5.5 Setpoint Values Menu: Three-Phase Modules (1- and 5-point only)</li> <li>5.6 Measured Values Menu: Single-Phase Modules</li> <li>5.7 Measured Values Menu: Three-Phase Modules</li> <li>6 Programming &amp; Setup</li> <li>6.1 Getting Started</li> <li>6.2 Program Enable</li> <li>6.3 Module List (MR100 Group Interface)</li> <li>6.4 Heater Enable</li> <li>6.5 Example: Change the Setpoint for Heater 3-2 to 50 °C</li> <li>7 Networking Modules</li> <li>7.1 RS-485 Communications</li> <li>7.2 RS-485 Wiring</li> <li>7.3 Removing a Control Module from the Network</li> </ul>                                                                                                    | <b>5.1</b><br>5.5<br>5.8<br>5.9<br>5.10<br>5.11<br>5.12<br><b>6.1</b><br>6.1<br>6.1<br>6.1<br>6.1<br>6.1<br>6.1<br>7.1<br>7.2<br>7.2                                                                       |
| <ul> <li>5 Operation</li> <li>5.1 Control Modules</li> <li>5.2 Interface Modules</li> <li>5.3 Responding to Alarms</li> <li>5.4 Setpoint Values Menu: Single-Phase Modules</li> <li>5.5 Setpoint Values Menu: Three-Phase Modules (1- and 5-point only)</li> <li>5.6 Measured Values Menu: Single-Phase Modules</li> <li>5.7 Measured Values Menu: Three-Phase Modules</li> <li>6 Programming &amp; Setup</li> <li>6.1 Getting Started</li> <li>6.2 Program Enable</li> <li>6.3 Module List (MR100 Group Interface)</li> <li>6.4 Heater Enable</li> <li>6.5 Example: Change the Setpoint for Heater 3-2 to 50 °C</li> <li>7 Networking Modules</li> <li>7.1 RS-485 Communications</li> <li>7.2 RS-485 Wiring</li> <li>7.3 Removing a Control Module from the Network</li> <li>7.4 Adding a Control Module to the Network</li> </ul>                                                                              | <b>5.1</b><br>5.5<br>5.8<br>5.9<br>5.10<br>5.11<br>5.12<br><b>6.1</b><br>6.1<br>6.1<br>6.1<br>6.1<br>6.1<br>6.1<br>7.1<br>7.2<br>7.2<br>7.2                                                                |
| <ul> <li>5 Operation</li> <li>5.1 Control Modules</li> <li>5.2 Interface Modules</li> <li>5.3 Responding to Alarms</li> <li>5.4 Setpoint Values Menu: Single-Phase Modules (1- and 5-point only)</li> <li>5.6 Measured Values Menu: Three-Phase Modules</li> <li>5.7 Measured Values Menu: Three-Phase Modules</li> <li>6 Programming &amp; Setup</li> <li>6.1 Getting Started</li> <li>6.2 Program Enable</li> <li>6.3 Module List (MR100 Group Interface)</li> <li>6.4 Heater Enable</li> <li>6.5 Example: Change the Setpoint for Heater 3-2 to 50 °C</li> <li>7 Networking Modules</li> <li>7.1 RS-485 Communications</li> <li>7.2 RS-485 Wiring</li> <li>7.3 Removing a Control Module from the Network</li> <li>7.4 Adding a Control Module to the Network</li> <li>7.5 Communication With Third Party Equipment</li> </ul>                                                                                | <b>5.1</b><br>5.1<br>5.5<br>5.8<br>5.9<br>5.10<br>5.11<br>5.12<br><b>6.1</b><br>6.1<br>6.1<br>6.1<br>6.1<br>6.1<br>6.1<br>7.1<br>7.2<br>7.2<br>7.2<br>7.2                                                  |
| <ul> <li>5 Operation</li> <li>5.1 Control Modules</li> <li>5.2 Interface Modules</li> <li>5.3 Responding to Alarms</li> <li>5.4 Setpoint Values Menu: Single-Phase Modules</li> <li>5.5 Setpoint Values Menu: Three-Phase Modules (1- and 5-point only)</li> <li>5.6 Measured Values Menu: Single-Phase Modules</li> <li>5.7 Measured Values Menu: Three-Phase Modules</li> <li>6 Programming &amp; Setup</li> <li>6.1 Getting Started</li> <li>6.2 Program Enable</li> <li>6.3 Module List (MR100 Group Interface)</li> <li>6.4 Heater Enable</li> <li>6.5 Example: Change the Setpoint for Heater 3-2 to 50 °C</li> <li>7 Networking Modules</li> <li>7.1 RS-485 Communications</li> <li>7.2 RS-485 Wiring</li> <li>7.3 Removing a Control Module from the Network</li> <li>7.4 Adding a Control Module to the Network</li> <li>7.5 Communication With Third Party Equipment</li> <li>7.6 Baud Rate</li> </ul> | <b>5.1</b><br>5.1<br>5.5<br>5.8<br>5.9<br>5.10<br>5.11<br>5.12<br><b>6.1</b><br>6.1<br>6.1<br>6.1<br>6.1<br>6.1<br>6.1<br>7.1<br>7.2<br>7.2<br>7.2<br>7.2<br>7.2<br>7.2                                    |
| <ul> <li>5 Operation</li> <li>5.1 Control Modules</li> <li>5.2 Interface Modules</li> <li>5.3 Responding to Alarms</li> <li>5.4 Setpoint Values Menu: Single-Phase Modules</li> <li>5.5 Setpoint Values Menu: Three-Phase Modules (1- and 5-point only)</li> <li>5.6 Measured Values Menu: Single-Phase Modules</li> <li>5.7 Measured Values Menu: Three-Phase Modules</li> <li>6 Programming &amp; Setup</li> <li>6.1 Getting Started</li> <li>6.2 Program Enable</li> <li>6.3 Module List (MR100 Group Interface)</li> <li>6.4 Heater Enable</li> <li>6.5 Example: Change the Setpoint for Heater 3-2 to 50 °C</li> <li>7 Networking Modules</li> <li>7.1 RS-485 Communications</li> <li>7.2 RS-485 Wiring</li> <li>7.3 Removing a Control Module from the Network</li> <li>7.4 Adding a Control Module to the Network</li> <li>7.5 Communication With Third Party Equipment</li> <li>7.6 Baud Rate</li> </ul> | <b>5.1</b><br>5.1<br>5.5<br>5.8<br>5.9<br>5.10<br>5.11<br>5.12<br><b>6.1</b><br>6.1<br>6.1<br>6.1<br>6.1<br>6.1<br>6.1<br>7.1<br>7.2<br>7.2<br>7.2<br>7.2<br>7.2<br>7.2<br>7.2<br>7.2<br>7.2<br>7.2        |
| <ul> <li>5 Operation</li></ul>                                                                                                    | <b>5.1</b><br>5.5<br>5.8<br>5.9<br>5.10<br>5.11<br>5.12<br><b>6.1</b><br>6.1<br>6.1<br>6.1<br>6.1<br>6.1<br>6.1<br>7.1<br>7.2<br>7.2<br>7.2<br>7.2<br>7.2<br>7.2<br>7.2<br>7.2<br>7.2<br>8.1<br>8.1        |
| <ul> <li>5 Operation</li></ul>                                                                                                    | <b>5.1</b><br>5.1<br>5.5<br>5.8<br>5.9<br>5.10<br>5.11<br>5.12<br><b>6.1</b><br>6.1<br>6.1<br>6.1<br>6.1<br>6.1<br>6.1<br>6.1<br>7.1<br>7.2<br>7.2<br>7.2<br>7.2<br>7.2<br>7.2<br>7.2<br>7.2<br>7.2<br>7.2 |

# **MASTER***TRACE*

| Appendix A Display Message Details - Setpoints | A.1        |
|------------------------------------------------|------------|
| Setpoints: Operating Values                    | A.1        |
| Setpoints: Heater Setup Menu                   | A.7        |
| Setpoints: System Setup Menu                   | A.9        |
| Setpoints: Test Menu                           | A.17       |
| Appendix B Display Message Detail - Measured   | B.1        |
| Measured Values: Operating Values              | B.1        |
| Measured Values: Statistics Menu               | B.3        |
| Appendix C Summary of Alarms and their Causes  | C.1        |
| Appendix D Typical Wiring Diagrams             | D.1        |
| MS-1DXH0                                       | D.1        |
| MS-1TXH0                                       | D.1        |
| MS-1DIN2                                       | D.1        |
| MS-2DXH0                                       | D.2        |
| MS-2DIN2                                       | D.2        |
| MS-5ADXH0                                      | D.2        |
| MS-5ADIN2                                      | D.3        |
| MS-5ATXH0                                      | D.3        |
| MS-10ADXH0                                     | D.4        |
| MS-10ADIN2                                     | D.4        |
| Driving Contactors                             | D.5        |
| Serial Communications                          | D.5        |
| Warranty                                       | Back Cover |

# 1 Overview

# 1.1 Use of This Manual

Reading a lengthy instruction manual on a new product is not a task most people enjoy. To speed things up, *Chapter 2*, Getting Started, provides a step-by-step tutorial for a heat trace application. *Chapter 4*, Installation, discusses important mounting and wiring issues for reliable operation. Detailed information relating to switch and output ratings, accuracy and so forth are detailed in *Section 3.3*, Specification. The remainder of this manual should be read and kept for reference to provide the maximum benefit of the MasterTrace Controls.

# 1.2 Related Documents

The following documents are attached with this manual and located inside the control panel.

- Layout Drawing(s)
- Wiring Diagram(s)

# **1.3 Conventions**

The following conventions are used in this manual.

- ? User Changeable Values
- & Retrieved Data
- [ ] Key Press

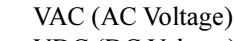

VDC (DC Voltage)

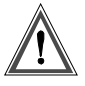

Warning Statement

# 1.4 Scope

This manual describes control panel installation, startup information and operation for:

- Master Trace one and two point control modules
- Master*Trace* Rev.A versions of five and ten point modules. These models are identified by the addition of the letter "A" in the model number. (ie: MS-5ADXH0, MS-10ADXH0). These models are not replacement compatible with previous models.
- Master*Trace* local and remote display modules

# 1.5 Rev.A Enhancements

New enhanced Rev.A models have been introduced for five and ten point models. These models include MS-5ADXH0, MS-5ATXH0, MS-5ADIN2, MS-10ADXH0 and MS-10ADXH0 which replaces the previous models designated without the "A".

A GF test function has been added to verify that GF monitoring is functional. The user may set the GF testing period and is notified if a GF test fails. GF monitoring is

very important in protecting plant equipment in the event of a GF which can cause fires . It is required by electrical code (NEC and CEC) on electric heat trace. The overall height on external switching models MS-

5ADXH0, MS-5ATXH0 and MS-10ADXH0 have been reduce by half from the previous models which will improve control panel servicing.

Service and replacement of control modules take minutes instead of hours with the addition of detachable terminals. All terminals can be unplugged without a screw driver.

# **1.6 Overall Enhancements**

These enhancements pertain to all controller models described in this manual. These controllers are identified by the marking "REV. D1-xx-xx" on the product nameplate. Previous models identified by the marking "REV. D0-xx-xx" on the product nameplate do not contain these enhancements.

Alarm contacts have been changed on all controller models to one solid-state and one mechanical alarm contact. Each contact may be configured normally open or closed by the user. The mechanical contact is dual rated hazardous and ordinary areas. The alarm light indicator can be programmed by the user to turn on, off or flash on alarm.

Communication baud rate is user settable to one of the following: 600,1200, 2400, 4800 and 9600. Faster baud rates will provide quicker response times on the remote display.

The MS-xDXN0 type models which were used for external contactor drive instead of solid-state relays are discontinued for new applications. The MS-xDXH0 or MS-xADXH0 models which are used for external solidstate relays can also be used for driving contacts with the addition of the SSR/HCC board. More details on driving contacts with this board is shown in *Appendix D, page D5*. The MS-xDXN0 type models are still available for controller replacement.

# **1.6 Shipping Content**

Control panels are usually packaged in a wooden crate, sealed in plastic to minimize possiblity of damage. Check the crate for damage, or other signs of rough handling or abuse. If damaged, notify the shipping carrier at once.

# Control Panel

Panel Drawings (Located inside the control panel) Instruction Manual (Located inside the control panel) Warranty Card (Located inside the control panel)

# **2 Getting Started**

# 2.1 Introduction

Master*Trace*<sup>™</sup> has many features which can provide trouble-free operation of heat tracing installations. To realize all the capabilities of control, it is recommended that all sections of the instruction manual are read.

An example is presented to illustrate how Master*Trace*<sup>TM</sup> set up and operation on a specific installation. Master*Trace*<sup>TM</sup> is easy to program and setting up a unit to your specific requirements should be straight forward. In this example an MS-10A control module and ML100/MR100 front panel display/keyboard module are mounted in an enclosure for control of 10 heavy oil feed lines. Consult *Appendix A and B* for further information on a specific message or instructions.

| Setpoint                         | Required          | Range                 |
|----------------------------------|-------------------|-----------------------|
| Fluid maintain temperature       | 50 °C             | 0-300°C/off<br>/none  |
| Low temperature alarm            | 35 °C             | -50 to 300°C/off      |
| High temperature<br>alarm        | no alarm          | -50 to 300°C/off      |
| Nominal heater<br>current        | 5 amps            | 0.0 to 100.0A<br>/off |
| Nominal heater<br>voltage        | 115 VAC           | 100 to 600 Vac        |
| Ground fault trip current        | 30 mA             | 10 to 1000mA<br>/off  |
| Ground fault alarm current       | 20 mA             | 10 to 1000mA<br>/off  |
| System exercise<br>time interval | 8 hours           | 1-24/off              |
| Cost per Kilowatt<br>hour        | \$0.06            | \$0.01-\$0.50         |
| Heater name                      | HEAVY OIL<br>LINE | 16 characters         |

Example: Each heater will be programmed as: Configuration:

- 1) 10 point panel and local display
- 2) 1 RTD per heater for temperature sensing
- 3) Mineral insulated (MI) cable is used for the heater.
- 4) Normally open alarm contact to remote programmable control
- 5) Solid state switching 120 Vac@20A
- 6) Northern climate installation outdoors. Operating temperatures: -40° to +40 °C NEMA-4 weatherproof enclosure.

Install and commission the control in the following order: STEP 1: Enable heaters (Section 2.2) STEP 2: Program setpoints (Section 2.3) STEP 3: Test heater and alarm operation (Section 2.4) STEP 4: Monitor system status (Section 2.5)

# 2.2 Enable Heaters

After each control has been programmed with it's unique address, it is necessary to indicate which units are connected to the system and should be controlled. This is done by enabling a heater circuit. To enable a heater circuit, the operator must specify the heater number.

Note: When programming controls on a multipoint system it is important that you always know which heater is being accessed. Otherwise it is possible to program the wrong heater control by accident.

Suppose in our example we have a 10-point controller with heaters; 1-1, 1-2, 1-3 and 1-4 wired and programmed. The remaining six unused heaters will be disabled and can be used for easy system expansion at a later date.

The user can determine which heater the display is selected to by pressing either the [SETPOINTS] key or the [MEASURED] key which will cause this message to be displayed (the 2nd line and heater number may be different):

| NONAME |  |
|--------|--|

Use the [VALUE  $\hat{U}$ ] or [VALUE  $\mathcal{P}$ ] keys to select the appropriate heater number then press [STORE] to select a new heater.

For this example, press [SETPOINT], select heater 1-1 using [VALUE  $\hat{U}$ ] or [VALUE  $\mathbb{Q}$ ] keys then press [STORE].

To enable a heater circuit, press the [SETPOINTS] key once to access the Setpoints Operating Values group of messages. Press [MESSAGE  $\oplus$ ] until a message similar to the following appears:

| HEATER ENABLED? |  |
|-----------------|--|
| NOÆ             |  |
|                 |  |

Use [VALUE  $\hat{u}$ ] or [VALUE  $\mathcal{P}$ ] keys to toggle Heater 1-1 between YES and NO. When YES is displayed, press [STORE].

Repeat this process, for the remaining heaters. For example, to enable heater 1-2, select heater 1-2 first, then press the [MESSAGE  $\mathbb{P}$ ] key to display:

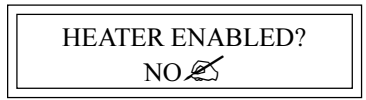

Select YES, then press [STORE] to enable heater 1-2. Now that we have programmed control addresses and told the master display which heater circuits are enabled, we can program setpoints for each control. There are two ways to do this on a multipoint system. Either go through each control and program every value or choose a parameter like temperature and program each control with that parameter before proceeding with the next item.

# 2.3 Enter Setpoints

2.3.1 Program Enable: Since the heater control display and keypad are normally accessible to passers-by who may wish to read measured values, a program disable feature is used to prevent accidental changes to the setpoints. So before any setpoints can be entered, the PROGRAM ENABLE dip switch/terminals must be set in the ENABLE position. These dip switches/terminals are located on both the ML100 and MR100 display modules. Refer to figure 5.7 and 5.8 for the location of the dip switch and terminal.

When programming is complete, the PROGRAM EN-ABLE dip switch should be returned to the DISABLE position or the terminals jumpered to prevent accidental changes to the setpoint. If you try and store a setpoint without the dip switch/ terminals in the ENABLE position the setpoint will not be saved and this message will flash on the screen:

| NOT STORED    |  |
|---------------|--|
| PROG DISABLED |  |

Now that the Master*Trace*<sup>TM</sup> control is ready for programming, we will enter the setpoints for this example. For further information about the organization of all the messages or for details on the range and application of each message see *Appendix A*. It is not necessary to enter setpoints in any particular order and any setpoint can be changed later.

<u>2.3.2 Temperature Units  $^{\circ}C/^{\circ}F$ :</u> Temperature values can be displayed in degrees Celsius or Fahrenheit. In order to enter values in preferred units this selection will be entered first.

Press the [SETPOINTS] key 3 times for System Setup mode and [MESSAGE  $\oplus$ ] until the following message is displayed:

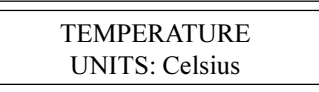

Press the [VALUE  $\hat{U}$ ] or [VALUE  $\vartheta$ ] key to toggle selection between Celsius and Fahrenheit. When Celsius is displayed press [STORE]. A brief message appears:

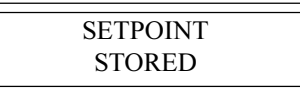

Then the message reverts back to the previously entered value for verification. If instead you get the message:

NOT STORED -PROG DISABLED

then the PROGRAM ENABLE dip switch/terminals have not been set to the ENABLE position. This must be done to proceed with setpoint programming.

Assuming the setpoint was stored, all values will be displayed in °C. Temperature values can automatically be converted to °F at any time by selecting Fahrenheit using the Temperature Units message. 2.3.3 ASSIGN HEATER NAME: To assist operators in troubleshooting, each Master  $Trace^{TM}$  control can be programmed with a heater name. Up to 16 characters can be assigned to the name of each heater in a system. The same name can be used with different heaters although a unique name is preferable for clarity.

Press [SETPOINTS] twice to enter the Heater Setup group of setpoints. Press the [MESSAGE  $\oplus$ ] key until the heater name message appears:

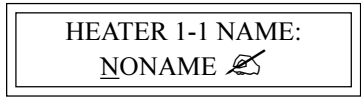

Note: The heater default name when Master*Trace*<sup>™</sup> is shipped from the factory is "NONAME". Each letter can be programmed separately with upper and lower case characters, numbers, space or the special symbols !@#\$%^&\*()?.,":;}]{[. Uppercase characters

are generally more legible.

For this example a name has arbitrarily been chosen as:

Name: HEAVY OIL LINE

The cursor appears under the first letter  $\underline{N}$ . Each time the [STORE] key is pressed, the current letter displayed is saved and the cursor advances to the next letter. Hold down the [VALUE  $\hat{T}$ ] or [VALUE  $\hat{J}$ ] until the desired letter appears above the cursor, then press the [STORE] key. The cursor automatically advances to the next letter while saving the previous letter.

- H: Press the [VALUE  $\hat{T}$ ] or [VALUE  $\hat{T}$ ] key until H appears. Press the [STORE] key. The letter H now appears in the first character position and the cursor is under the second character.
- E: Press the [VALUE ♣] key until E appears. Press the [STORE] key. The first 2 letters are now HE and the cursor is under character position 3.

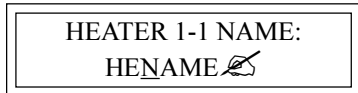

Continue entering each letter this way until the complete new name is displayed . With the cursor under the last character position at the right edge of the message screen (blank character) press the STORE key until the cursor is at the end of the line. A brief message will flash:

| NAME   |  |
|--------|--|
| STORED |  |

followed by the new name that has been stored:

| HEATER 1-1 NAME: |  |
|------------------|--|
| HEAVY OIL LINE   |  |

The new heater name is now saved in non-volatile memory and will remain until you change it.

If a character is accidentally entered incorrectly either press [RESET] to start over or go to the end of the line to save the displayed message with the error. Now press [MESSAGE  $\hat{T}$ ] or [MESSAGE  $\mathcal{P}$ ] to exit and return to the 1<sup>st</sup> character position. Then press [STORE] until the cursor is under the incorrect character. Proceed as before until new letters are entered Press the [STORE] key to skip over the correct letters until on the last character position. Now press [STORE] to save the corrected message.

Setpoint information for system configuration and data for each heater can now be entered. Message summary and organization are located in *Chapter 5*. Detail description of setpoint messages is located in *Appendix A*. A few sample setpoints will be entered.

<u>2.3.4 SETPOINT TEMPERATURE</u>: The desired maintained temperature for the fluid in the pipe being traced is set by this heater on/off temperature setpoint. To display this message press the [SETPOINT] key once:

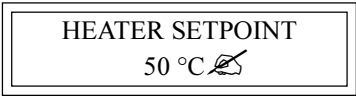

Press the [VALUE  $\hat{T}$ ] key once and notice that the displayed temperature increments by 1. Now hold down the [VALUE  $\hat{T}$ ] key and notice that after a short delay the displayed value increments rapidly. The [VALUE  $\hat{T}$ ] key works the same way. If you pass the required value, use [VALUE  $\hat{T}$ ] to decrease the number displayed.

Hold down the [VALUE  $\hat{U}$ ] key until 50 °C is displayed. Press the [STORE] key to save the new value. When a new value is successfully stored a brief acknowledgement message will flash on the screen:

| SETPOINT<br>STORED |  |
|--------------------|--|
| STOKED             |  |

In this example, the temperature at which the control will turn on and supply full system voltage to the heater is now set to 50  $^{\circ}$ C.

At this point you can continue programming all remaining setpoints for this heater or you may prefer to program the setpoint temperature for all heaters and the next setpoint for all controls. To program the heater setpoint temperature of the next heater, 1-2, for example, press the [SETPOINT] key once, wait until the following message is displayed:

| SELECT HTR: 1-2 |  |
|-----------------|--|
| NONAME          |  |

Use the [VALUE  $\hat{1}$ ] key to select the next heater 1-2 Now press [STORE]. All the heater setpoints and measured values displayed will pertain to heater 1-2. The message displayed is the setpoint temperature for that heater.

Assuming that each heater will be completely programmed before moving on to the next heater, press [MESSAGE  $\clubsuit$ ] after each setpoint to access the next setpoint. Hold the [VALUE  $\hat{T}$ ] key down until the word OFF appears to defeat any setpoint not required. For example, if a high current alarm is not useful set the alarm setting to off. Information about how to select each setpoint will be found in *Chapter 5: OPERATION*. A detailed description of each message is found in *Appendix A*. Consult these sections for an explanation of how to use each feature.

Setpoints entered in the groups "operating values" and "heater setup" apply only to the current heater address selected. Setpoints entered in the group "system setup" apply to all heaters controlled by the module. Since each module saves its setpoints independently, it is possible to inadvertently program modules with different system information. Ensure that each module is separately programmed with the same system setup information ( e.g.. Cost per kilowatt hour ) for consistent operation of a system with more than one control module.

# 2.4 Test Heater & Alarms

Heater and alarm outputs can be forced on using the test

mode. Like setpoints, this mode requires that the PRO-GRAM ENABLE dip switch/terminals be set to ENABLE or when you try to store a test value a message will flash:

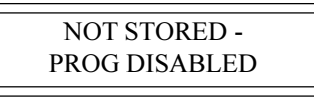

<u>2.4.1 Heater Test:</u> To test operation of a heater press the [SETPOINT] key 4 times and [MESSAGE  $\oplus$ ] until the following message is displayed:

| <br>MANUAL HEATER |  |
|-------------------|--|
| DISABLED          |  |
|                   |  |

Use the [VALUE  $\hat{T}$ ] or [VALUE  $\hat{\Psi}$ ] keys to set the **ON** time in hours. The range is **DISABLED/1-24 hours/ON-CONTINUOUSLY.** To turn on the heater for one hour, press [VALUE  $\hat{T}$ ] to display '1 hour' then press [STORE]. The heater will be energized no matter what the heater temperature setpoint is unless there is a ground fault trip. After the selected time period the heater will automatically go off.

While the heater is on, the front panel **HEATER ON** indicator will be illuminated. To override the test mode, press [VALUE  $\oplus$ ] until **DISABLE** appears and then store this value. Holding the [VALUE  $\oplus$ ] key until the word **ON CONTINUOUSLY** appears leaves the heater always energized until the Master*Trace*<sup>TM</sup> control is manually powered off or until this setpoint is set to **DISABLE**. Consequently, selecting a value of **ON CONTINU-OUSLY** should be used with caution since it overrides normal control operation and could lead to excessive heating or waste power if accidentally left on. A warning message will appear in the status mode whenever a heater or alarm is forced on.

With the heater forced on, verify that the expected current is flowing using the actual current message for that heater in the measured group. A clamp-on ammeter atteched to one of the heater wires can be used to compare readings. With proportional control selected the readings may differ due to harmonics in the current waveform. Repeat this process for each heater on the system. As a safeguard, the heater will automatically timeout after the selected time and go back to automatic operation.

<u>2.4.3 Alarm Test:</u> The manual alarms setpoint works exactly like the manual heaters setpoint except that it energizes the output alarm and indicator. This setpoint is useful for commissioning a new system or checking alarm circuits. Normally this setpoint will be DISABLED.

# 2.5 Monitor System Status

Now that the Master*Trace*<sup>TM</sup> control has been programmed for a specific application, system status can be checked. If no keys are pressed for the time specified in DISPLAY TIMEOUT in setpoints-system setup group of messages, the display will automatically go into the default message mode. In the System Status mode, the display will show any alarms on the system. If desired this could be changed to a specific message later by reprogramming the default message.

Measured values are accessed using the [MEASURED VALUES] key. These are divided into 2 groups. Pressing [MEASURED VALUES] once accesses the group of messages that show current values of temperature current etc. Pressing the [MEASURED VALUES] key twice will display the statistics data such as minimum/maximum temperature, power consumption, running hours etc. Unlike setpoints, measured values cannot be changed using the [VALUE  $\hat{T}$ ], [VALUE  $\hat{T}$ ] or [STORE] keys.

Note: A summary of all measured messages is provided in *Appendix B*. Press the [MEASURED] key and [MES-SAGE  $\mathcal{P}$ ] to view each measured value for the selected heater.

All measured values displayed would be for heater 1-1. If you want to look at heater 1-2, press the [VALUE  $\hat{U}$ ] key to select heater 1-2 then press [STORE]. All measured values will now be for this heater. Press [MESSAGE  $\mathcal{P}$ ] to display the first measured value. Continue examining each value of interest by pressing the [MESSAGE  $\mathcal{P}$ ] key and referring to *Chapter 5*: OPERATION and *Appendix B*.

<u>2.5.1 Heater Temperature:</u> Press the [MEASURED] key once to get the first actual value and then [MESSAGE  $\oplus$ ] to display:

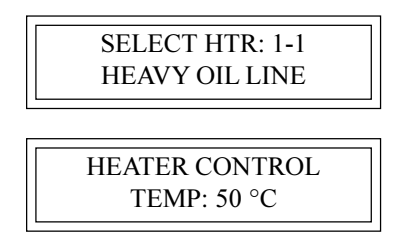

This is the actual temperature measured by the RTD temperature probe connected to the control. It represents the temperature at only one point on the pipe. The RTD probe will normally be placed at a location that best represents the average pipe temperature. However, fluid temperature will vary somewhat along the pipe. If no RTD sensor is connected or a lead is broken the value "OPEN RTD" will appear. This is an alarm condition.

When the temperature falls below the heater setpoint,  $50^{\circ}$ C in our example, Master*Trace*<sup>TM</sup> will switch on to supply power to the heater. It stays on until the temperature rises above the heater setpoint ( $50^{\circ}$ C). Once the system has been running for a few hours the heater temperature should be at, or above, this setpoint value.

If hot fluid is being pumped through the pipe, the measured temperature may be much higher than the setpoint temperature. But in this case no power should be supplied to the heater as indicated by the front panel HEATER ON indicator being off.

If the heater temperature is less than the minimum display value ( $-50^{\circ}C/-58^{\circ}F$ ) the word "RTD SHORT" appears. If the temperature is over the maximum value ( $+350^{\circ}C/662^{\circ}F$ ), the maximum value (i.e.  $350^{\circ}C$ ) will be shown. If an abnormal value appears, particularly on a new installation, check that the correct RTD sensor type has been installed (100 OHM platinum DIN 43760) and that the three RTD wires are wired to the correct terminals.

<u>2.5.2 Actual Current:</u> Press [MESSAGE  $\clubsuit$ ] from the heater temperature message (or the [MEASURED] key then [MESSAGE  $\clubsuit$ ] several times) to display:

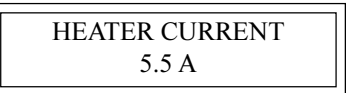

This value is the actual measured current of the heater. Resolution is to 0.5 amp over a range of 0.0 to 100.0 amps. Above 100.0 amps the value displayed reads O.L. (Overload).

With MI (Mineral Insulated) cable used in this example it will either be 0.0 if the heater is not energized or a fairly constant current such as 5.0 amps.

2.5.3 Ground Fault Current: A small current will always flow to ground due to capacitance effects and leakage. Press the [MESSAGE  $\mathcal{P}$ ] key from the heater voltage message (or [MEASURED] then [MESSAGE  $\mathcal{P}$ ] several times) to display:

| GROUND FAULT   |  |
|----------------|--|
| CURRENT: 15 mA |  |

In this example, any value above 20mA would cause an alarm and if a ground fault current above 30mA were detected, Master*Trace*<sup>TM</sup> would remove power to the heater. If the heater is off, the value displayed would be "0". For values over 15 mA, check the system for insulation leakage problems.

All actual values have now been checked.

<u>2.5.4 Statistical Data:</u> In addition to actual values that are present, such as current and temperature, Master*Trace*<sup>TM</sup> continuously gathers and computes historic information about the heat tracing system to determine cost of operation, utilization, trends etc. This can be quite useful in spotting potential problems or in designing similar systems for other applications. Information is stored for the last 24 hours to give an idea of current usage.

Pressing the [MESSAGE [] key from the measured value messages just displayed will take you to the statistics values group. A short-cut is to press the [MEASURED] key twice to display the first message in this group. Either way displays a brief message to indicate the start of the statistics page followed by the first value message:

| MEASURED:  |  |
|------------|--|
| STATISTICS |  |

Since this is a new installation any random data should be cleared. Press [MESSAGE  $\oplus$ ] in this group until the message appears:

| RESET              |  |
|--------------------|--|
| STATISTICS: YES? 🖉 |  |

Reset statistics for a new measurement interval. Data can be read or cleared at any time to provide the most useful information. Master*Trace*<sup>TM</sup> will keep track of when the measurement interval started. See *Chapter 5: Operation* and *Appendix B* for a complete description of how data is gathered and application ideas.

#### Important note:

If you clear statistics using an **ML100**, the statistics for all heaters will be cleared. However, if you clear statistics using **MR100**, only the statistics of the selected heater is cleared.

This completes setpoint programming and system testing. Set the PROGRAM ENABLE dip switch/terminals to DISABLE to prevent accidental setpoint changes or tampering. By following this sequence and message explanation it should be fairly easy to install a similar control application. Refer to *Appendix A* and *Appendix B* for further details.

As the system is used, some setpoints may need adjusting. For example, frequent low temperature alarms might indicate that the setpoint value was set too close to normal heater temperature swings and needs to be lowered.

# **3 Product Description**

# **3.1 Introduction**

Electric heat tracing control schemes have generally used some combination of mechanical thermostats, custom built control panels or programmable controls to provide the required level of control, monitoring and alarm functions. Budgetary constraints usually limit the degree of system fault monitoring to less than optimal levels. This results in periodic costly process shutdowns due to process or hardware malfunctions. Equipment reliability concerns often force plant procedures to include annual thermostat performance checks to ensure that the device is still operating as intended. This can be a tedious, labour intensive job.

The Master*Trace*<sup>TM</sup> heat tracing system is a compatible family of electronic controls that uses state of the art technology to give complete control and central monitoring of electric heat tracing systems. Master*Trace*<sup>TM</sup> can be used with MI, self-regulating and constant wattage cable. Individual smart controls mounted near to the pipe being traced can communicate with a single master unit to give complete system monitoring and control from a convenient location.

Continuous process and hardware monitoring with alarms for the complete system at a central point eliminates the need for annual maintenance checks. Overall system cost is lower than custom panels that have far less capability due to the many standard features incorporated into each control. Each heater point is monitored by a control mounted near the pipe being traced. Up to 300 points can be monitored by a single master conveniently located to allow quick system monitoring and fault diagnosis. A second RS485 port can be used for communication between controls and centralized monitoring. Each local control is completely independent and will continue to function if the master fails or if the communication link fails. This ensures maximum reliability and minimizes vulnerability in the event of a hardware failure. Additional points can be added at any time as easily as a mechanical thermostat can be installed. Unlike control schemes using programmable controllers, no software development is required. The complete system is operational as soon as it is installed.

To ensure that the Master*Trace*<sup>™</sup> heat tracing system will continue to meet the needs of plants as they upgrade to fully automated operation, an additional data highway can be implemented using the second RS485 port. By connecting controls to a programmable controller that is tied into a central plant computer, alarms caused by heat tracing malfunctions can immediately be flagged in a central control location. The complete system can be monitored and problem descriptions can be received for fast fault diagnosis and repair. In addition, the setpoints of any remote control can be altered by the master control (MR100) or a central computer (MC100). Heaters can be manually forced on and any pipe temperature can be read.

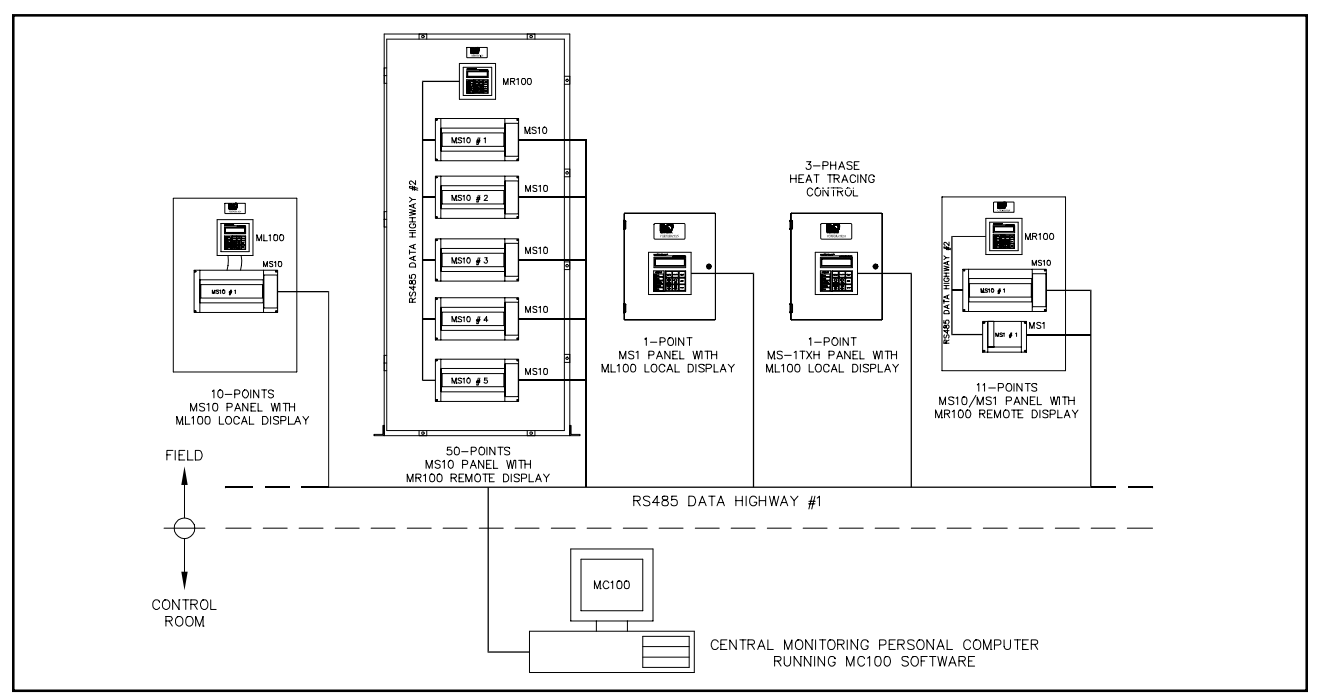

Figure 3.1 MasterTrace<sup>TM</sup> System Concept

# 3.2 Features and Benefits

| Requirements                        | MasterTrace Features                                                                                                    |
|-------------------------------------|----------------------------------------------------------------------------------------------------|
| Temperature Control                 | 0 to 300°C/32 to 572°F setpoint<br>Digital temperature selection from keyboard<br>100 ohm platinum RTD sensor<br>3 wire, lead resistance compensation<br>Proportional control with solid-state model                                                                                                    |
| System Fault Alarms                 | User definable heater names on alarm display for fast fault location identification<br>Normally open/normally closed alarm contacts<br>Process Fault Alarms<br>Breaker left off or tripped<br>Low current<br>High current alarm and trip<br>Ground fault alarm and trip<br>High temperature<br>Low temperature<br>Sensor open/short<br>System OK and alarm indicators<br>Hardware failure alarms<br>Communication errors<br>Self-test failure |
| Message Display                     | Actual Temperature<br>Minimum and maximum temperature<br>Heater current<br>Ground fault current<br>Heater power consumption<br>Operating power cost<br>Running hours<br>All setpoints                                                                                                    |
| Early Warning                       | TRACE <i>CHECK</i> exercises dormant systems for early warning to prevent shutdowns Alpha-numeric display shows cause of alarm and heater location                                                                                                    |
| Remote Monitoring                   | 32 character display of all values in English<br>Local or remote display and programming<br>RS485 communication to remote monitor<br>Alarm contacts for PC interface or remote indicator alarm                                                                                                    |
| Verification                        | Measured temperature displayed and easily verified in the field<br>Heater on indication for setpoint accuracy checking<br>Precision components. No mechanical parts for calibration drift                                                                                                    |
| Hazardous/Ordinary Area<br>Mounting | Control Modules are CSA NRTL/C approved for ordinary or Class1, Div.II, Groups<br>A,B,C,D or Class1 Zone 2, Group IIC hazardous areas<br>-40 to +60 °C operating range<br>Solid-state relay driver output or 30A/280 VAC internal mechanical relay<br>Easy retrofit replacement for mechanical thermostats for system upgrading                                                                                                    |
| Reliability                         | Calibration easy to verify with simple tools in the field<br>Self testhardware alarm<br>Self contained local controls continue to function if master defective                                                                                                    |
| Low Installed Cost                  | Competitively priced<br>Compact, 10 points per MS-10 for large control panels<br>Add additional points easily at any time<br>Ground fault heater trip eliminates expensive ground fault circuit breaker<br>Many standard features for most applications simplifies spare parts stocking<br>Field programmable values easily changed                                                                                                    |

### 3.3 Control Module Specifications

#### 3.3.1 MS-1DIN2 Control Module

#### **Temperature Input**

Range: Accuracy: Repeatability: Sensor:

-50°C to +350°C ±2°C ±1°C Two 100 ohm, Platinum, 3-wire RTD per point 20 ohm maximum lead resistance

#### **Heater Switching**

Number of Switches: Switch Rating: Current Measurement: GF Measurement: Voltage Measurement:

One dual pole 30A @ 280Vac max 0.1 to 30A 3%±0.2A 10 to 1000mA 5% ±2mA 0 to 300Vac 3%±2V

#### **Control Power**

Power Requirements: 20VA @ 120Vac, 50 or 60Hz

#### Communications

Communication Ports: (1) Parallel Local Interface connection (2) Serial network connections

Serial Communications Type: Protocol: Transmission Rate: Interconnect: Highway Distance: Modules per Highway:

RS485 Modbus® RTU. 600, 1200, 2400, 4800, 9600 baud. 2-wire, shielded, twisted pair. 4,000 feet without repeater. (1) Interface and (30) Control Modules.

#### **Measured Values**

Temperature: Minimum Temperature: Heater Current: Ground Fault Current: Heater Voltage: Heater Utilization: Power Consumption: **Operating Cost:** 

-50 to 350°C (-58 to 662°F) -50 to 350°C (-58 to 662°F) Maximum Temperature: -50 to 350°C (-58 to 662°F) 0.1 to 100A 0.01 to 1.0A 0 to 300Vac 0 to 100% 0 to 1,000 MWh 0 to \$1,000,000.00

#### Environment

Approval: Operating Range: Conformal Coating: CSA NRTL/C for Ordinary areas -40°C to +60°C Boards conformal coated for hostile environments

#### Alarm

| Alarm Output:         | Programmable for NO or NC contacts<br>One DC opto-isolated contact |
|-----------------------|--------------------------------------------------------------------|
|                       | One dry mechanical contact                                         |
| Alarm Output Rating:  | DC contact: 30Vdc/0.1A, 500mW max                                  |
|                       | Dry mech contact: 120Vac@1.0A max                                  |
| Alarm Light Output:   | LED Indicator: 12Vdc/30mA                                          |
|                       |                                                                    |
| Alarm Messages        |                                                                    |
| Temperature:          | High Temperature Alarm                                             |
|                       | Low Temperature Alarm                                              |
| Current:              | Low Current Alarm                                                  |
|                       | High Current Trip                                                  |
| Ground Fault Current: | Ground Fault Current Alarm                                         |
|                       | Ground Fault Current Trip                                          |
| Voltage:              | Low Voltage Alarm                                                  |
| Hardware:             | Self-Check Failure                                                 |
|                       | Switch Shorted                                                     |
|                       | RTD Open                                                           |
|                       | RTD Shorted                                                        |

#### **User-Settable Options**

Heater Status: Enable or Disable Heater Name or Tag: Temperature Units: °C or °F Control Strategy: On or Off Deadband: Temperature Setpoint: High Temp Alarm: Low Temp Alarm: High Current Alarm: 0.5 to 30A Low Current Alarm: 0.5 to 30A High Current Trip: 0.5 to 30A Ground Fault Alarm: 0.01 to 1.0A Ground Fault Trip: 0.01 to 1.0A TraceCheck Interval: 1 to 24 hr Low Voltage Alarm: 0 to 300Vac **RTD Control Strategy:** RTD Fail-safe: Master Override Input: On or Off Alarm Contacts: Alarm Light:

16 Character Alphanumeric 0 to 50C° (0-90F°) 0 to 300°C (32 to 572°F) 0 to 300°C (32 to 572°F) -50 to 300°C (-58 to 572°F) Single, Backup, Highest, Lowest, Average or High Temperature Cutout Heater On or Heater Off NO or NC for each contact Alarm on, Alarm off, Flash during alarm then on, Flash during alarm then off

#### 3.3.2 MS-1DXH0 Control Module

#### **Temperature Input**

Range: Accuracy: Repeatability: Sensor: -50°C to +350°C ±2°C ±1°C Two 100 ohm, Platinum, 3-wire RTD per point 20 ohm maximum lead resistance

#### **Current Input**

Range: Accuracy: Sensor: 0.1A to 100A 3%±0.2A One current transformer

#### **GF Input**

Range: Accuracy: Sensor: 10mA to 1000mA 5%±2mA One current transformer

#### Voltage Input

Range:0Vac to 300VacAccuracy:3%±2VSensor:One voltage transformer

#### **Heater Switching**

No. of SSR Outputs: One SSR Output Rating: 12Vdc@15mA max output for driving external solid-state relays 600Vac@100A max. GF CT will allow two conductors of O.I 0.35" max. Heater Configuration: Single Phase

#### riculer configuration

Control Power

Power Requirements: 15VA @ 120Vac, 50 or 60Hz

#### Communications

Communication Ports: Serial Communications

Parallel Local Interface connection
 Serial network connections

Type:RS485Protocol:Modbus® RTU.Transmission Rate:1200, 2400, 4800, 9600 baud.Interconnect:2-wire, shielded, twisted pair.Highway Distance:4,000 feet without repeater.Modules per Highway:(1) Interface and (30) Control Modules.

**Measured Values** 

Temperature: -50 to 350°C (-58 to 662°F) Minimum Temperature: -50 to 350°C (-58 to 662°F) Maximum Temperature: -50 to 350°C (-58 to 662°F) Heater Current: 0.1 to 100A Heater Percent Power 0 to 100% Ground Fault Current: 0.01 to 1.0A Heater Voltage: 0 to 300Vac Heater Utilization: 0 to 100% Power Consumption: 0 to 1,000 MWh **Operating Cost:** 0 to \$1,000,000.00

Specifications subject to change without notice.

#### Environment

|    | Approval:<br>Operating Range:<br>Conformal Coating:                             | CSA NRTL/C<br>Class1, Div.II, Groups A,B,C,D<br>Class1 Zone 2, Group IIC<br>-40°C to +60°C<br>Boards conformal coated for hostile<br>environments                                               |
|----|---------------------------------------------------------------------------------|----------------------------------------------------------------------------------------------------|
|    | Alarm                                                                           |                                                                                                    |
|    | Alarm Output:                                                                   | Programmable for NO or NC contacts<br>One DC opto-isolated contact<br>One dry mechanical contact                                                                                                |
|    | Alarm Output Rating:                                                            | one ary mechanical contact                                                                                                    |
|    | Hazardous Areas:                                                                | DC contact: 30Vdc/0.1A, 500mW max<br>Dry mech contact: 30Vdc@10mA max                                                                                                    |
|    | Ordinary Areas:                                                                 | DC contact: 30Vdc/0.1A, 500mW max<br>Dry mech contact: 120Vac@1.0A max                                                                                                    |
|    | Alarm Light Output:                                                             | LED Indicator: 12Vdc/30mA                                                                                                    |
|    | Alarm Messages<br>Temperature:<br>Current:<br>Ground Fault Current:<br>Voltage: | High Temperature Alarm<br>Low Temperature Alarm<br>High Current Alarm<br>Low Current Alarm<br>High Current Trip<br>Ground Fault Current Alarm<br>Ground Fault Current Trip<br>Low Voltage Alarm |
|    | Hardware:                                                                       | Self-Check Failure                                                                                                    |
| D. |                                                                                 | RTD Open<br>RTD Shorted                                                                                                    |
|    |                                                                                 |                                                                                                    |

#### **User-Settable Options**

Heater Status: Heater Name or Tag: Temperature Units: °C or °F Control Strategy: Deadband: PowerLimit: 0.5 to100A Temperature Setpoint: High Temp Alarm: Low Temp Alarm: High Current Alarm: 0.5 to 100A 0.5 to 100A Low Current Alarm: High Current Trip: 0.5 to 100A Ground Fault Alarm: Ground Fault Trip: TraceCheck Interval: 1 to 24 hr. Low Voltage Alarm: RTD Control Strategy: RTD Fail-safe: Master Override Input: On or Off Alarm Contacts: Alarm Light:

Enable or Disable 16 Character Alphanumeric On-Off or Proportional 0 to 50C° (0-90F°) 0 to 300°C (32 to 572°F) 0 to 300°C (32 to 572°F) -50 to 300°C (-58 to 572°F) 0.01 to 1.0A 0.01 to 1.0A 0 to 300Vac Single, Backup, Highest, Lowest, Average or High Temperature Cutout Heater On or Heater Off NO or NC for each contact Alarm on, Alarm off, Flash during alarm then on, Flash during alarm then off

#### 3.3.3 MS-1TXH0 Control Module

#### **Temperature Input**

Range: Accuracy: Repeatability: Sensor: -50°C to +350°C ±2°C ±1°C Two 100 ohm, Platinum, 3-wire RTD per point 20 ohm maximum lead resistance

#### **Current Input**

Range: Accuracy: Sensor: 0.1A to 100A 3%±0.2A Three current transformers

#### **GF** Input

Range: Accuracy: Sensor: 10mA to 1000mA 5%±2mA One current transformer

#### **Heater Switching**

| No. of SSR Outputs:<br>SSR Output Rating: | One<br>12Vdc@15mA max output for driving<br>external solid-state relays<br>600Vac@100A max.<br>GF CT will allow three conductors of<br>O D 0.22 <sup>m</sup> max |
|-------------------------------------------|----------------------------------------------------------------------------------------------------|
|                                           | O.D 0.32" max.                                                                                                    |
| Heater Configuration:                     | Three Phase                                                                                                    |

#### **Control Power**

Power Requirements: 15VA @ 120Vac, 50 or 60Hz

#### Communications

Communication Ports:

(1) Parallel Local Interface connection(2) Serial network connections

Serial Communications Type: Protocol: Transmission Rate: Interconnect: Highway Distance: Modules per Highway:

RS485 Modbus® RTU. 600, 1200, 2400, 4800, 9600 baud. 2-wire, shielded, twisted pair. 4,000 feet without repeater. (1) Interface and (30) Control Modules.

#### **Measured Values**

Temperature: -50 to 350°C (-58 to 662°F) Minimum Temperature: -50 to 350°C (-58 to 662°F) Maximum Temperature: -50 to 350°C (-58 to 662°F) Heater Current: 0.1 to 100A Heater Percent Power: 0 to 100% Ground Fault Current: 0.01 to 1.0A Heater Utilization: 0 to 100% Power Consumption: 0 to 1,000 MWh 0 to \$1,000,000.00 Operating Cost:

### Environment

| Approval:                              | CSA NRTL/C<br>Class1, Div.II, Groups A,B,C,D                                                     |
|----------------------------------------|--------------------------------------------------------------------------------------------------|
| Operating Range:<br>Conformal Coating: | -40°C to +60°C<br>Boards conformal coated for hostile<br>environments                            |
| Alarm                                  |                                                                                                  |
| Alarm Output:                          | Programmable for NO or NC contacts<br>One DC opto-isolated contact<br>One dry mechanical contact |
| Alarm Output Rating:                   |                                                                                                  |
| Hazardous Areas:                       | DC contact: 30Vdc/0.1A, 500mW max                                                                |
| Ordinary Areas:                        | DC contact: 30Vdc/0.1A, 500mW max                                                                |
| Alarm Light Output:                    | LED Indicator: 12Vdc/30mA                                                                        |
| Alarm Messages                         |                                                                                                  |
| Temperature:                           | High Temperature Alarm                                                                           |
| ·                                      | Low Temperature Alarm                                                                            |
| Current:                               | High Current Alarm                                                                               |
|                                        | Low Current Alarm                                                                                |
|                                        | High Current Trip                                                                                |
| Ground Fault Current:                  | Ground Fault Current Alarm                                                                       |
|                                        | Ground Fault Current Trip                                                                        |
| Hardware:                              | Self-Check Failure                                                                               |
|                                        | Switch Shorted                                                                                   |
|                                        | RID Open                                                                                         |
|                                        | RID Shorted                                                                                      |

#### **User-Settable Options**

Heater Status: Heater Name or Tag: Temperature Units: Control Strategy: Deadband: PowerLimit: Temperature Setpoint: High Temp Alarm: Low Temp Alarm: High Current Alarm: Low Current Alarm: High Current Trip: Ground Fault Alarm: Ground Fault Trip: TraceCheck Interval: RTD Control Strategy: RTD Fail-safe: Master Override Input: Alarm Contacts: Alarm Light:

Enable or Disable 16 Character Alphanumeric °C or °F On-Off or Proportional 0 to 50C° (0-90F°) 0.5 to 100A 0 to 300°C (32 to 572°F) 0 to 300°C (32 to 572°F) -50 to 300°C (-58 to 572°F) 0.5 to 100A 0.5 to 100A 0.5 to 100A 0.01 to 1.0A 0.01 to 1.0A 1 to 24 hr. Single, Backup, Highest, Lowest, Average or High Temperature Cutout Heater On or Heater Off On or Off NO or NC for each contact Alarm on, Alarm off, Flash during alarm then on, Flash during alarm then off

#### 3.3.4 MS-2DIN2 Control Module

#### **Temperature Input**

| Range:         | -50°C to +350°C                    |
|----------------|------------------------------------|
| Accuracy:      | ±2°C                               |
| Repeatability: | ±1°C                               |
| Sensor:        | Two 100 ohm, Platinum, 3-wire RTD; |
|                | One per point                      |
|                | 20 ohm maximum lead resistance     |

Two dual pole

30A @ 280Vac max

0.1 to 30A 3%±0.2A

0 to 300Vac 3%±2V

10 to 1000mA 5%±5mA

#### **Heater Switching**

Number of Switches: Switch Rating: Current Measurement: GF Measurement: Voltage Measurement:

#### **Control Power**

Power Requirements: 15VA @ 120Vac, 50 or 60Hz

#### Communications

Communication Ports:

(1) Parallel Local Interface connection (2) Serial network connections

# Serial Communications

Type: Protocol: Transmission Rate: Interconnect: Highway Distance: Modules per Highway:

#### RS485 Modbus® RTU. 600, 1200, 2400, 4800, 9600 baud. 2-wire, shielded, twisted pair. 4,000 feet without repeater. (1) Interface and (30) Control Modules.

#### **Measured Values**

Temperature: Minimum Temperature: Heater Current: Ground Fault Current: Heater Voltage: Heater Utilization: Power Consumption: Operating Cost:

-50 to 350°C (-58 to 662°F) -50 to 350°C (-58 to 662°F) Maximum Temperature: -50 to 350°C (-58 to 662°F) 0.1 to 100A 0.01 to 1.0A 0 to 300Vac 0 to 100% 0 to 1,000 MWh 0 to \$1,000,000.00

#### Environment

Approval: **Operating Range:** Conformal Coating: CSA NRTL/C for Ordinary areas -40°C to +60°C Boards conformal coated for hostile environments

#### Alarm

| Alarm Output:         | Programmable for NO or NC contacts<br>One DC opto-isolated contact<br>One dry mechanical contact |
|-----------------------|--------------------------------------------------------------------------------------------------|
| Alarm Output Rating:  | DC contact: 30Vdc/0.1A, 500mW max                                                                |
| Alarm Light Output:   | LED Indicator: 12Vdc/30mA                                                                        |
| Alarm Messages        |                                                                                                  |
| Temperature:          | High Temperature Alarm                                                                           |
| Current:              | High Current Alarm                                                                               |
|                       | Low Current Alarm                                                                                |
|                       | High Current Trip                                                                                |
| Ground Fault Current: | Ground Fault Current Alarm                                                                       |
|                       | Ground Fault Current Trip                                                                        |
| Voltage:              | Low Voltage Alarm                                                                                |
| Hardware:             | Self-Check Failure                                                                               |
|                       | Switch Shorted                                                                                   |
|                       | RTD Open                                                                                         |
|                       | RTD Shorted                                                                                      |

#### **User-Settable Options**

Heater Status: Heater Name or Tag: Temperature Units: Control Strategy: Deadband: StaggerStart: Temperature Setpoint: High Temp Alarm: Low Temp Alarm: High Current Alarm: Low Current Alarm: High Current Trip: Ground Fault Alarm: Ground Fault Trip: TraceCheck Interval: Low Voltage Alarm: RTD Fail-safe: Master Override Input: Alarm Contacts: Alarm Light:

Enable or Disable 16 Character Alphanumeric °C or °F On-Off 0 to 50C° (0-90F°) On or Off 0 to 300°C (32 to 572°F) 0 to 300°C (32 to 572°F) -50 to 300°C (-58 to 572°F) 0.5 to 30A 0.5 to 30A 0.5 to 30A 0.01 to 1.0A 0.01 to 1.0A 1 to 24 hr. 0 to 300Vac Heater On or Heater Off On or Off NO or NC for each contact Alarm on, Alarm off, Flash during alarm then on, Flash during alarm then off

#### 3.3.5 MS-2DXH0 Control Module

#### **Temperature Input**

Range: Accuracy: Repeatability: Sensor:

-50°C to +350°C ±2°C ±1°C Two 100 ohm, Platinum, 3-wire RTD; one per point 20 ohm maximum lead resistance

#### **Current Input**

Range: Accuracy: Sensor:

0.1A to 100A 3%±0.2A Two current transformers; one per point

#### **GF** Input

Range: Accuracy: Sensor:

10mA to 1000mA 5%±2mA Two current transformers; one per point

Two voltage transformers; one per point

#### Voltage Input

Range: Accuracy:

Sensor:

#### Heater Switching

| No. of SSR Outputs:<br>SSR Output Rating: | Two<br>12Vdc@15mA max output for driving<br>external solid-state relays<br>600Vac@100A max.<br>GF CT will allow two conductors of O.D.<br>0.35" max |
|-------------------------------------------|----------------------------------------------------------------------------------------------------|
| Heater Configuration:                     | Single Phase                                                                                                    |

0Vac to 300Vac

3%±2V

#### **Control Power**

Power Requirements:

#### Communications

Communication Ports:

(1) Parallel Local Interface connection (2) Serial network connections

15VA @ 120Vac, 50 or 60Hz

#### Serial Communications

RS485 Type: Protocol: Modbus® RTU. 600, 1200, 2400, 4800, 9600 baud. Transmission Rate: Interconnect: 2-wire, shielded, twisted pair. Highway Distance: 4,000 feet without repeater. Modules per Highway: (1) Interface and (30) Control Modules.

#### **Measured Values**

Temperature: Minimum Temperature: Maximum Temperature: -50 to 350°C (-58 to 662°F) Heater Current: Heater Percent Power: Ground Fault Current: Heater Voltage: Heater Utilization: Power Consumption: **Operating Cost:** 

-50 to 350°C (-58 to 662°F) -50 to 350°C (-58 to 662°F) 0.1 to 100A 0 to 100% 0.01 to 1.0A 0 to 300Vac 0 to 100% 0 to 1,000 MWh 0 to \$1,000,000.00

Specifications subject to change without notice.

#### Environment

| Approval:<br>Operating Range:<br>Conformal Coating: | CSA NRTL/C<br>Class1, Div.II, Groups A,B,C,D<br>Class1 Zone 2, Group IIC<br>-40°C to +60°C<br>Boards conformal coated for hostile<br>environments |
|-----------------------------------------------------|----------------------------------------------------------------------------------------------------|
| Alarm                                               |                                                                                                    |
| Alarm Output:                                       | Programmable for NO or NC contacts                                                                                                    |
|                                                     | One DC opto-isolated contact                                                                                                    |
| Alarm Output Rating                                 | One dry mechanical contact                                                                                                    |
| Hazardous Areas:                                    | DC contact: 30Vdc/0.1A, 500mW max                                                                                                    |
| Ordinary Areas:                                     | DC contact: 30Vdc/0.1A, 500mW max                                                                                                    |
| Alarm Light Output:                                 | Dry mech contact: 120Vac@1.0A max<br>LED Indicator: 12Vdc/30mA                                                                                    |
| Alarm Messages                                      |                                                                                                    |
| Temperature:                                        | High Temperature Alarm                                                                                                    |
| _                                                   | Low Temperature Alarm                                                                                                    |
| Current:                                            | High Current Alarm                                                                                                    |
|                                                     | Low Current Alarm                                                                                                    |
| Ground Fault Current                                | Ground Fault Current Alarm                                                                                                    |
|                                                     | Ground Fault Current Trip                                                                                                    |
| Voltage:                                            | Low Voltage Alarm                                                                                                    |
| Hardware:                                           | Self-Check Failure                                                                                                    |
|                                                     | Switch Shorted                                                                                                    |
|                                                     | RTD Open<br>RTD Shorted                                                                                                    |
| User-Settable Opt                                   | ions                                                                                                    |
| Heater Status                                       | Enable or Disable                                                                                                    |
| Heater Name or Tag:                                 | 16 Character Alphanumeric                                                                                                    |
| Temperature Units:                                  | °C or °F                                                                                                    |
| Control Strategy:                                   | On-Off or Proportional                                                                                                    |

С Deadband: StaggerStart: PowerLimit: Temperature Setpoint: High Temp Alarm: Low Temp Alarm: High Current Alarm: Low Current Alarm: High Current Trip: Ground Fault Alarm: Ground Fault Trip: TraceCheck Interval: Low Voltage Alarm: RTD Fail-safe: Master Override Input: Alarm Contacts: Alarm Light:

0 to 50C° (0-90F°) On or Off 0.5 to 100A 0 to 300°C (32 to 572°F) 0 to 300°C (32 to 572°F) -50 to 300°C (-58 to 572°F) 0.5 to 100A 0.5 to 100A 0.5 to 100A 0.01 to 1.0A 0.01 to 1.0A 1 to 24 hr. 0 to 300Vac Heater On or Heater Off On or Off NO or NC for each contact Alarm on, Alarm off, Flash during alarm then on, Flash during alarm then off

#### 3.3.6 MS-5ADIN2 Control Module

#### **Temperature Input**

| Range:         | -50°C to +350°C                    |
|----------------|------------------------------------|
| Accuracy:      | ±2°C                               |
| Repeatability: | ±1°C                               |
| Sensor:        | Ten 100 ohm, Platinum, 3-wire RTD; |
|                | two per point                      |
|                | 20 ohm maximum lead resistance     |

#### **Heater Switching**

Number of Switches: Five dual pole Switch Rating: 30A @ 280Vac max Current Measurement: 0.1 to 30A 3%±0.2A GF Measurement: 10 to 1000mA 5%±2mA

#### **Ground Fault**

Maximum Trip Time: 13.7 seconds

#### **Control Power**

Power Requirements: 35VA @ 120Vac, 50 or 60Hz

#### Communications

Communication Ports:

(1) Parallel Local Interface connection (2) Serial network connections

Serial Communications RS485 Type: Protocol: Modbus® RTU. Transmission Rate: 600, 1200, 2400, 4800, 9600 baud. 2-wire, shielded, twisted pair. Interconnect: Highway Distance: 4,000 feet without repeater. Modules per Highway: (1) Interface and (30) Control Modules.

#### **Measured Values**

Temperature: Minimum Temperature: Heater Current: Ground Fault Current: Heater Utilization: Power Consumption: Operating Cost:

-50 to 350°C (-58 to 662°F) -50 to 350°C (-58 to 662°F) Maximum Temperature: -50 to 350°C (-58 to 662°F) 0.1 to 100A 0.01 to 1.0A 0 to 100% 0 to 1,000 MWh 0 to \$1,000,000.00

#### Environment

Approval: **Operating Range:** Conformal Coating: CSA NRTL/C for Ordinary areas -40°C to +60°C Boards conformal coated for hostile environments

#### Alarm

| Programmable for NO or NC contacts<br>One DC opto-isolated contact<br>One dry mechanical contact |
|--------------------------------------------------------------------------------------------------|
| DC contact: 30Vdc/0.1A, 500mW max<br>Dry mech contact: 120Vac@1.0A max                           |
| LED Indicator: 12Vdc/30mA                                                                        |
|                                                                                                  |
| High Temperature Alarm                                                                           |
| Low Temperature Alarm                                                                            |
| High Current Alarm                                                                               |
| Low Current Alarm                                                                                |
| High Current Trip                                                                                |
| Ground Fault Current Alarm                                                                       |
| Ground Fault Current Trip                                                                        |
| Self-Check Failure                                                                               |
| Switch Shorted                                                                                   |
| RTD Open                                                                                         |
| RTD Shorted                                                                                      |
|                                                                                                  |

#### **User-Settable Options**

Heater Status: Enable or Disable Heater Name or Tag: 16 Character Alphanumeric Temperature Units: °C or °F Control Strategy: On-Off Deadband: 0 to 50C° (0-90F°) StaggerStart: On or Off Temperature Setpoint: 0 to 300°C (32 to 572°F) 0 to 300°C (32 to 572°F) High Temp Alarm: Low Temp Alarm: -50 to 300°C (-58 to 572°F) High Current Alarm: 0.5 to 30A Low Current Alarm: 0.5 to 30A High Current Trip: 0.5 to 30A Ground Fault Alarm: 0.01 to 1.0A Ground Fault Trip: 0 01 to 1 0A TraceCheck Interval: 1 to 24 hr. **RTD Control Strategy:** Single, Backup, Highest, Lowest, Average or High Temperature Cutout RTD Fail-safe: Heater On or Heater Off Master Override Input: On or Off Alarm Contacts: NO or NC for each contact Alarm Light: Alarm on, Alarm off, Flash during alarm then on, Flash during alarm then off GF Test: 1 to 24hrs, test now

#### 3.3.7 MS-5ADXH0 Control Module

#### **Temperature Input**

Range: Accuracy: Repeatability: Sensor: -50°C to +350°C ±2°C ±1°C Ten 100 ohm, Platinum, 3-wire RTD; two per point 20 ohm maximum lead resistance

#### **Current Input**

Range: Accuracy: Sensor: 0.1A to 100A 3%±0.2A Five current transformers; one per point

#### **GF Input**

 Range:
 10mA to 1000mA

 Accuracy:
 5%±2mA

 Sensor:
 Five current trans

 Maximum Trip Time:
 14.1 seconds

10mA to 1000mA 5%±2mA Five current transformers; one per point

#### **Heater Switching**

| No. of SSR Outputs:   | Five                                                             |                    |
|-----------------------|------------------------------------------------------------------|--------------------|
| SSR Output Rating:    | 12Vdc@15mA max output for driving<br>external solid-state relays | Current:           |
|                       | 600Vac@100A max.                                                 |                    |
|                       | GF CT will allow two conductors of O.D. 0.35" max.               | Ground Fault Curre |
| Heater Configuration: | Single Phase                                                     | Hardware:          |

#### **Control Power**

Power Requirements: 15VA @ 120Vac, 50 or 60Hz

\_\_\_\_\_

### Communications

Communication Ports: (1) Parallel Local Interface connection (2) Serial network connections **Serial Communications** Type: RS485 Protocol: Modbus® RTU. Transmission Rate: 600, 1200, 2400, 4800, 9600 baud. Interconnect: 2-wire, shielded, twisted pair. Highway Distance: 4,000 feet without repeater. Modules per Highway: (1) Interface and (30) Control Modules.

#### **Measured Values**

 Temperature:
 -50 to 350°C (-58 to 662°F)

 Minimum Temperature:
 -50 to 350°C (-58 to 662°F)

 Maximum Temperature:
 -50 to 350°C (-58 to 662°F)

 Maximum Temperature:
 -50 to 350°C (-58 to 662°F)

 Heater Current:
 0.1 to 100A

 Heater Percent Power:
 0 to 100%

 Ground Fault Current:
 0.01 to 1.0A

 Heater Utilization:
 0 to 100%

 Power Consumption:
 0 to 1,000 MWh

 Operating Cost:
 0 to \$1,000,000.00

#### Environment

| Approval:<br>Operating Range:<br>Conformal Coating: | CSA NRTL/C<br>Class1, Div.II, Groups A,B,C,D<br>Class1 Zone 2, Group IIC<br>-40°C to +60°C<br>Boards conformal coated for hostile<br>environments |
|-----------------------------------------------------|----------------------------------------------------------------------------------------------------|
| Alarm                                               |                                                                                                    |
| Alarm Output:                                       | Programmable for NO or NC contacts<br>One DC opto-isolated contact<br>One dry mechanical contact                                                  |
| Alarm Output Rating                                 |                                                                                                    |
| Hazardous Areas:                                    | DC contact: 30Vdc/0.1A, 500mW max                                                                                                    |
| Ordinary Areas:                                     | DC contact: 30Vdc/0.1A, 500mW max<br>Dry mech contact: 120Vac@1.0A max                                                                            |
| Alarm Light Output:                                 | LED Indicator: 12Vdc/30mA                                                                                                    |
| Alarm Messages                                      |                                                                                                    |
| Temperature:                                        | High Temperature Alarm                                                                                                    |
|                                                     | Low Temperature Alarm                                                                                                    |
| Current:                                            | High Current Alarm                                                                                                    |
|                                                     | Low Current Alarm                                                                                                    |
|                                                     | High Current Trip                                                                                                    |
| Ground Fault Current:                               | Ground Fault Current Alarm                                                                                                    |
| Hardware:                                           | Ground Fault Current Trip<br>Self-Check Failure<br>Switch Shorted<br>RTD Open<br>RTD Shorted                                                      |
| User-Settable Opt                                   | ions                                                                                                    |
| Llastan Otatua                                      | Frakla er Disabla                                                                                                    |
| Heater Status.                                      | 16 Character Alphanumeric                                                                                                    |
| Temperature Units                                   | °C or °F                                                                                                    |
| Control Strategy                                    | On-Off or Proportional                                                                                                    |
| Deadband:                                           | 0 to 50C° (0-90F°)                                                                                                    |
| StaggerStart:                                       | On or Off                                                                                                    |
| PowerLimit:                                         | 0.5 to 100A                                                                                                    |
| Temperature Setpoint:                               | 0 to 300°C (32 to 572°F)                                                                                                    |
| High Temp Alarm:                                    | 0 to 300°C (32 to 572°F)                                                                                                    |
| Low Temp Alarm:                                     | -50 to 300°C (-58 to 572°F)                                                                                                    |
| High Current Alarm:                                 | 0.5 to 100A                                                                                                    |
| Low Current Alarm:                                  | 0.5 to 100A                                                                                                    |
| High Current Trip:                                  | 0.5 to 100A                                                                                                    |
| Ground Fault Alarm:                                 |                                                                                                    |
| Ground Fault Trip:                                  | 0.01 (0 1.0A<br>1 to 24 br                                                                                                    |
| RTD Control Strategy:                               | single Backup Highest Lowest                                                                                                    |
| TTD Control Strategy.                               | Average or High Temperature Cutout                                                                                                    |
| RTD Fail-safe <sup>.</sup>                          | Heater On or Heater Off                                                                                                    |
| Master Override Input:                              | On or Off                                                                                                    |

NO or NC for each contact

1 to 24hrs, test now

Alarm on, Alarm off, Flash during alarm then on, Flash during alarm then off

GF Test:

Alarm Contacts:

Alarm Light:

#### 3.3.8 MS-5ATXH0 Control Module

#### **Temperature Input**

 Range:
 -50°C to +350°C

 Accuracy:
 ±2°C

 Repeatability:
 ±1°C

 Sensor:
 Ten 100 ohm, Platinum, 3-wire RTD; two per point

 20 ohm maximum lead resistance

#### **Current Input**

 Range:
 0.1A to 100A

 Accuracy:
 3%±0.2A

 Sensor:
 Fifteen current transformers; three pe point

#### **GF Input**

Range:10mA to 1000mAAccuracy:5%±2mASensor:Five current transformers; one per pointMaximum Trip Time:18.2 seconds

#### **Heater Switching**

No. of SSR Outputs: Five SSR Output Rating: 12Vdc@15mA max output for driving external solid-state relays 600Vac@100A max. GF CT will allow three conductors of O.D. 0.32" max.

Three Phase

Heater Configuration:

#### **Control Power**

Power Requirements: 15VA @ 120Vac, 50 or 60Hz

RS485

Modbus® RTU.

#### Communications

Communication Ports:

Serial Communications

Type: Protocol: Transmission Rate: Interconnect: Highway Distance: Modules per Highway:

#### **Measured Values**

 Temperature:
 -50 to 350°

 Minimum Temperature:
 -50 to 350°

 Maximum Temperature:
 -50 to 350°

 Heater Current:
 0.1 to 100%

 Heater Percent Power:
 0 to 100%

 Ground Fault Current:
 0.01 to 1.00

 Heater Utilization:
 0 to 100%

 Power Consumption:
 0 to 1,000

 Operating Cost:
 0 to \$1,000

-50 to 350°C (-58 to 662°F) -50 to 350°C (-58 to 662°F) -50 to 350°C (-58 to 662°F) 0.1 to 100A 0 to 100% 0.01 to 1.0A 0 to 100%

(1) Parallel Local Interface connection

600, 1200, 2400, 4800, 9600 baud.

(1) Interface and (30) Control Modules.

(2) Serial network connections

2-wire, shielded, twisted pair.

4,000 feet without repeater.

0 to 100% 0 to 1,000 MWh 0 to \$1,000,000.00

#### Environment

|    | Approval:<br>Operating Range:<br>Conformal Coating: | CSA NRTL/C<br>Class1, Div.II, Groups A,B,C,D<br>Class1 Zone 2, Group IIC<br>-40°C to +60°C<br>Boards conformal coated for hostile<br>environments |
|----|-----------------------------------------------------|----------------------------------------------------------------------------------------------------|
|    | Alarm                                               |                                                                                                    |
| r  | Alarm Output:                                       | Programmable for NO or NC contacts<br>One DC opto-isolated contact<br>One dry mechanical contact                                                  |
|    | Alarm Output Rating:<br>Hazardous Areas:            | DC contact: 30Vdc/0.1A, 500mW max                                                                                                    |
|    | Ordinary Areas:                                     | DC contact: 30Vdc/0.1A, 500mW max<br>Dry mech contact: 120Vac@1.0A max                                                                            |
| nt | Alarm Light Output:                                 | LED Indicator: 12Vdc/30mA                                                                                                    |
|    | Alarm Messages<br>Temperature:                      | High Temperature Alarm                                                                                                    |
|    | Current:                                            | High Current Alarm<br>Low Current Alarm<br>High Current Trip                                                                                      |
|    | Ground Fault Current:                               | Ground Fault Current Alarm<br>Ground Fault Current Trip                                                                                           |
|    | Hardware:                                           | Self-Check Failure<br>Switch Shorted<br>RTD Open<br>RTD Shorted                                                                                   |

#### **User-Settable Options**

Heater Status: Enable or Disable Heater Name or Tag: 16 Character Alphanumeric Temperature Units: °C or °F Control Strategy: On-Off or Proportional Deadband: 0 to 50C° (0-90F°) On or Off StaggerStart: 0.5 to 100A PowerLimit: Temperature Setpoint: 0 to 300°C (32 to 572°F) 0 to 300°C (32 to 572°F) High Temp Alarm: Low Temp Alarm: -50 to 300°C (-58 to 572°F) High Current Alarm: 0.5 to 100A Low Current Alarm: 0.5 to 100A High Current Trip: 0.5 to 100A Ground Fault Alarm: 0.01 to 1.0A Ground Fault Trip: 0 01 to 1 0A TraceCheck Interval: 1 to 24 hr. **RTD Control Strategy:** Single, Backup, Highest, Lowest, Average or High Temperature Cutout RTD Fail-safe: Heater On or Heater Off Master Override Input: On or Off Alarm Contacts: NO or NC for each contact Alarm Light: Alarm on, Alarm off, Flash during alarm then on, Flash during alarm then off GF Test: 1 to 24hrs. test now

#### 3.3.9 MS-10ADIN2

#### **Temperature Input**

Range: -50°C to +350°C Accuracy: ±2°C ±1°C Repeatability: Sensor: Ten 100 ohm, Platinum, 3-wire RTD; one per point 20 ohm maximum lead resistance

#### **Heater Switching**

Number of Switches: Ten dual pole Switch Rating: 30A @ 280Vac max Current Measurement: 0.1 to 30A 3%±0.2A GF Measurement: 10 to 1000mA 5%±2mA

#### **Control Power**

Power Requirements: 50VA @ 120Vac, 50 or 60Hz

#### Communications

Communication Ports:

(1) Parallel Local Interface connection

(2) Serial network connections

#### Serial Communications Type:

RS485 Protocol: Modbus® RTU. Transmission Rate: 600, 1200, 2400, 4800, 9600 baud. Interconnect: 2-wire, shielded, twisted pair. 4,000 feet without repeater. Highway Distance: Modules per Highway: (1) Interface and (30) Control Modules.

#### **Measured Values**

Temperature: -50 to 350°C (-58 to 662°F) Minimum Temperature: Maximum Temperature: -50 to 350°C (-58 to 662°F) Heater Current: Ground Fault Current: Power Consumption: Heater Utilization: Operating Cost:

-50 to 350°C (-58 to 662°F) 0.1 to 100A 0.01 to 1.0A 0 to 1,000 MWh 0 to 100% 0 to \$1,000,000.00

24.5 seconds

#### Ground Fault

Maximum Trip Time:

#### Environment

Approval: **Operating Range:** Conformal Coating: CSA NRTL/C for Ordinary areas -40°C to +60°C Boards conformal coated for hostile environments

#### Alarm

| Alarm Output:         | Programmable for NO or NC contacts<br>One DC opto-isolated contact<br>One dry mechanical contact |
|-----------------------|--------------------------------------------------------------------------------------------------|
| Alarm Output Rating:  | DC contact: 30Vdc/0.1A, 500mW max<br>Dry mech contact: 120Vac@1.0A max                           |
| Alarm Light Output:   | LED Indicator: 12Vdc/30mA                                                                        |
| Alarm Mossagos        |                                                                                                  |
|                       | 11: 1 <b>T</b> ( A)                                                                              |
| Temperature:          | High Temperature Alarm                                                                           |
|                       | Low Temperature Alarm                                                                            |
| Current:              | High Current Alarm                                                                               |
|                       | Low Current Alarm                                                                                |
|                       | High Current Trip                                                                                |
| Ground Fault Current: | Ground Fault Current Alarm                                                                       |
|                       | Ground Fault Current Trip                                                                        |
| Hardware:             | Self-Check Failure                                                                               |
|                       | Switch Shorted                                                                                   |
|                       | RTD Open                                                                                         |
|                       |                                                                                                  |

**RTD Shorted** 

#### **User-Settable Options**

Heater Status: Heater Name or Tag: Temperature Units: Control Strategy: Deadband: StaggerStart: Temperature Setpoint: High Temp Alarm: Low Temp Alarm: High Current Alarm: Low Current Alarm: High Current Trip: Ground Fault Alarm: Ground Fault Trip: TraceCheck Interval: RTD Fail-safe: Master Override Input: Alarm Contacts: Alarm Light: GF Test:

Enable or Disable 16 Character Alphanumeric °C or °F On-Off 0 to 50C° (0-90F°) On or Off 0 to 300°C (32 to 572°F) 0 to 300°C (32 to 572°F) -50 to 300°C (-58 to 572°F) 0.5 to 30A 0.5 to 30A 0.5 to 30A 0.01 to 1.0A 0.01 to 1.0A 1 to 24 hr. Heater On or Heater Off On or Off NO or NC for each contact Alarm on, Alarm off, Flash during alarm then on, Flash during alarm then off 1 to 24hrs, test now

#### 3.3.10 MS-10ADXH0 Control Module

#### **Temperature Input**

 Range:
 -50°C to +350°C

 Accuracy:
 ±2°C

 Repeatability:
 ±1°C

 Sensor:
 Ten 100 ohm, Platinum, 3-wire RTD; one per point

 20 ohm maximum lead resistance

#### **Current Input**

 Range:
 0.1A to 100A

 Accuracy:
 3%±0.2A

 Sensor:
 Ten current ti

Ten current transformers; one per point

#### **GF Input**

Range:10mA to 1000mAAccuracy:5%±2mASensor:Ten current transformers; one per pointMaimum Trip Time:13.7 seconds

#### **Heater Switching**

No. of SSR Outputs: Ten SSR Output Rating: 12Vdc@15mA max output for driving external solid-state relays 600Vac@100A max. GF CT will allow two conductors of O.D. 0.35" max. Heater Configuration: Single Phase

neater Conniguration.

#### **Control Power**

Power Requirements: 15VA @ 120Vac, 50 or 60Hz

RS485

Modbus® RTU.

#### Communications

Communication Ports:

Serial Communications

Type: Protocol: Transmission Rate: Interconnect: Highway Distance: Modules per Highway:

#### **Measured Values**

Temperature:-50 to 350°C (-58 toMinimum Temperature:-50 to 350°C (-58 toMaximum Temperature:-50 to 350°C (-58 toHeater Current:0.1 to 100AHeater Percent Power:0 to 100%Ground Fault Current:0.01 to 1.0AHeater Utilization:0 to 100%Power Consumption:0 to 1,000 MWhOperating Cost:0 to \$1,000,000.00

-50 to 350°C (-58 to 662°F) -50 to 350°C (-58 to 662°F) -50 to 350°C (-58 to 662°F) 0.1 to 100A 0 to 100% 0.01 to 1.0A 0 to 100%

(1) Parallel Local Interface connection

600, 1200, 2400, 4800, 9600 baud.

(1) Interface and (30) Control Modules.

(2) Serial network connections

2-wire, shielded, twisted pair.

4,000 feet without repeater.

# Environment

| Approval:<br>Operating Range:<br>Conformal Coating: | CSA NRTL/C<br>Class1, Div.II, Groups A,B,C,D<br>Class1 Zone 2, Group IIC<br>-40°C to +60°C<br>Boards conformal coated for hostile<br>environments |
|-----------------------------------------------------|----------------------------------------------------------------------------------------------------|
| Alarm                                               |                                                                                                    |
| Alarm Output:                                       | Programmable for NO or NC contacts<br>One DC opto-isolated contact<br>One dry mechanical contact                                                  |
| Alarm Output Rating:                                |                                                                                                    |
| Hazardous Areas:                                    | DC contact: 30Vdc/0.1A, 500mW max<br>Dry mech contact: 30Vdc@10mA max                                                                             |
| Ordinary Areas:                                     | DC contact: 30Vdc/0.1A, 500mW max                                                                                                    |
| Alarm Light Output:                                 | LED Indicator: 12Vdc/30mA                                                                                                    |
| Alarm Messages                                      |                                                                                                    |
| Temperature:                                        | High Temperature Alarm                                                                                                    |
| Current:                                            | High Current Alarm                                                                                                    |
|                                                     | Low Current Alarm                                                                                                    |
| Ground Fault Current:                               | Ground Fault Current Alarm                                                                                                    |
| Hardware:                                           | Self-Check Failure                                                                                                    |
|                                                     | Switch Shorted                                                                                                    |
|                                                     | RTD Shorted                                                                                                    |
| User-Settable Opti                                  | ons                                                                                                    |
| Heater Status:                                      | Enable or Disable                                                                                                    |
| Listen Mississieren Terre                           | 40 Observation Allelander and a                                                                                                    |

Heater Name or Tag: 16 Character Alphanumeric Temperature Units: °C or °F Control Strategy: On-Off or Proportional 0 to 50C° (0-90F°) Deadband: StaggerStart: On or Off PowerLimit: 0.5 to 100A Temperature Setpoint: 0 to 300°C (32 to 572°F) 0 to 300°C (32 to 572°F) High Temp Alarm: Low Temp Alarm: -50 to 300°C (-58 to 572°F) 0.5 to 100A High Current Alarm: Low Current Alarm: 0.5 to 100A High Current Trip: 0.5 to 100A Ground Fault Alarm: 0.01 to 1.0A Ground Fault Trip: 0.01 to 1.0A TraceCheck Interval: 1 to 24 hr. RTD Fail-safe: Heater On or Heater Off Master Override Input: On or Off Alarm Contacts: NO or NC for each contact Alarm Light: Alarm on, Alarm off, Flash during alarm then on, Flash during alarm then off GF Test: 1 to 24hrs, test now

#### 3.3.11 ML100 Dedicated Interface Module

-6.5Vdc/1mA

#### **Control Power**

Power Requirements: From Control Module ML100 Interface connector: +5Vdc/0.1A, +8Vdc/0.4A,

Communications

1 Dedicated parallel connection Interconnect: 26-pin IDC ribbon cable Cable Length: 3 feet maximum

#### Environment

Port:

CSA NRTL/C Approval: Class 1, Div.II, Groups A,B,C,D Class 1, Zone-2, Groups IIC **Operating Range:** -40°C to +60°C Conformal Coating: Boards conformal coated for hostile environments

#### **User Interface**

| Display:                       | 20-character x 2-line VFD Alpha-<br>numeric display                                                                                               |
|--------------------------------|----------------------------------------------------------------------------------------------------|
| Keypad:                        | 9 tactile keys, polyester faceplate<br>- Setpoint, measured, status<br>- Message Up, Message Down<br>- Value Up, Value Down<br>- Reset<br>- Store |
| Contrast:<br>Panel Indicators: | Adjustable by potentiometer<br>Power on<br>Current heater display on<br>Serial communication active<br>System alarm<br>Process alarm              |
| Bozol                          |                                                                                                    |

#### Bezel

304 Stainless steel Material: For mounting on NEMA-12 or NEMA-4 Mounting: enclosure door. Includes gasketing. Optional: 304 Stainless steel shroud with plexiglass hinged cover to protect keypad from physical damage.

#### 3.3.12 MR100 Group Interface Module

#### **Control Power**

Power Requirements:

12VA @ 120Vac, 50 or 60Hz

#### Communications

Ports: Type: Protocol: Transmission Rate: Interconnect: Highway Distance: Modules per Highway:

1 Serial network connections RS485 Modbus® RTU. 600, 1200, 2400, 4800, 9600 baud. 2-wire, shielded, twisted pair. 4,000 feet without repeater. (1) MR100 and (30) Control Modules.

#### Environment

| Approval:                              | CSA NRTL/C<br>Class1, Div.II, Groups A,B,C,D                                                     |
|----------------------------------------|--------------------------------------------------------------------------------------------------|
| Operating Range:<br>Conformal Coating: | -40°C to +60°C<br>Boards conformal coated for hostile<br>environments                            |
| Alarm                                  |                                                                                                  |
| Alarm Output:                          | Programmable for NO or NC contacts<br>One DC opto-isolated contact<br>One dry mechanical contact |
| Alarm Output Rating:                   |                                                                                                  |
| Hazardous Areas:                       | DC contact: 30Vdc/0.1A, 500mW max<br>Dry mech contact: 30Vdc@10mA max                            |
| Ordinary Areas:                        | DC contact: 30Vdc/0.1A, 500mW max<br>Dry mech contact: 120Vac@1.0A max                           |
| Alarm Light Output:                    | LED Indicator: 12Vdc/30mA                                                                        |
| Alarm Messages:                        | Refer to Control Module Specifications                                                           |

#### User Interface

| Display:          | 20-character x 2-line VFD Alpha-<br>numeric display                                                                                               |
|-------------------|----------------------------------------------------------------------------------------------------|
| Keypad:           | 9 tactile keys, polyester faceplate<br>- Setpoint, measured, status<br>- Message Up, Message Down<br>- Value Up, Value Down<br>- Reset<br>- Store |
| Contrast:         | Adjustable by potentiometer                                                                                                    |
| Panel Indicators: | Power on                                                                                                    |
|                   | Current heater display on                                                                                                    |
|                   | Serial communication active                                                                                                    |
|                   | System alarm                                                                                                    |
|                   | Process alarm                                                                                                    |
| Bezel             |                                                                                                    |

#### Material: 304 Stainless steel Mounting: For mounting on NEMA-4/4X enclosure door. Includes gasketing. Optional: 304 Stainless steel shroud with plexiglass hinged cover to protect keypad from physical damage.

# 3.4 Model Codes for Control Panels

Master Trace™ systems are available in different configurations depending on the application. The product model code

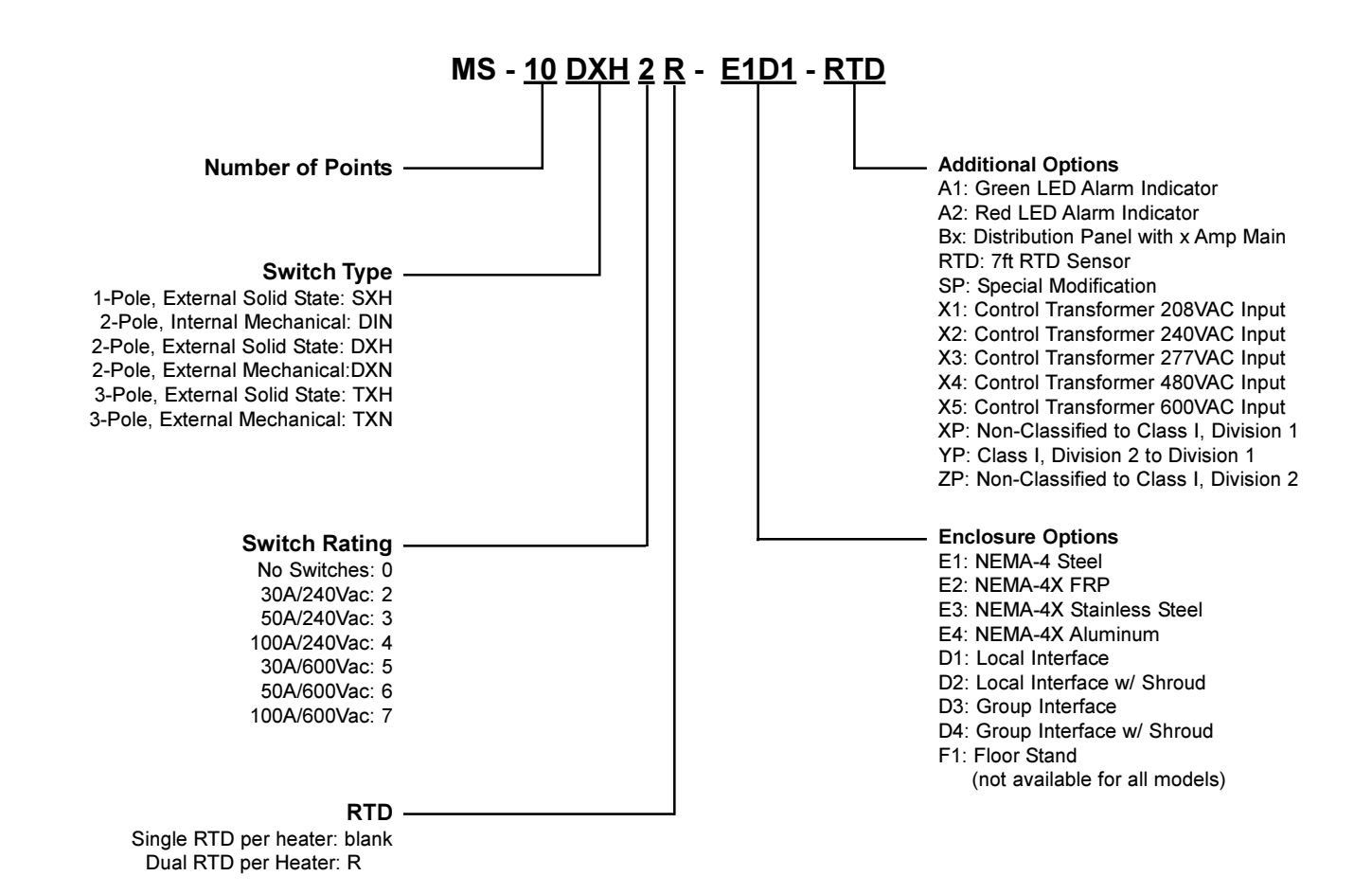

on the Master*Trace*<sup>™</sup> system identifies the features. For mixed module panel, add controller model suffix as required.

eg 1. MS-13DXH2-E1D3-RTD-SP Assumed: 1 MS-10ADXH0 MODULE 1 MS-2DXH0 MODULE 1 MS-1DXH0 MODULE

eg 2. MS-10DXH2-2DXH2R-E1D3-RTD-SP Assumed: 1 MS-10ADXH0 MODULE 2 MS-1DXH0 MODULE

eg 3. MS-10DXH2-7TXH2R-1DXH2-E1D3-RTD-SP Assumed: 1 MS-10ADXH0 MODULE 1 MS-5ATXH0 MODULE 2 MS-1TXH0 MODULE 1 MS-1DXH0 MODULE

# 4 Installation

# 4.1 Control Panel Mounting

Mount the control panel at a convenient location, generally with the Interface Module at eye level. Placing the Interface Module in direct sunlight may make reading the display difficult.

Cut holes and mount hubs at suitable locations in the enclosure as required. It is recommended that power wires are run in separate conduits from RTD and RS-485 signal wires.

# 4.2 RTD Sensor Wiring

RTD Sensors should be 3-wire, 100 W, platinum to DIN standard 43760. Mount the RTD element on the pipe, away from the heat trace and  $30^{\circ}$  to  $45^{\circ}$  from the bottom of the pipe. The total circuit resistance per conductor from the RTD to the control panel must be less than 10 ohm. Exceeding this resistance will result in non-linear temperature measurement. Beldon cable 8770 or equivalent will allow RTDs to be placed up to 1,000 feet from the control panel. Complete all RTD wiring according to the *Panel Layout Drawings* located in the control panel package.

The RTD sensor must be installed on the pipe surface or thermal well before the pipe insulation to ensure proper thermal contact. The RTD position should be 180° from the electric heat trace cable which is the coldest spot of the pipe. The RTD sensor may be secured to the pipe by fiber-glass tape. The RTD probe is delicate and should not be bent or used as a tool to puncture insulation. If additional wiring is required for the RTD, shielded 3-lead wire sized 18 or 20AWG must be used for the RTD sensor to minimize the effects of noise pickup. A typical RTD installation is shown in *Figure 4.1*.

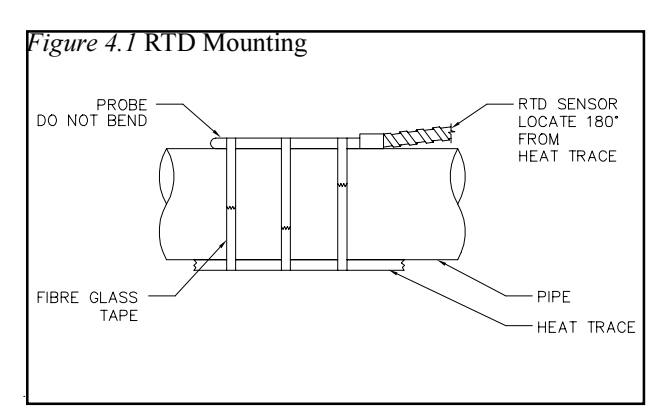

# 4.3 Ground Fault Protection

In order for the ground fault protection to be effective, a solid ground path must be provided for the heat trace. Electrical heat trace with a grounded outer braid or conductive sheath is recommended. For ground fault monitoring, each heater circuit ground must be individually returned. Ground fault protection is for equipment protection only, not personnel.

# 4.4 Ground Fault Testing

To test the ground fault monitoring function on 5 and 10 point modules, a ground fault test function is available. A 90mA ac current source is provided on terminals 120 and 121 where a wire loop is inserted through all ground CT's and terminated at the GF test terminals. The GF test wire loop is internally wired on internal mechanical switch models. See *Typical Wiring Diagram* in *Appednix D* for details.

# 4.5 Power and Heater Wiring

Complete all supply and load wiring for the heater circuits according to the *Typical Wiring Diagram*. Note that voltages may vary by circuit. Power wiring should be sized appropriately to the breaker size and maximum ambient operating temperatures. Control panels with breakers built-in will require a power feed size appropriately to the main breaker size.

| Wire Size (AWG) | Current Load (A) | Max. Ambient<br>Temperature (°C) |
|-----------------|------------------|----------------------------------|
| 6               | 30               | 50                               |
| 8               | 30               | 40                               |
| 10              | 24               | 50                               |
| 12              | 16               | 50                               |

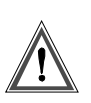

Wiring methods should comply with Canadian Electrical or National Electrical Code and local codes. Power and signal wires should not be run in the same conduit system. Wiring should be rated at least 90 °C. Wiring methods must conform to Class 1, Div.2 or Class 1, Zone 2 requirements.

# 4.6 Ground Connection

A dedicated ground wire must be connected to the ground lug or bar on the control panel. This provides a solid ground path in the event of a fault. The input transient protectors on the modules can not provide the necessary protection without a solid ground.

# 4.7 Safety Ground

Each of the ten RTD inputs are protected by a transient suppressor network which acts as a barrier against transient energy pick-up by the RTD probe. In order for this protection to work effectively, terminals 122 and 123 must be terminated to a solid ground separate from the enclosure chassis ground. On panels pre-wired at the factory, transient ground is tied to earth ground so that it is not left open. It is recommended that transient ground be disconnected from enclosure ground and moved to a separate ground.

Note: The transient suppressor network is not an intrinsically safe barrier and is only available on 5 and 10 point models.

# **4.8 Control Power Wiring**

The control panel requires control power supplied from a dedicated circuit breaker. The supply voltage for control power to the MasterTrace modules is 120VAC. If the supply voltage is incorrect, the modules may be damaged. Control power must be protected by a circuit breaker no larger than 15A. If the control panel includes a breaker panel, control power connection to a branch breaker will be already done at the factory. Recommended wire size for control power wiring is 14 AWG at maximum ambient temperature of 40°C and 12 AWG t maximum ambient temperature of 50°C.

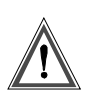

Wiring methods should comply with Canadian Electrical or National Electrical Code and local codes. Power and signal wires should not be run in the same conduit system. Wiring should be rated at least 90 °C. Wiring methods must conform to Class 1, Div.2 or Class 1, Zone 2 requirements.

# 4.9 Alarm Wiring

Master*Trace* controllers have two alarm contacts and one active alarm output for driving a LED alarm indicator. Both the alarm contacts are software configurable for normally open or closed. The alarm LED output is software configurable for alarm on, alarm off or flash during alarm. Refer to *typical wiring diagrams in Appendix D* for alarm output terminals.

The mechanical alarm output is rated 30Vdc, 0.1A in hazardous locations and 120Vac/1A in ordinary areas. The DC alarm output is an opto-isolated transition output

rated 30Vdc/100mA, 500mW max.

The alarm LED output is rated 12Vdc, 30mA. It can be used to drive a 12Vdc LED indicator. Alarm outputs are designed for interface to annunciator, panels, PLC or DCS.

# 4.9 Commissioning

Commissioning the Master *Trace*<sup>TM</sup> Control Panel requires an understanding of its functions including how to display measured values and, if necessary, to change setpoints or configuration. Read *Chapter 5*: Operation and *Chapter 6*: Programming & Setup before proceeding if you are not familiar with the Master *Trace*<sup>TM</sup> operation. Once the wiring is complete and in accordance with the *Typical Wiring Diagram in Appendix D*, close the circuit breaker to provide control power to the panel. On power-up, the Interface Module displays this sequence of messages:

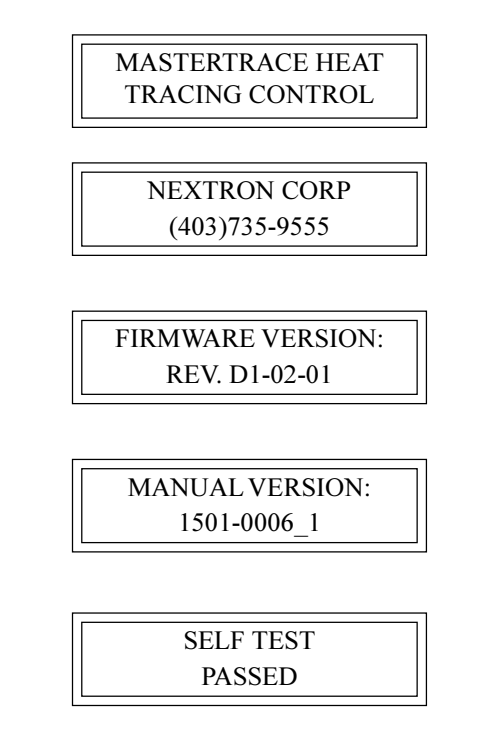

Refer to *Appendix C*: Summary of Alarms and Causes, if the Self Test Failure alarm light turns on or the Interface Module displays this message:

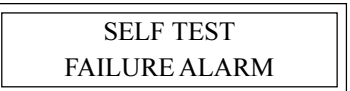

4.9.1 Enter Program Changes: Refer to the Programming Sheet for Control Panel & Modules (Rev. D1).Refer to *Figure 4.1* for Sample Programming Worksheet. Ignoring the alarm messages and lights, enter all required user setup changes. The Program Enable dip switch/terminals on the Interface Module must be set to ENABLE to allow programming. Refer to *Figure 5.7* for the ML100 Dedicated Interface Module or *Figure 5.9* for the MR100 Group Interface Module. It is recommended that this dip switch be set to DISABLE or the terminals be jumpered to prevent unauthorized entry of program changes.

<u>4.9.2 Turn On Heater Power:</u> Close the circuit breakers for all heat trace circuits controlled by the Master $Trace^{TM}$  control panel.

<u>4.9.3 Respond to Alarm Conditions:</u> Examine each alarm condition and correct problems as required. High Current and Low Temperature alarms should be ignored during start-up and until normal operating levels have been reached. Refer to *Appendix C*: Summary of Alarms and Causes for information on potential causes of alarms.

<u>4.9.4 Check Actual Readings:</u> Once the system has reached normal operating temperatures, check the individual temperature, current and ground fault current readings against expected values for each circuit. This can indicate wiring or design errors.

<u>4.9.5 Check the RTD Wiring:</u> Locate and open the junction box or head of the selected RTD. Either disconnect the RTD or short the wires. The RTD Short or RTD Open alarm will be displayed on the Interface Module showing the Heater Name. Confirm that the displayed heater matches the heater of the selected RTD.

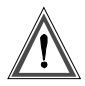

Warning - Explosion Hazard - Substitution of components may impair suitablility for Class 1, Division 2 or Class 1, Zone 2.

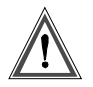

Warning - Explosion Hazard - Do not disconnect equipment unless power has been switched off or the area is known to be non-hazardous. There are no consumable components contained in any of the models covered in this manual.

There is no cleaning requirements for any of the models covered in this manual.

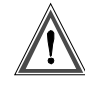

Warning - The ground fault trip function is intended for equipment protection only and should not be used in place of ground fault protection for personnel protection where this is required.

# NEXTRON CORPORATION

# Mastertrace Rev.D1 Heat Tracing Controls Heater Setpoint Programming Worksheet

| Customer:                 |               | Model Type:                                 |     |     |      |     | Date: |     |     |     |     |      |
|---------------------------|---------------|---------------------------------------------|-----|-----|------|-----|-------|-----|-----|-----|-----|------|
| Panel No.:                |               | Module No.:                                 |     |     | S/N: |     |       |     |     |     |     |      |
|                           | Default       | Working Range                               | HT1 | HT2 | HT3  | HT4 | HT5   | HT6 | HT7 | HT8 | HT9 | HT10 |
| Operating                 |               |                                             |     |     |      |     |       |     |     |     |     |      |
| Heater Enabled            | no            | yes, no                                     |     |     |      |     |       |     |     |     |     |      |
| Heater Setpoint           | 20°C          | 0 to 300°C, none, off                       |     |     |      |     |       |     |     |     |     |      |
| Low Temperature Alarm     | 5°C           | -50°C to Heater Setpoint, off               |     |     |      |     |       |     |     |     |     |      |
| High Temperature Alarm    | off           | Heater Setpoint to 300°C, off               |     |     |      |     |       |     |     |     |     |      |
| Low Current Alarm         | off           | 0.5A to High Current Alarm, off             |     |     |      |     |       |     |     |     |     |      |
| High Current Alarm        | off           | Low Current Alarm to High Current Trip, off |     |     |      |     |       |     |     |     |     |      |
| High Current Trip         | off           | High Current Alarm to 100.0A, off           |     |     |      |     |       |     |     |     |     |      |
| Power Limit Current       | off           | 0.5 to 100.0A, off                          |     |     |      |     |       |     |     |     |     |      |
| Ground Fault Trip         | 50mA          | GF Alarm to 1000mA, off                     |     |     |      |     |       |     |     |     |     |      |
| Ground Fault Alarm        | 25mA          | 10 to GF Trip, off                          |     |     |      |     |       |     |     |     |     |      |
| Tracecheck Cycle Time     | off           | 1 to 24 hours, off                          |     |     |      |     |       |     |     |     |     |      |
| Heater Voltage            | 120V          | 100 to 600V, measured                       |     |     |      |     |       |     |     |     |     |      |
| Low Voltage Alarm         | off           | 0 to 300V, off                              |     |     |      |     |       |     |     |     |     |      |
| Heater Setup              |               |                                             |     |     |      |     |       |     |     |     |     |      |
| Heater Name               | NONAME        | 16 characters                               |     |     |      |     |       |     |     |     |     |      |
| Master Override           | off           | on, off                                     |     |     |      |     |       |     |     |     |     |      |
| Porportional Control      | off           | on, off                                     |     |     |      |     |       |     |     |     |     |      |
| Deadband                  | 5C°           | 1 to 50C°                                   |     |     |      |     |       |     |     |     |     |      |
| If RTD Fails Heater goes? | off           | on, off                                     |     |     |      |     |       |     |     |     |     |      |
| RTD Mode                  | 1RTD          | see Appendix A                              |     |     |      |     |       |     |     |     |     |      |
| System Setup              |               |                                             |     |     |      |     |       |     |     |     |     |      |
| Display Timeout           | 60 seconds    | 5 to 600s, off                              |     |     |      |     |       |     |     |     |     |      |
| Scan Time                 | 3 seconds     | 1 to 10s                                    |     |     |      |     |       |     |     |     |     |      |
| Temperature Units         | Celcius       | Celcius, Fahrenheit                         |     |     |      |     |       |     |     |     |     |      |
| Cost per kWh              | \$0.05        | \$0.01 to \$0.50                            |     |     |      |     |       |     |     |     |     |      |
| Stagger Start             | off           | on, off                                     |     |     |      |     |       |     |     |     |     |      |
| Switch Type               | Solid-state   | Solid-state, Mechanical                     |     |     |      |     |       |     |     |     |     |      |
| Baud Rate 1               | 1200          | 600, 1200, 2400, 4800, 9600                 |     |     |      |     |       |     |     |     |     |      |
| Baud Rate 2               | 1200          | 600, 1200, 2400, 4800, 9600                 |     |     |      |     |       |     |     |     |     |      |
| Alarm Light Mode          | alarm:off     | off, on, flash/on, flash/off                |     |     |      |     |       |     |     |     |     |      |
| Alarm Contacts            | MECH:NC SS:NC | MECH: NO or NC, SS: NO or NC                |     |     |      |     |       |     |     |     |     |      |

MASTER TRACE

# **5** Operation

This section provides information on how to operate the Master  $Trace^{TM}$  modules. Refer to the module name plate(s) and *Chapter 3.4*, Model Codes, if you are unsure of your product and its specific features.

# **5.1 Control Modules**

Refer to the following Figures for the appropriate Control Module(s).

- Figure 5.1: MS-1DIN2 & MS-2DIN2
- Figure 5.2: MS-1TXH0
- *Figure 5.3*: MS-1DXH0 & MS-2DXH0
- *Figure5.4*: MS-5ADIN2 & MS-10ADIN2
- *Figure 5.5*: MS-5ADXH0, MS-5ATXH0 & MS-10ADXH0

### 5.1.1 Status Lights:

- L1 Power: Light is on when control power is present.
- L2 Heater: Each heater circuit has a light which is on when the heater relay or contactor is closed.
- L3 Alarm: Light is on if there are one or more alarms on any circuits of the Control Module.
- L4 Address: Light is on when Control Module is in Address Enable Mode. Light must be on to allow the Module Number to be changed from a master on the data highway.
- L5 Transmit: Each serial port has a light which flashes while the Control Module is transmitting information to the data highway.
- L6 Receive: Each serial port has a light which flashes while the Control Module is receiving information from the data highway.
- L7 Override: Light is on when the Override Input terminals are shorted. All heaters which are programmed with Master Override set to ON should be on when light is on.

# 5.1.2 Switches & Jumpers:

- S1 Address Mode: When the switch is set to DISABLE, the Module Number cannot be changed from a master on the data highway. When set to ENABLE, the Module Number can be changed for the next ten minutes from a master on the data highway. During this time the ADDRESS light is on.
- **S2** RS485-120: When the jumper is set to IN, the RS-485 line is terminated by a 120 ohm resistor. Only the last Control Module on the data highway should be set to IN.
- 5.1.3 Terminals: Refer to Typical Wiring Diagrams for

power, heater and RTD field connections.

Note: Not all models are equipped with the following.

- T1 Alarm Contacts: Alarm contact type is the same for all models. In hazardous areas the opto-isolated dc output is rated 30 Vdc @ 0.1 A (terminals 4 and 5) and the dry mechanical output is rated 30Vdc@10mA (terminals 6 and 7). In ordinary areas the opto-isolated dc output is rated the same as hazardous but the dry mechanical output is rated 120 Vac@1A. Contacts are configurable for normally open or closed.
- **T2** Alarm Light Output: The output is configurable for normally open, closed or flash. Output is rated 12 Vdc @ 30 mA for an LED type lamp (MS-1 & MS-2 terminals 16+ and 17-, MS-5A and MS-10A terminals 13+ and 14-).
- T3 Master Override Input: Only those heaters which are programmed with Master Override set to ON are affected by the Master Override Input. When the terminals are open, all Master Override Enabled heaters are forced off. When the terminals are closed, all Master Override Enabled heaters are controlled by their individual RTDs unless their Heater Setpoint is set to OFF. In this case, the heater is turned on. The logic of this input allows either ambient temperature override or load shedding on all or selected heaters. (MS-1 & MS-2 terminals 26+ and 27-, MS-5A and MS-10A terminals 11+ and 12-).
- T4 RTD Input: 3 wire RTD input. Ground terminal connects to shield or case. Lead resistance compensated. (MS-1 & MS-2 terminals 8-15, MS-5A and MS-10A terminals 60-99).
- **T5** Control Power Input:120Vac input, 2A fused (terminals 2 and 3), earth ground (terminal 1).
- T6 CT's: Heater Current and Ground Fault monitoring transformers (MS-1 & MS-2 terminals 28-35, MS-5A and MS-10A terminals 20-59). Solid-state models only.
- T7 SSR's: 12Vdc, 15mA max for driving digital input of solid state relays (MS-1 & MS-2 terminals 40-43,
- MS-5A and MS-10A terminals 100-119). Solid-state models only.
- **T8** Voltage: Connect to heater input for voltage monitoring. 300Vac max. (MS-1 & MS-2 terminals 36-39). One and two-point single-phase solid-state models only.
- **T9** Safety Ground: Terminate to solid ground separate from panel ground for transient protection circuit on RTD inputs. (MS-5A and MS-10A terminals 122 and 123). Five and ten-point models only.

# **MASTER***TRACE*

- **T10** GF Test: Wire loop is passed through GF CT's and terminated at the GF test terminals. An ac test current is applied through wire loop during GF testing. (MS-5A and MS-10A terminals 120 and 121). Five and ten-point models only.
- **T11** Address Enable Open: When the terminals are shorted, the Module Number cannot be changed from a master on the data highway. (MS-1 & MS-2 terminals 24 and 25). One and two-point models only.
- **T12** Heater Power Input: 280Vac max input voltage. (MS-1 & MS-2 terminals 28, 29, 32 and 33, MS-5A and MS-10A terminals 20-39). Mechanical models only.
- T13 Heater Power Output: 280Vac/30A max continuous (MS-1A & MS-2A terminals 30, 31, 34 and 35, MS-5A and MS-10A terminals 40-59). Mechanical models only.

5.1.4.Communications Ports:

- C1 ML100 Interface: Standard connection to a Dedicated Interface Module via a ribbon cable. Maximum cable length is five feet.
- C2 Serial Port 1: Standard connection to an RS-485 data highway via a 2-conductor, shielded, twisted pair cable. Maximum Cable length with 30 Control Modules without repeater is 4,000 feet. (MS-1 & MS-2 terminals 18+, 19-, 20 SHD, MS-5A and MS-10A terminals 8+, 9-, 10 SHD)
- C3 Serial Port 2: Standard connection to a second RS-485 data highway via a 2-conductor, shielded, twisted pair cable. Maximum Cable length with 30 Control Modules without repeater is 4,000 feet. (MS-1 & MS-2 terminals 21+, 22-, 23 SHD, MS-5A and MS-10A terminals 17+, 18-, 19 SHD)

Figure 5.1 MS-1DIN2 & MS-2DIN2 Control Modules

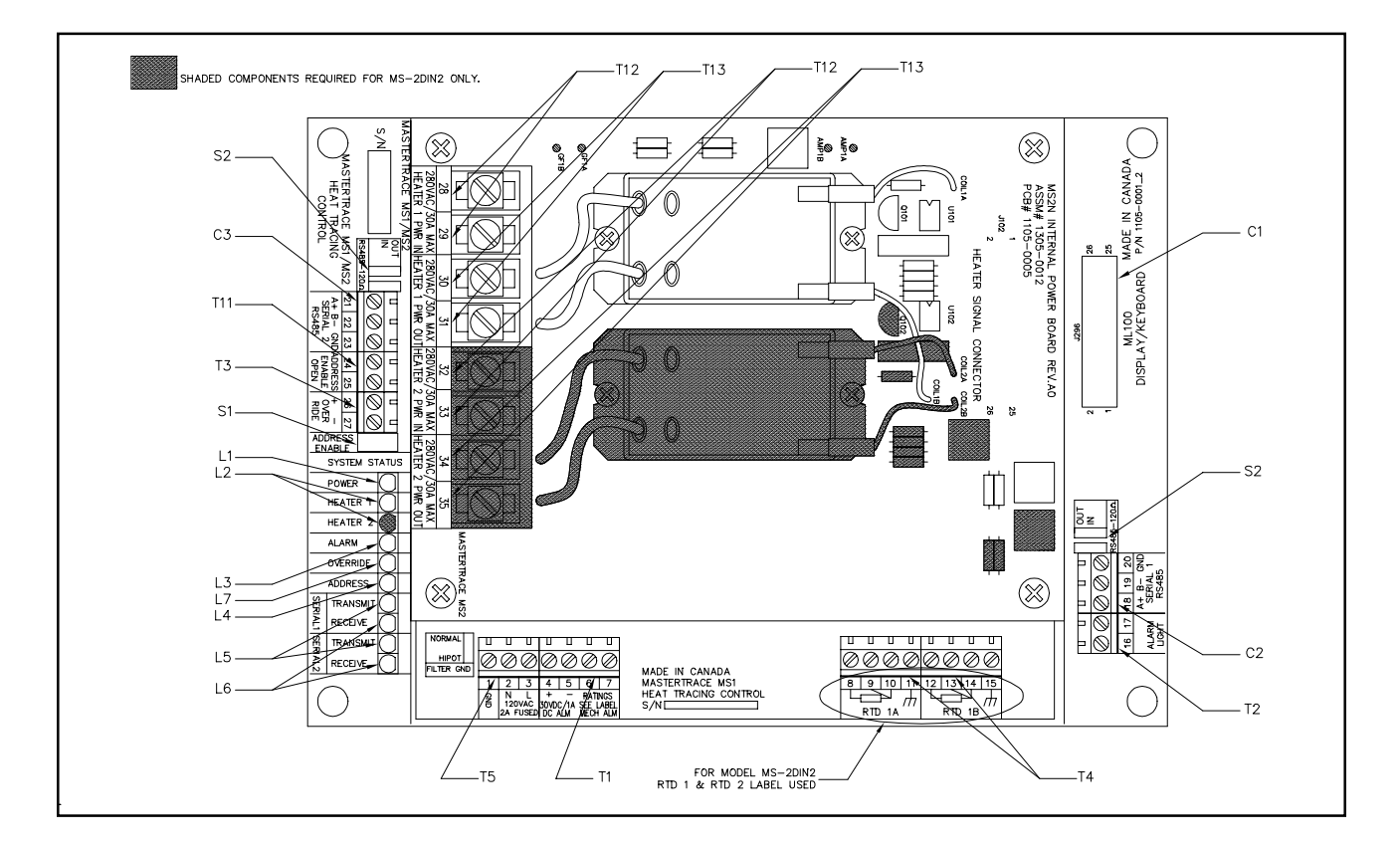

# Figure 5.2 MS-1TXH0 Control Modules

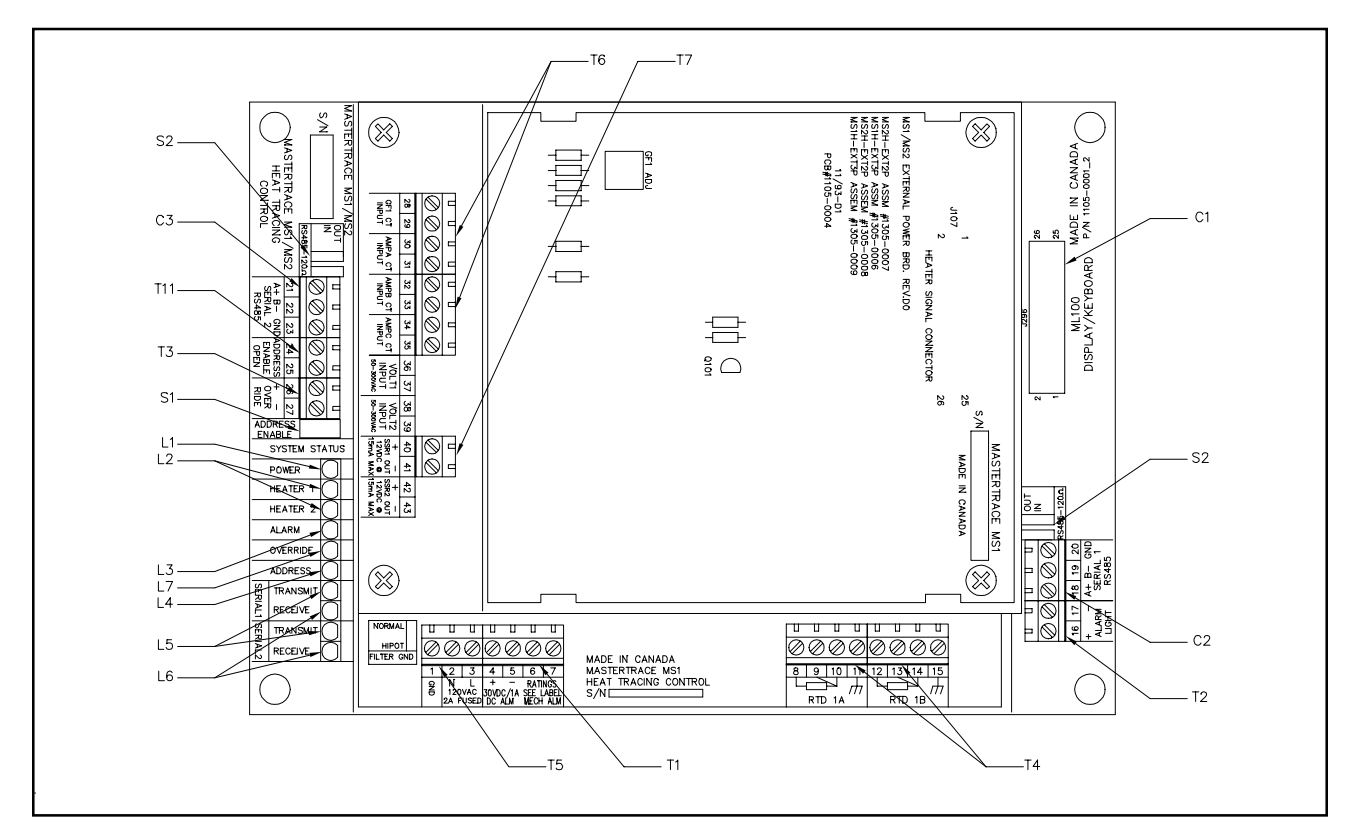

Figure 5.3 MS-1DXH0 & MS-2DXH0 Control Modules

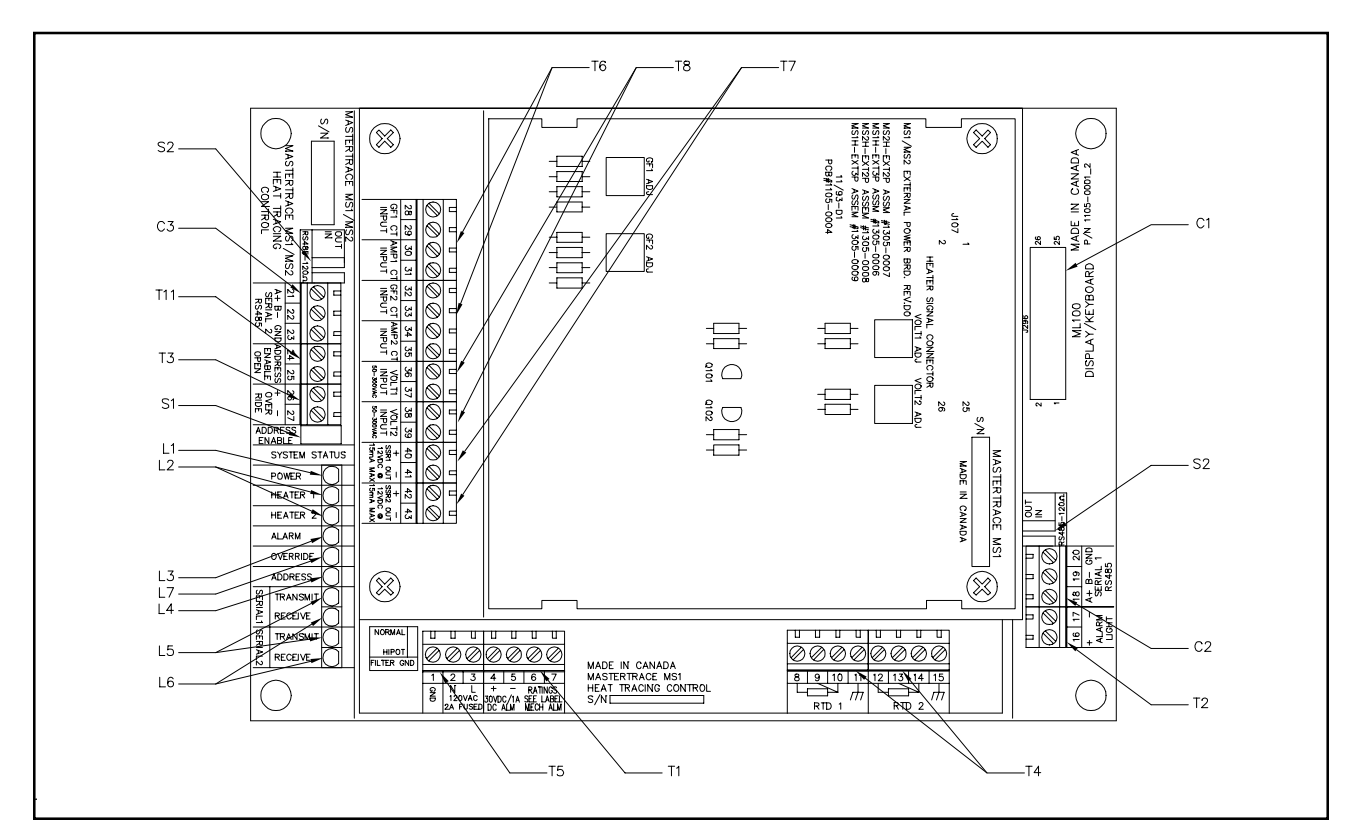

Figure 5.4 MS-5ADXH0, MS-5ATXH0 & MS-10ADXH0 Control Modules

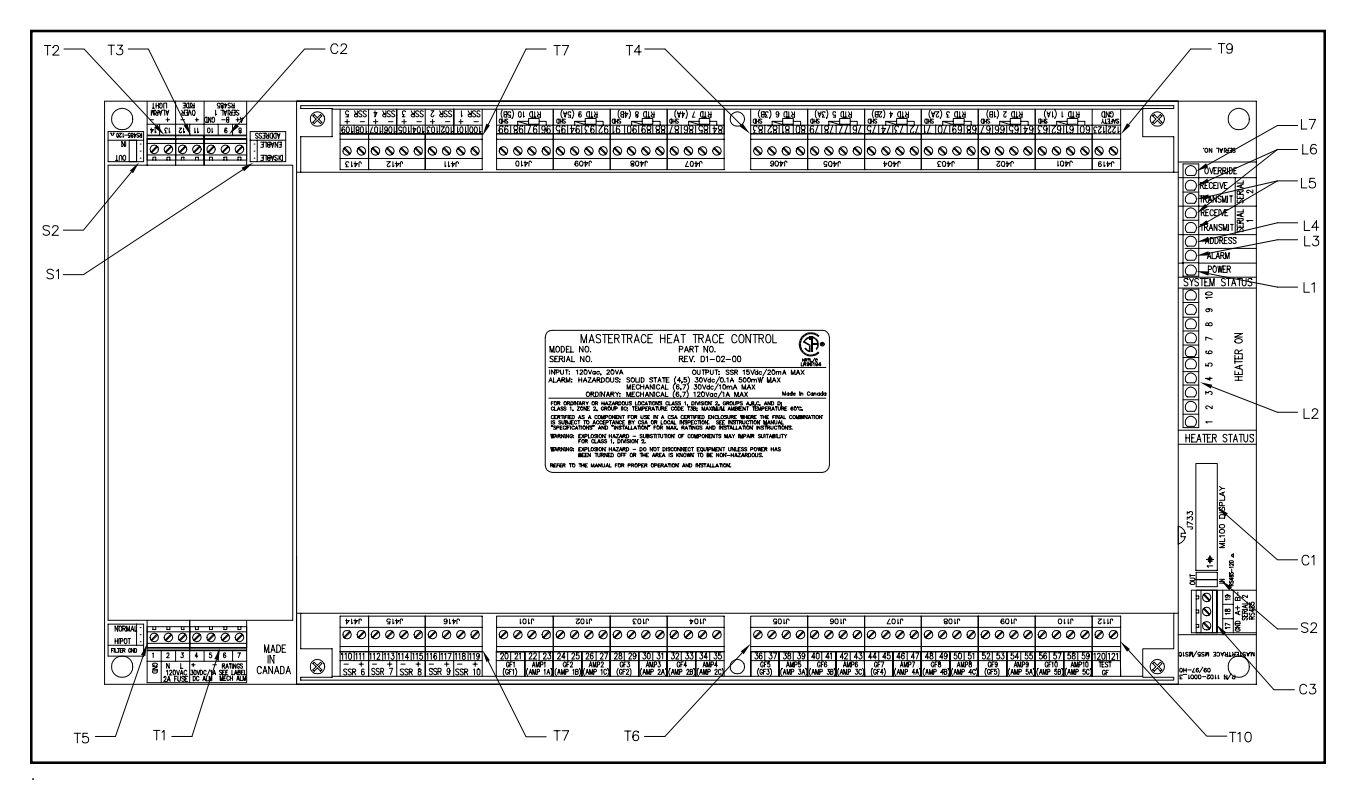

# *Figure 5.5* MS-5ADIN2 & MS-10ADIN2 Control Module

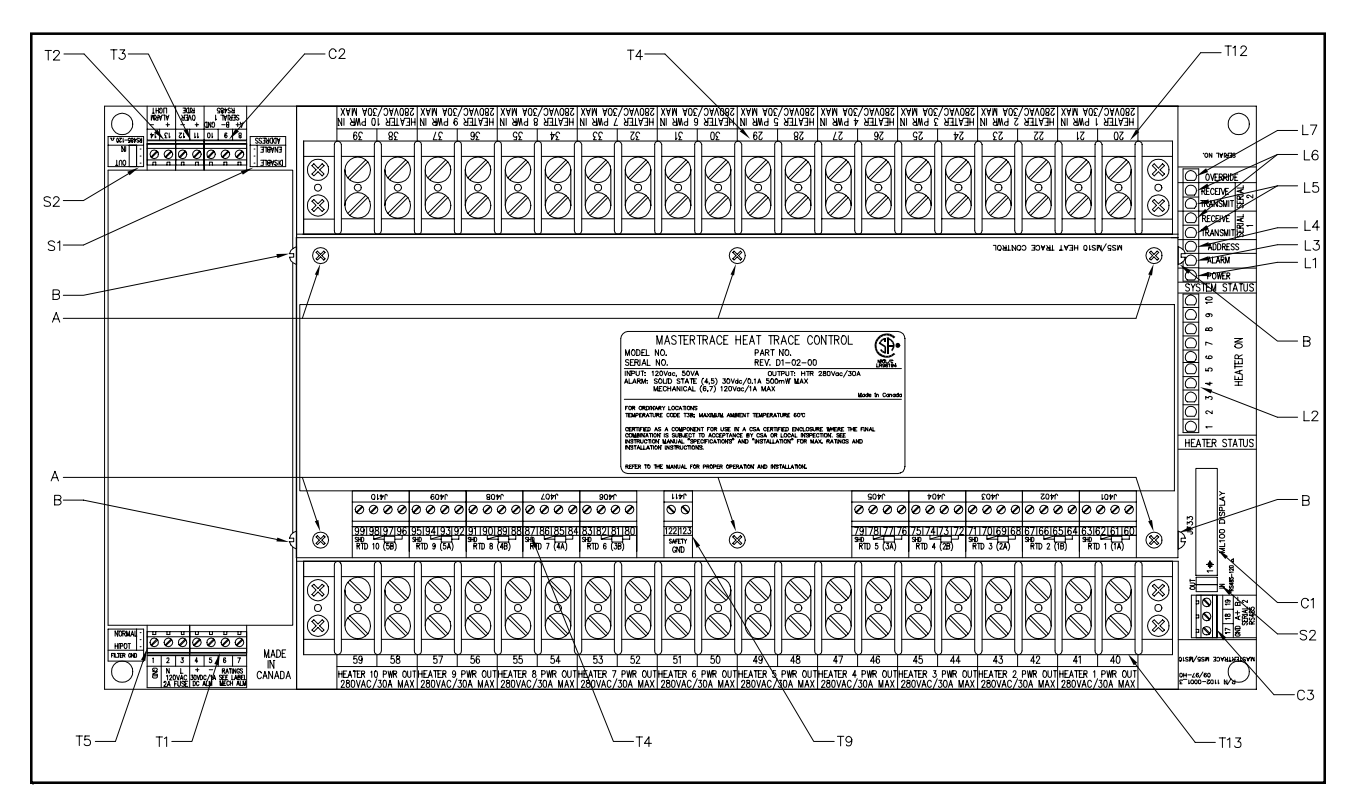

# 5.2 Interface Modules

The ML100 Dedicated Interface Module is capable of programming and monitoring one Control Module such as the MS-10A. It is a "Dedicated" interface because it connects to only one Control Module. It is designed to be door-mounted in a NEMA-4 enclosure in an industrial environment. Operator interface is through the Status Indicators, LCD Display and the Keypad. Refer to *Figure 5-6* and *Figure 5-7*.

The MR100 Group Interface Module is capable of programming and monitoring from one to thirty Control Modules. It is a "Group" interface because it connects, via a serial cable to several Control Modules. It is designed to be door-mounted in a NEMA-4 enclosure in an industrial environment. Operator interface is through the Status Indicators, LCD Display and the Keypad. Refer to *Figure 5-6* and *Figure 5-8*.

5.2.1 Status Lights Located on Circuit Board :

- L8 Transmit: LED flashes when the Interface Module is transmitting information to the data highway. MR100 only.
- L9 Receive: LED flashes when the Interface Module is receiving information from the data highway. MR100 only.

#### 5.2.2 Switches and Jumpers:

• **S3** Program Enable: When the Program Enable dip switch is set to DISABLE, programming is disabled and setpoints and configuration cannot be changed. Otherwise, programming is allowed.

# <u>5.2.3 Terminals:</u> Refer to the *Typical Wiring Diagrams* for power field connections.

- T14 Alarm Contacts: In hazardous areas the dc output is rated 30 Vdc @ 0.1 A (terminals 906 and 907) and the dry mechanical output is rated 30Vdc@10mA (terminals 904 and 905). In ordinary areas the dc output is rated the same as hazardous but the dry mechanical output is rated 120 Vac@1A. Contacts are configurable for normally open or closed. MR100 only.
- **T15** Alarm Light Output: The output is configurable or normally open, closed or flash. Output is rated 12 Vdc @ 30 mA for an LED type lamp (terminals 909+ and 908-). MR100 only.
- **T16** Control Power Input:120Vac input (terminals 902 and 903), earth ground (terminal 901). MR100 only.
- T17 Program Enable: When shorted, programming is disabled; setpoints and configuration cannot be changed. When open, programming is allowed. (MR100 terminals 913 and 914)

#### 5.2.4 Communications Port:

- C4 Parallel Port: Standard connection to a single Control Module via a ribbon cable. Maximum cable length is five feet. ML100 only.
- **C5** Serial Port : Standard connection to an RS-485 data highway via a 2-conductor, shielded, twisted pair cable. Maximum Cable length with 30 Control Modules without repeater is 4,000 feet. (terminals 912+, 911-, 910 SHD). MR100 only.

### 5.2.5 Trim Potentiometers:

• **P1** LCD display: Adjusts the contrast according to the viewing angle.

#### 5.2.6 Status Lights Located on Faceplate :

- L10 Power: The green Power light should be on at all times indicating that control power is applied to the Interface Module. If the light is off either there is no voltage across terminals 902 and 903 or the Interface Module has a malfunction and requires servicing.
- L11 Heater: The green Heater light is on if the selected heater is energized.
- L12 Communicate: Random flashing of the green Communicate light indicates that serial communications are active on the Control Module to which it is connected.
- L13 System Fail: The red System Fail light should be off, indicating that the system check was successful. On the Dedicated Interface Module, if the light is on, the Control Module has failed its self-test and requires servicing. On the Group Interface Module, if the light is on, the Group Interface Module has failed its selftest and requires servicing.
- L14 Alarm: The red alarm light is off when there are no alarms. The light will flash if any alarm conditions are present. Press [STATUS] to view alarms.

#### 5.2.7 Alphanumeric Display:

• **D1** Display: Two lines with sixteen alphanumeric characters per line. It is backlit for viewing in low-light conditions.

#### 5.2.8 Keypad:

• **K1** Interface Module Keypad: Consists of nine keys which, when used in connection with the Alphanumeric Display, allow complete control of programming and monitoring of any Control Module connected to the Interface Module.

The [SETPOINT] key provides entry to the Setpoint Menu which allows the user to program and test all connected Control Modules.

The Setpoint Menu is arranged in four columns. Quickly

pressing [SETPOINT] twice accesses the top of the second column; pressing three times accesses the top of the third column, and so on.

The [MEASURED] key provides entry to the Measured Values Menu which allows the user to display the measured values for all connected Control Modules. The Measured Values Menu is arranged in three columns. Quickly pressing [MEASURED] twice accesses the top of the second column; pressing three times accesses the top of the third column.

The [STATUS] key provides immediate access to the System Status Menu which displays the alarm status for all connected Control Modules and allows access to individual alarm details.

The [MESSAGE  $\hat{U}$ ] key allows the user to move up through the selected menu.

The [MESSAGE  $\mathcal{P}$ ] key allows the user to move down through the selected menu.

The [VALUE  $\hat{U}$ ] key allows the user to increase the value of the displayed selected item.

The [VALUE  $\oplus$ ] key allows the user to decrease the value of the displayed selected item.

The [STORE] key allows the user to save the changed value of the selected item.

The [RESET] key allows the user to clear alarms that are no longer active.

5.2.9 Heater Numbering: Each heater is identified by a

Figure 5.6 ML100 & MR100 Interface Modules, Front View

number of the form "M-H", where "M" is the Module Number and "H" is the local heater number. Ten-point Control Modules have local heater numbers from "1" through "10". Each Control Module on the same data highway must have a unique Module Number.

<u>5.2.10 Example:</u> Display the Heater Control Temperature for Heater 3-2

Press [MEASURED] to enter the Measured Values Menu as shown:

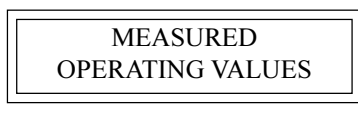

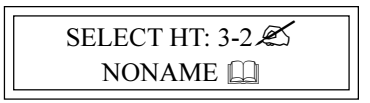

Press [VALUE  $\hat{U}$ ] or [VALUE  $\hat{U}$ ] to select Heater 3-2. Press [STORE].

Press [MESSAGE  $\[mathbb{P}\]$  until the desired value is displayed as shown:

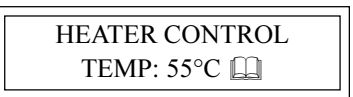

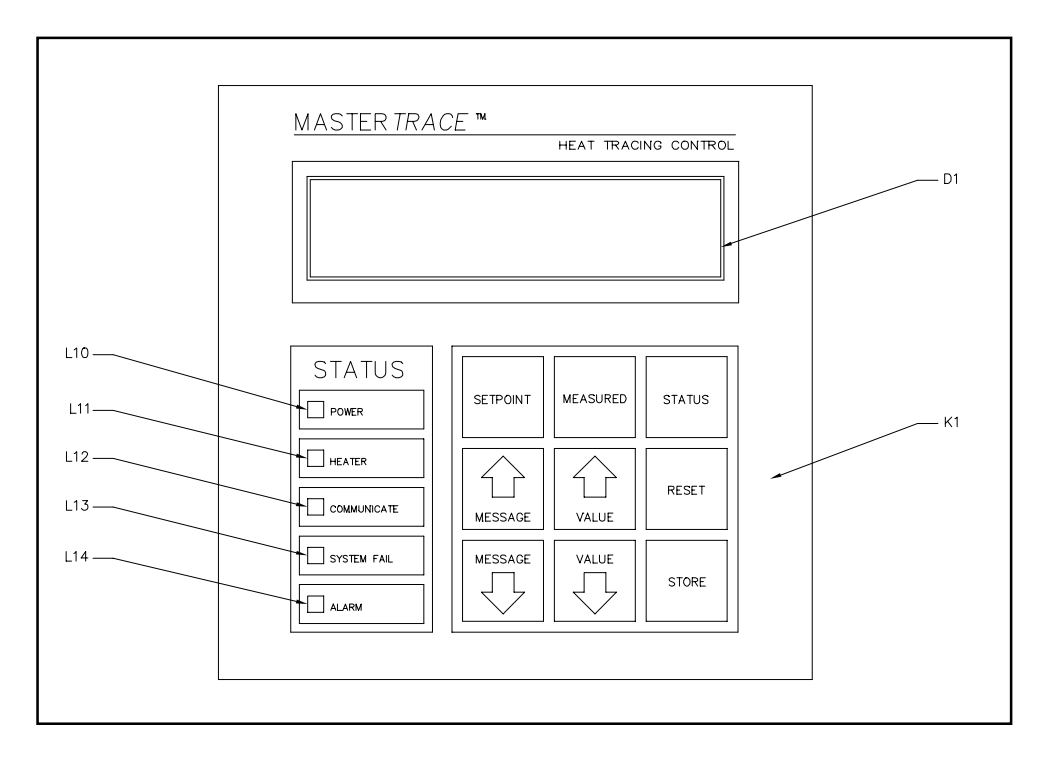

Figure 5.7 ML100 Dedicated Interface Modules, Rear View

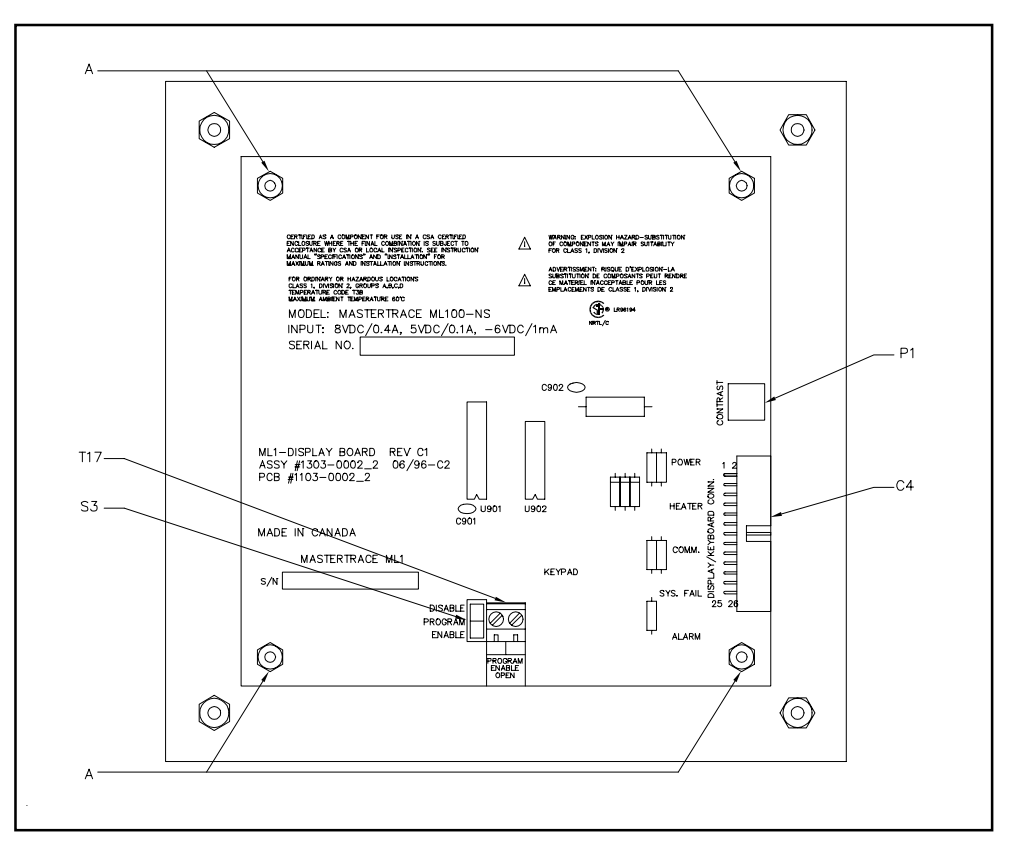

Figure 5.8 MR100 Group Interface Modules, Rear View

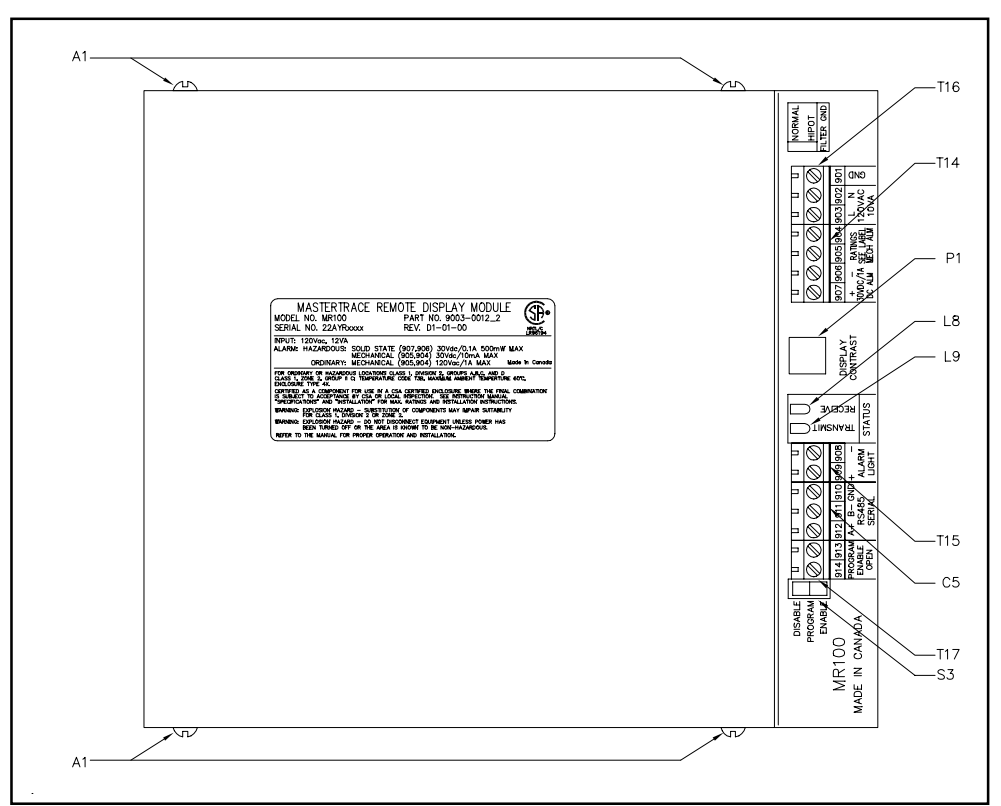

Figure 5.9 MR100 Group Interface Module, Cover Removed

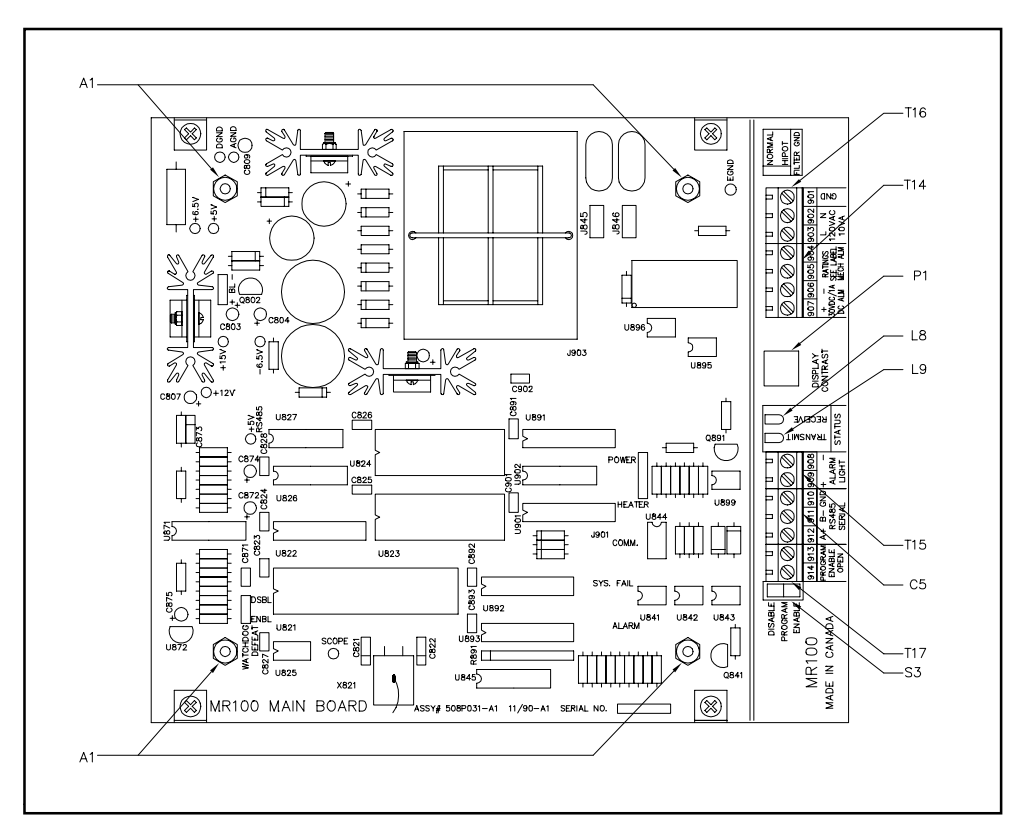

# 5.3 Responding to Alarms

The [STATUS] key provides immediate access to the System Status Menu which displays the alarm status for all connected Control Modules. If the Default Display is programmed to System Status, the System Status Menu will automatically be displayed after a period of time equal to the Display Timeout has expired from last key press.

If there are no alarms, this message is displayed:

| SYSTEM OK |  |
|-----------|--|
| NO ALARMS |  |

If there are one or more alarms, this message is displayed:

```
** 2 ALARMS**
PRESS MSSG DOWN
```

Pressing [MESSAGE  $\[Delta]$ ] displays the alarm detail screens for each alarm as shown:

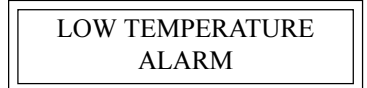

HEATER 2-1 NONAME

| ACTUAL: 3°C     |  |
|-----------------|--|
| SETPOINT: 5°C 🛄 |  |

The first screen shows what the alarm is, the second shows where the alarm is and the third screen shows why there is an alarm. The Scan Time determines the rate at which these screens are displayed.

If there no more alarms, this message is displayed:

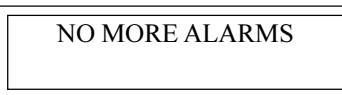

Refer to *Appendix C*: Summary of Alarms and Causes for information on reasons for the alarms. After the cause of each alarm has been corrected, any non-latching alarm will clear. Latching alarms (All Trip and TraceCheck<sup>™</sup>
#### alarms) must be reset to clear the alarm. To reset the alarm, first

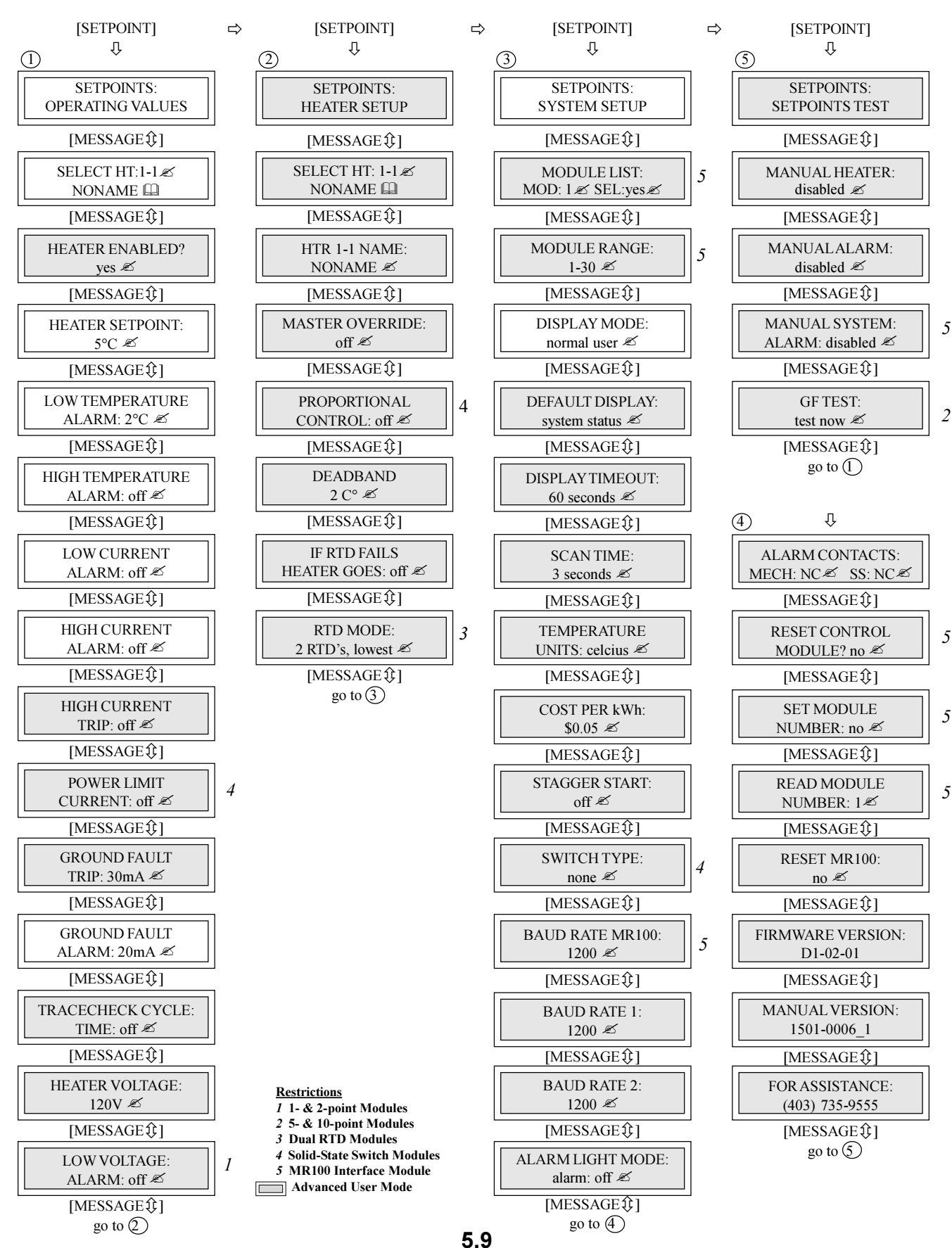

# 5.5 Setpoint Values Menu: Three-Phase Modules (1- and 5-point only)

| [SETPOINT]                            | ⊳ | [SETPOINT]                         | ⇔   | [SETPOINT]                          | ⇔ | [SETPOINT]                                  |   |
|---------------------------------------|---|------------------------------------|-----|-------------------------------------|---|---------------------------------------------|---|
| 1 4                                   | , | 3                                  |     | ④ ↓                                 | 1 | <u>و</u> پ                                  |   |
| SETPOINTS:<br>OPERATING VALUES        |   | SETPOINTS:<br>HEATER SETUP         |     | SETPOINTS:<br>SYSTEM SETUP          |   | SETPOINTS:<br>SETPOINTS TEST                |   |
| [MESSAGE\$]                           |   | [MESSAGE\$]                        |     | [MESSAGE\$]                         |   | [MESSAGE \$]                                |   |
| SELECT HT:1-1 &<br>NONAME             |   | SELECT HT: 1-1 &<br>NONAME         |     | MODULE LIST:<br>MOD: 1 & SEL:yes &  | 2 | MANUAL HEATER:<br>disabled 🖉                |   |
| [MESSAGE\$]                           | 1 | [MESSAGEℑ]                         |     | [MESSAGEℑ]                          | 1 | [MESSAGE €]                                 |   |
| HEATER ENABLED?<br>yes &              |   | HTR 1-1 NAME:<br>NONAME 🖉          |     | MODULE RANGE:<br>1-30 🖉             | 2 | MANUALALARM:<br>disabled Ø                  |   |
| [MESSAGE\$]                           | , | [MESSAGE ℑ]                        |     | [MESSAGE\$]                         | , | [MESSAGE\$]                                 |   |
| HEATER SETPOINT:<br>5°C ≠             |   | MASTER OVERRIDE:<br>off 🖉          |     | DISPLAY MODE:<br>normal user 🖉      |   | MANUAL SYSTEM:<br>ALARM: disabled 🖄         | 2 |
| [MESSAGE\$]                           | 1 | [MESSAGEℑ]                         |     | [MESSAGE兌]                          | 1 | [MESSAGE\$]                                 |   |
| LOW TEMPERATURE<br>ALARM: 2°C Z       |   | PROPORTIONAL<br>CONTROL: off 🖉     |     | DEFAULT DISPLAY:<br>system status 🖉 |   | GF TEST:<br>test now ∞                      | 1 |
| [MESSAGE\$]                           | 1 | [MESSAGE\$]                        |     | [MESSAGE兌]                          | 1 | [MESSAGE I]                                 |   |
| HIGH TEMPERATURE<br>ALARM: off 🖉      |   | DEADBAND<br>2 C° Ø                 |     | DISPLAY TIMEOUT:<br>60 seconds Ø    |   | go to (1)                                   |   |
| [MESSAGE\$]                           | 1 | [MESSAGE\$]                        |     | [MESSAGEℑ]                          | 1 | (5) <sup>1</sup>                            |   |
| A: LOW CURRENT<br>ALARM: off Ø        |   | IF RTD FAILS<br>HEATER GOES: off Ø |     | SCAN TIME:<br>3 seconds 🖄           |   | ALARM CONTACTS:<br>MECH: NC SS: NC S        |   |
| [MESSAGE\$]                           | 1 | [MESSAGE\$]                        |     | [MESSAGE €]                         | 1 | [MESSAGE\$]                                 |   |
| B: LOW CURRENT<br>ALARM: off Ø        |   | RTD MODE:<br>2 RTD's, lowest 🖉     |     | TEMPERATURE<br>UNITS: celcius 🖉     |   | RESET CONTROL<br>MODULE? no 🖉               | 2 |
| [MESSAGE\$]                           | 1 | [MESSAGE \$]                       |     | [MESSAGE\$]                         | , | [MESSAGE\$]                                 |   |
| C: LOW CURRENT<br>ALARM: off <i>∞</i> |   | go to (4)                          |     | COST PER kWh:<br>\$0.05 Ø           |   | SET MODULE<br>NUMBER: no 🖉                  |   |
| [MESSAGE\$]                           | 1 | 2 <sup>[]</sup>                    |     | [MESSAGE €]                         | 1 | [MESSAGE\$]                                 |   |
| A: HIGH CURRENT<br>ALARM: off 🖉       |   | POWER LIMIT<br>CURRENT: off ∞      |     | STAGGER START:<br>off 🖉             |   | READ MODULE<br>NUMBER: 1€                   | 2 |
| [MESSAGE\$]                           | 1 | [MESSAGE \$]                       |     | [MESSAGE \$]                        | 1 | [MESSAGE \$]                                |   |
| B: HIGH CURRENT<br>ALARM: off ∞       |   | GROUND FAULT<br>TRIP: 30mA ∞       |     | SWITCH TYPE:<br>none 🗷              |   | RESET MR100:<br>no Z                        | 2 |
| [MESSAGE\$]                           | 1 | [MESSAGE ℑ]                        |     | [MESSAGE €]                         | 1 | [MESSAGE\$]                                 |   |
| C: HIGH CURRENT<br>ALARM: off ∞       |   | GROUND FAULT<br>ALARM: 20mA 🛩      |     | MR100 BAUD RATE:<br>1200 Z          | 2 | FIRMWARE VERSION:<br>D1-02-01               |   |
| [MESSAGE\$]                           | 1 | [MESSAGE ℑ]                        |     | [MESSAGE ℑ]                         | 1 | [MESSAGE \$]                                |   |
| A: HIGH CURRENT<br>TRIP: off ≰        |   | TRACECHECK CYCLE:<br>TIME: off ∞   |     | BAUD RATE 1:<br>1200 ∠              |   | MANUAL VERSION:<br>1501-0006_1              |   |
| [MESSAGE\$]                           | 1 | [MESSAGE ℑ]                        |     | [MESSAGE \$]                        | 1 | [MESSAGE\$]                                 |   |
| B: HIGH CURRENT<br>TRIP: off ∠        |   | HEATER VOLTAGE:<br>120V Z          |     | BAUD RATE 2:<br>1200 ≠              |   | FOR ASSISTANCE:<br>(403) 735-9555           |   |
| [MESSAGE\$]                           | 1 | [MESSAGE ]                         |     | [MESSAGE ℑ]                         | 1 | [MESSAGE ]                                  |   |
| C: HIGH CURRENT<br>TRIP: off ∞        |   | 50 10 (5)                          |     | ALARM LIGHT MODE:<br>alarm: off ∞   |   | Restrictions<br>1 5-point Modules           |   |
| [MESSAGE\$]                           |   |                                    |     | [MESSAGE €]                         |   | 2 MR100 Interface Module Advanced User Mode |   |
| go to (2)                             |   | :                                  | 5.1 | <b>0</b>                            |   |                                             |   |

#### 5.6 Measured Values Menu: Single-Phase Modules

[MEASURED]

ΰ

MEASURED

STATISTICS

[MESSAGE €]

NONAME 📖

[MESSAGE €]

3°C 📖

[MESSAGE €]

25°С 📖 [MESSAGE €]

MAX HEATER

[MESSAGE €]

[MESSAGE €]

go to (3)

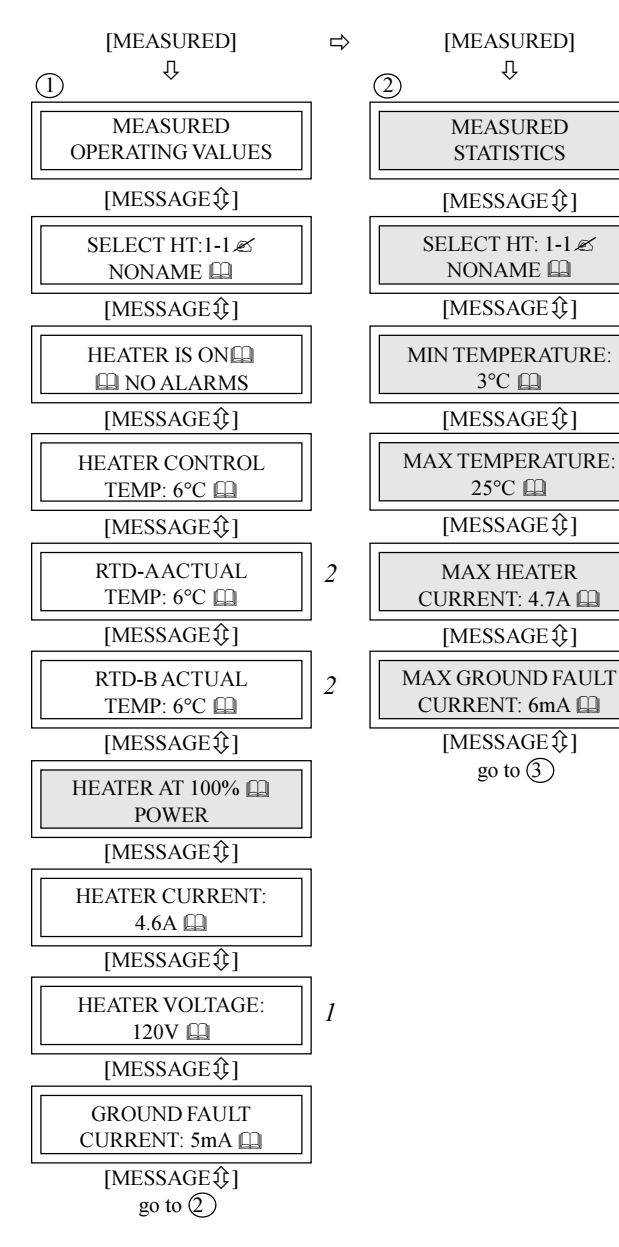

| <br>3 <sup>(1)</sup>               |
|------------------------------------|
| ENERGY USED LAST<br>DAY: 2.1 kWh 🚇 |
| <br>[MESSAGE\$]                    |
| TOTAL ENERGY<br>USED: 42.2 kWh     |
| <br>[MESSAGEℑ]                     |
| ENERGY COST<br>LAST DAY: \$1.70 🕮  |
| <br>[MESSAGE \$]                   |
| TOTAL ENERGY<br>COST: \$33.92      |
| <br>[MESSAGE\$]                    |
| TIME SINCE RESET<br>48 hrs         |
| <br>[MESSAGE\$]                    |
| HEATER ON TIME:<br>80 hrs          |
| [MESSAGE \$]                       |
| HEATER IS ON                       |
| [MESSAGE \$]                       |
| TOTAL RUN TIME:<br>20966 hrs 🕮     |
| [MESSAGE\$]                        |
| RESET STATISTICS?                  |
| [MESSAGE ]                         |

**Restrictions** 1 1- & 2-point Modules 2 Dual RTD Modules Advanced User Mode

#### 5.7 Measured Values Menu: Three-Phase Modules

| [MEASURED]        | ⇒ |
|-------------------|---|
| Ū Ū               |   |
|                   |   |
| MEASURED          |   |
| OPERATING VALUES  |   |
| [MESSAGE\$]       |   |
| SELECT HT:1-1     |   |
| NONAME 🕮          |   |
| [MESSAGE []       |   |
| HEATER IS ON      |   |
|                   |   |
|                   |   |
|                   |   |
| HEATER CONTROL    |   |
| TEMP: 6°C         |   |
| [MESSAGEℑ]        |   |
| RTD-AACTUAL       |   |
| TEMP: 6°C         |   |
| [MESSAGE\$]       |   |
| RTD-BACTUAL       |   |
| TEMP: 6°C         |   |
| [MESSAGE\$]       |   |
| HEATER AT 100% CO |   |
| POWER             |   |
|                   |   |
|                   |   |
| A:HEATER CURRENT: |   |
| 4.0A              |   |
| [MESSAGE1;]       |   |
| B:HEATER CURRENT: |   |
| 4.6A 🛄            |   |
| [MESSAGE ()]      |   |
| C:HEATER CURRENT: |   |
| 4.6A 🛄            |   |
| [MESSAGE ]        |   |
|                   |   |
| CURRENT: 5mA      |   |
|                   |   |
| [MESSAGE (F)]     |   |
|                   |   |

| [MEASURED]       |
|------------------|
| Q U              |
|                  |
| MEASURED         |
| STATISTICS       |
|                  |
| [MESSAGE \$;]    |
| SELECT HT: 1-1 🗷 |
| NONAME 🛄         |
| [MESSAGE兌]       |
|                  |
| MIN TEMPERATURE: |
| 30               |
| [MESSAGE []      |
| MAX TEMPERATURE  |
| 25°C 🖽           |
|                  |
| [MESSAGE & ]     |
| A:MAX HEATER     |
| CURRENT: 4.7A 🛄  |
| IMESSAGE ①1      |
|                  |
| B:MAX HEATER     |
| CURRENT: 4.7A 🛄  |
| [MESSAGE\$]      |
| C:MAY LIEATED    |
| CURPENT: $4.7$ A |
| CURRENT. 4.7A    |
| [MESSAGE []      |
| MAX GROUND FAULT |
| CURRENT: 6mA     |
| [MESSAGE \$]     |
| go to $(3)$      |
|                  |
|                  |
|                  |
|                  |

| 3<br>Ţ                             |
|------------------------------------|
| ENERGY USED LAST<br>DAY: 2.1 kWh 🕮 |
|                                    |
| TOTAL ENERGY<br>USED: 42.2 kWh     |
| [MESSAGE\$]                        |
| ENERGY COST<br>LAST DAY: \$1.70    |
| [MESSAGE\$]                        |
| TOTAL ENERGY<br>COST: \$33.92      |
| [MESSAGE\$]                        |
| TIME SINCE RESET<br>48 hrs 🕮       |
| [MESSAGE\$]                        |
| HEATER ON TIME:<br>80 hrs 🕮        |
| [MESSAGE \$]                       |
| HEATER IS ON                       |
| [MESSAGEℑ]                         |
| TOTAL RUN TIME:<br>20966 hrs 🕮     |
| [MESSAGE兌]                         |
| RESET STATISTICS?<br>no            |
| [MESSAGE \$]                       |

go to 1

# 6 Programming & Setup

#### 6.1 Getting Started

Refer to the Programming Sheet for Control Panel or Modules (Rev. D1) provided with the control panel or see *Figure 4.1* Sample Programming Worksheet. It shows the options available for your Control Modules and the values entered at the factory. Enter all changes to the factory setup under "User Setup" prior to entering the changes through the Interface Module. Increase the value in the DISPLAY TIMEOUT function (msg. S3-06) so that programming is not disrupted by the display switching to the default. *Chapters 5.4 and 5.5* show the Setpoint Values Menu. A detailed description of messages is shown in *Appendix A*.

#### 6.2 Program Enable

Each Interface Module is provided with a programming interlock to prevent tampering with setpoints. Programming must be enabled for any values to be stored. Refer to *Chapter 2.3.1*.

If the programming is disabled and [STORE] is pressed, this message is displayed:

| NOT STORED    |  |
|---------------|--|
| PROG DISABLED |  |

#### 6.3 Module List (MR100 Group Interface)

The MODULE LIST function (msg. S3-02) identifies all the Control Modules that pole or communicate with the MR100 Interface Module. Each Control Module must be "Selected" for the MR100 to communicate with it. Any Control Module not selected will be skipped by the SELECT HT functions (msg. M1-02, M2-02, S1-02 & S2-02). Note that a Control Module can still be fully functional without communicating with an Interface Module.

## 6.4 Heater Enable

The HEATER ENABLED function (msg. S1-03) identifies which heater circuits to control and monitor. Any heater circuit that is "Disabled" will not have any control or monitoring and will be skipped by the SELECT HT function.

# 6.5 Example: Change the Setpoint for Heater 3-2 to 50 °C

Press [SETPOINT] to enter the Setpoint Menu. This message is displayed:

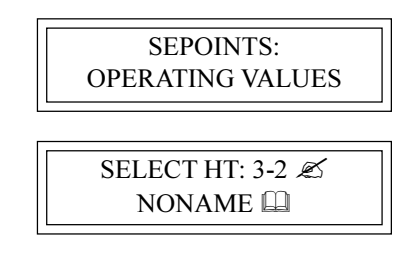

Press [VALUE  $\hat{T}$ ] or [VALUE  $\mathbb{P}$ ] to select heater 3-2. Press [STORE].

Press [MESSAGE  $\oplus$ ] until the desired message is displayed as shown:

HEATER SETPOINT: 55°C 🛄

Press [VALUE 1] or [VALUE 2]until desired temperature is displayed (50 °C). Press [STORE].

If the value was successfully stored in the Control Module, this message is displayed:

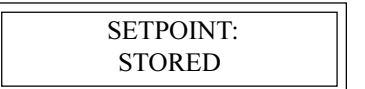

# 7 Networking Modules

## 7.1 RS-485 Communications

The Master*Trace*<sup>TM</sup> System uses RS-485 for all serial communications. RS-485 provides for one master (MR100 Group or Computer Interface) and several slaves (Control Modules) on one data highway. The

Master *Trace*<sup>TM</sup> Control Modules expand this limitation by the use of two serial ports. This allows a Control Module to connect to two different data highways and therefore to two masters. The Central Computer Interface has one port per data highway, allowing communication to an unlimited number of Control Modules. Refer to the Master *Trace*<sup>TM</sup> MC100 Operator's Manual. *Figure 7.1* indicates how the Control Modules and Interface Modules can be networked.

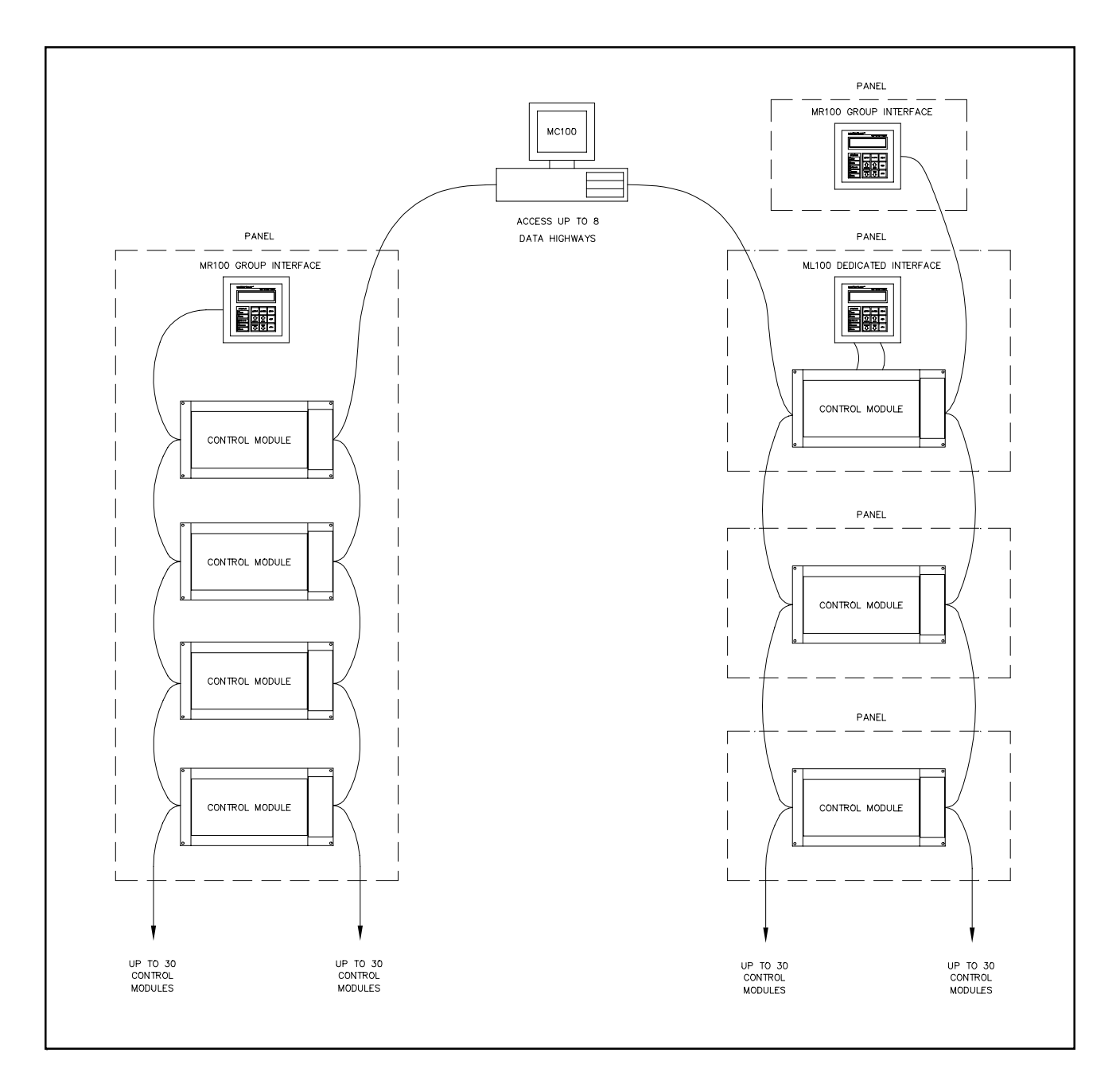

#### Figure 7.1 MASTERTRACE System Network

## 7.2 RS-485 Wiring

Beldon cable 9841 or equivalent is recommended for the RS-485 connection. It is a 2-wire, shielded, twisted pair. From the serial port of the Interface Module, the cable is connected to a serial port on each Control Module in daisy-chain fashion. The total length of this daisy-chain should not exceed 4,000 feet. A repeater can be used to exceed this length or to create a "T" connection. The last Control Module on the daisy-chain must be terminated. To terminate the serial port, set the RS485-120 Jumper to the IN position. The RS-485 communications circuitry is opto-isolated from the control circuitry. Do not externally ground the shield. Refer to the figure for the appropriate Module.

# 7.3 Removing a Control Module from the Network

<u>7.3.1.Remove from the Module List</u>: From the Central Computer or Group Interface on the data highway, access the MODULE LIST function (msg. S3-02), find the Module Number to be removed and change the select setting to NO.

7.3.2 Disconnect from the Data Highway: Remove the RS-485 cable from the serial port of the Control Module. If the Control Module was at the end of the data highway, change the RS485-120 jumper setting on the new end-of-line Control Module to the IN position.

<u>7.3.3 Repeat for Second Data Highway:</u> Repeat the above if the Control Module was connected to a second data highway.

## 7.4 Adding a Control Module to the Network

7.4.1 Connect to the Data Highway: Connect the Control Module to the existing data highway by daisy-chaining RS-485 cable to serial port number one. Note that only the last Control Module on the data highway should have its RS485-120 jumper set to IN.

7.4.2 Check the Module Number: Check the Programming Sheet for Control Panel or Modules that came with the new Control Module for the Module Number. It must be a unique number for the data highways to which the Control Module connects. If the Module Number is unique then proceed to Enabling the Module. Otherwise, change the Module Number as follows.

7.4.3 Change the Module Number: Choose a unique

Module Number for the Control Module. The MODULE LIST function (msg. S3-02) displays which Module Numbers have not been selected. Use the SET MODULE NUMBER function (msg. S3-17), to give the Control Module a new, unique number. Note that the new Control Module, and no other, must be in the Address Enable Mode. The Address Enable light is on when the Control Module is in Address Enable Mode. Refer to *Chapter 5.1.2.* 

<u>7.4.4 Add to the Module List</u>: From the Central Computer or Group Interface on the data highway, access the MODULE LIST function (msg. S3-02), find the Module Number of the Control Module to be added and change the select setting to YES.

<u>7.4.5 Program the Module</u>: Set the HEATER ENABLE function (msg. S1-03) setting to YES for each circuit that is used on the Control Module, then enter the setpoints and configuration as required.

<u>7.4.6 Repeat for Second Data Highway:</u> Each Control Module can connect to two data highways. To connect to a second data highway, repeat the above steps except for assigning the module number.

#### 7.5 Communication With Third Party Equipment

Master*Trace*<sup>TM</sup> controls communicate using Modbus RTU communication protocol. To communicate with Master*Trace*<sup>TM</sup> using a third party master, a Modbus driver must be available and the Master*Trace*<sup>TM</sup> Modbus registers must be programmed into the master. The Modbus registers and data structure is available from the factory upon request. Programming the Modbus registers and software to extract data from the registers should be done by someone familiar with the third party equipment.

#### 7.6 Baud Rate

The communication baud rate determines how fast data is sent along the data highway. Baud rates available are 600, 1200, 2400, 4800 and 9600 bits per second. The default baud rate is 1200. Each device on the network must be set at the same baud rate in order to communicate. The user may increase the baud rate but noise immunity, with long cable lengths, is reduced. When changing baud rate through an MR100 display, change the baud rate of each control module connected to the data highway first and the MR100 last. Be sure to select the correct serial port on the control module.

#### 8.1 Troubleshooting Hints

8.1.1 Disable Advanced Functions: When you are trying to determine the problem on a heater circuit it can be helpful to turn off the advanced functions for the heater circuit or control module being checked. These include PROPORTIONAL CONTROL (msg. S2-05), POWER LIMIT CURRENT (msg. S1-19), TRACECHECK<sup>™</sup> CYCLE (msg. S1-22) and STAGGER START (msg. S3-10).

<u>8.1.2 Use MANUAL HEATER Function:</u> It may be necessary to force the heater circuit on to take measurements. The MANUAL HEATER function (msg. S4-02) is provided for this purpose and eliminates the need to change the heater setpoint to force the heater circuit on.

#### 8.2 Field Tests

8.2.1 RTD Input Test: The RTD input can be tested by connecting a known resistance of sufficient accuracy. A decade Resistance Box or RTD Simulator is recommended. Disconnect the RTD(s) from the control module ensuring that the leads are adequately labeled. Connect the Resistance Box as shown in Figure 8.3. If the module has dual RTD inputs, set the RTD MODE function (msg. S2-08) to "2 RTDs, averaged" and connect the second RTD input in parallel with the first as shown. Select a temperature from Figure 8.1 or Figure 8.2 that is close to the maintain temperature and set the Resistance Box to the equivalent resistance. The displayed HEATER CONTROL TEMPERATURE (msg. M1-04) should equal the selected temperature within the accuracy of the devices used. If there is a significant discrepancy, return the Control Module to the factory for repair. When testing is complete, reconnect the RTD(s).

8.2.2 Current Input Test: The current inputs can be tested by using an ammeter. A clamp-on CT is recommended to eliminate the need to disconnect the heater leads. To measure phase current, place the clamp-on CT around a single heater phase wire. For three-phase loads, this means around three phase conductors and a neutral (for 4-wire systems). Using the Interface Module, display the current being measured. The displayed current should equal the measured current within the accuracy of the devices used. If there is a significant discrepancy, return the Control Module to the factory for calibration.

<u>8.2.3 Alarm Output Test:</u> If an external alarm signal is integral to the system operation, the alarm output should be tested regularly. The alarm output on each control module is tested using the MANUAL ALARM function (msg. S4-03). The alarm output on the MR100 Interface Module is tested using the MANUAL SYSTEM ALARM

| °C  | R (ohms) | °C  | R (ohms) | °C  | R (ohms) |
|-----|----------|-----|----------|-----|----------|
| -40 | 84.27    | 80  | 130.89   | 200 | 175.84   |
| -30 | 88.22    | 90  | 134.70   | 210 | 179.51   |
| -20 | 92.16    | 100 | 138.50   | 220 | 183.17   |
| -10 | 96.09    | 110 | 142.29   | 230 | 186.82   |
| 0   | 100.00   | 120 | 146.06   | 240 | 190.46   |
| 10  | 103.90   | 130 | 149.82   | 250 | 194.08   |
| 20  | 107.79   | 140 | 153.58   | 260 | 197.69   |
| 30  | 111.67   | 150 | 157.32   | 270 | 201.30   |
| 40  | 115.64   | 160 | 161.04   | 280 | 204.88   |
| 50  | 119.39   | 170 | 164.76   | 290 | 208.46   |
| 60  | 123.24   | 180 | 168.47   | 300 | 212.03   |
| 70  | 127.07   | 190 | 172.16   |     |          |

*Figure 8.1* Resistance versus Temperature in °C (DIN 43760 RTD)

Figure 8.2 Resistance versus Temperature in °F (DIN 43760 RTD)

| °F  | R (ohms) | °F  | R (ohms) | °F  | R (ohms) |
|-----|----------|-----|----------|-----|----------|
| -40 | 84.27    | 160 | 127.50   | 360 | 169.29   |
| -30 | 86.47    | 170 | 129.62   | 370 | 171.34   |
| -20 | 88.66    | 180 | 131.74   | 380 | 173.39   |
| -10 | 90.85    | 190 | 133.86   | 390 | 175.43   |
| 0   | 93.03    | 200 | 135.97   | 400 | 177.48   |
| 10  | 95.22    | 210 | 138.08   | 410 | 179.51   |
| 20  | 97.39    | 220 | 140.18   | 420 | 181.55   |
| 30  | 99.57    | 230 | 142.29   | 430 | 183.58   |
| 40  | 101.74   | 240 | 144.38   | 440 | 185.61   |
| 50  | 103.90   | 250 | 146.48   | 450 | 187.63   |
| 60  | 106.06   | 260 | 148.57   | 460 | 189.65   |
| 70  | 108.22   | 270 | 150.66   | 470 | 191.67   |
| 80  | 110.38   | 280 | 152.74   | 480 | 193.68   |
| 90  | 112.53   | 290 | 154.82   | 490 | 195.69   |
| 100 | 114.68   | 300 | 156.90   | 500 | 197.69   |
| 110 | 116.83   | 310 | 158.97   |     |          |
| 120 | 118.97   | 320 | 161.04   |     |          |
| 130 | 121.10   | 330 | 163.11   |     |          |
| 140 | 123.24   | 340 | 165.17   |     |          |
| 150 | 125.37   | 350 | 167.23   |     |          |

#### Figure 8.3 RTD Input Test

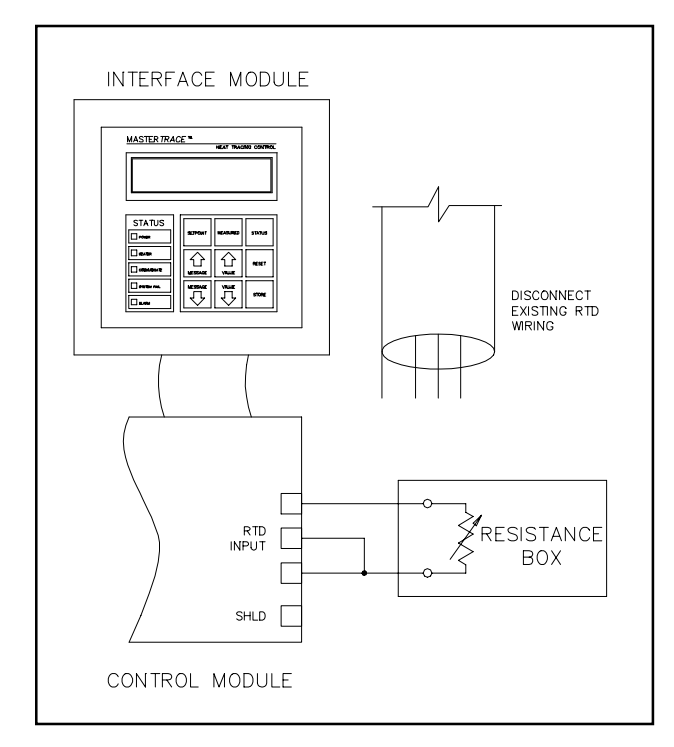

function (msg. S4-04).

#### 8.3 Field Repairs

8.3.1 Replacing a Switch on MS-1DIN2 & MS-2DIN2 Modules: These modules use mechanical relays mounted inside the Control Module. Refer to *Figure 5.1* in completing the following steps.

Turn off power to the Control Module and all affected heater circuits.

- Locate the failed relay and remove the six quick disconnects.
- Remove the two #6-32 screws that secure the relay and remove the failed relay.
- Use Nextron part number 0403-0002 (Potter & Brumfield # T92S7A22-120) for replacement relay.
- Repeat above steps in reverse order to assemble.

#### 8.3.2 Replacing a Switch on MS-5ADIN2 &

<u>MS-10ADIN2 Module:</u> These modules use mechanical relays mounted inside the Control Module. Refer to *Figure 5.5* in completing the following steps.

- Turn off power to the Control Module and all affected heater circuits.
- Remove the six #6-32 machine screws (labeled "A") from the RTD board.
- Lift off the RTD board and disconnect the ribbon cable from the RTD board. The RTD connections do not need to be removed.
- Remove the four #6-32 machine screws (labeled "B")

that hold the Power Board housing and remove the housing.

- Locate the failed relay and remove the six quick disconnects.
- Remove the top #6-32 screw and Nylock nut that secure the relay and remove the failed relay.
- Use Nextron part number 0403-0002 (Potter & Brumfield # T92S7A22-120) for replacement relay.
- Repeat above steps in reverse order to assemble.

<u>8.3.3 Replacing a Switch on a Module with SXH, DXH</u> or TXH Switch Types: These modules use solid-state relays mounted external to the Control Module. Complete the following steps.

- Turn off power to the affected heater circuits.
- Locate the failed relay and disconnect the wires (ensure that all wires are adequately labeled).
- Remove the two #6-32 screws that secure the relay, remove the failed relay and discard the thermal conductive pad.
- Use Nextron part number 1007-0003 (Berquist # Q2-101) for replacement thermal conductive pad. Refer to the *Typical Layout Drawing* for the part number of the replacement relay.
- Repeat above steps in reverse order to assemble.

#### <u>8.3.4 Replacing a Switch on a Module with DXN or TXN</u> <u>Switch Types:</u> These modules use mechanical contactors mounted external to the Control Module. Complete the following steps.

- Turn off power to the affected heater circuits.
- Locate the failed contactor and disconnect the wires (ensure that all wires are adequately labeled).
- Remove the four screws that secure the contactor and remove the failed contactor.
- Refer to the *Typical Layout Drawing* for the part number of the replacement contactor.
- Repeat above steps in reverse order to assemble.

**8.3.5 Replacing a DIN Switch Type Module:** Before proceeding, check that all wires connected to the module are correctly labeled. Check that the Programming Sheet for Control Panel or Modules correctly reflects the configuration of the module. The replacement Control Module can be programmed before it is placed in the control panel by connecting a 120 Vac supply to its power input terminals and following the steps in *Chapter 6.* Complete the following steps.

- Turn off power to the Control Module and all affected heater circuits.
- Disconnect all wires to the Control Module. Refer to *Figure 5.1* or *Figure 5.5* as appropriate.

- Remove the four Nylock nuts that secure the Control Module to the back plate and remove the module.
- Repeat the above steps in reverse order to install the new module.
- If the new module has not been programmed according to the Programming Sheet for Control Panel or Modules, then complete at this time following the steps in *Chapter 6*.

8.3.6 Replacing an MS-1 or MS-2 External Switching Module: Before proceeding, check that all wires connected to the module are correctly labeled. Check that the Programming Sheet for Control Panel or Modules correctly reflects the configuration of the module. The replacement control module can be programmed before it is placed in the control panel by connecting a 120 Vac supply to its power input terminals and following the steps in *Chapter6*. Complete the following steps.

- Turn off power to the Control Module and all affected heater circuits.
- Disconnect all wires to the Control Module. Refer to *Figure 5.2* or *Figure 5.3*.
- Remove the four Nylock nuts that secure the Control Module to the back plate and remove the module.
- Repeat the above steps in reverse order to install the new module.
- If the new module has not been programmed according to the Programming Sheet for Control Panel or Modules, then complete at this time following the steps in *Chapter 6*.

8.3.7 Replacing an MS-5 or MS-10 Module with External <u>Switching</u>: Before proceeding, check that all wires connected to the module are correctly labeled. Check that the Programming Sheet for Control Panel or Modules correctly reflects the configuration of the module. The replacement control module can be programmed before it is placed in the control panel by connecting a 120 Vac supply to its power input terminals and following the steps in *Chapter 6*.

Complete the following steps.

- Turn off power to the Control Module and all affected heater circuits.
- Disconnect all wires from the Control Module. Refer to *Figure 5.4.*
- Remove the four Nylock nuts that secure the Control Module to the back plate and remove the module.
- Repeat the above steps in reverse order to install the new module.
- If the new module has not been programmed according to the Programming Sheet for Control Panel or Modules, then complete at this time following the steps in *Chapter 6*.

8.3.8 Replacing the ML100 Dedicated Interface Circuit Board Assembly or Keypad: Before proceeding, check that all wires connected to the module are correctly labeled. Complete the following steps.

- Turn off power to the Control Module which is con nected to the ML100.
- Disconnect the ribbon cable from the Interface Module.
- Remove the four Nylock nuts, labeled "A" in *Figure* 5.7 that secure the Interface Circuit Board Assembly.
- Disconnect the ribbon cable connector to the Keypad and remove the Interface Circuit Board Assembly.
- Replace the ML100 Dedicated Interface Circuit Board Assembly with Nextron part number 1303-0002\_2.
- To replace the Interface Keypad, insert a small blade screwdriver between the bezel and a corner of the keypad as shown in *Figure 5.6*. Pry the Keypad up and pull off. Clean any residual adhesive with a solvent. Replace with Nextron part number 1002-0001. Remove the adhesive backing from the Keypad, insert the ribbon cable through the slot and press the Keypad into place.
- Repeat the above steps in reverse order to complete the installation.

**8.3.9 Replacing an MR100 Group Interface Circuit Board** <u>Assembly or Keypad:</u> Before proceeding, check that all wires connected to the module are correctly labeled. Check that the Programming Sheet for Control Panel or Modules correctly reflects the selected modules. Complete the following steps.

- Turn off power to the Interface Module.
- Disconnect all wires from the Interface Module.
- Remove the four #6-32 machine screws, labeled "A" in *Figure 5.8* that secure the Interface Module housing and remove the housing.
- Remove the four Nylock nuts, labeled "B" in *Figure* 5.9 that secure the Interface Circuit Board Assembly.
- Disconnect the ribbon cable connector to the Keypad and remove the Interface Circuit Board Assembly.
- To replace the MR100 Group Interface Circuit Board Assembly use Nextron part number 1304-0001\_1.
- To replace the Interface Keypad, insert a small blade screwdriver between the bezel and a corner of the keypad as shown in *Figure 5.6*. Pry the Keypad up and pull off. Clean any residual adhesive with a solvent. Replace with Nextron part number 1002-0001. Remove the backing from the Keypad, insert the ribbon cable through the slot and press the Keypad into place.
- Repeat the above steps in reverse order to complete the installation.
- Program the selected Control Modules for communica tions.

# Appendix A Display Message Details - Setpoints

## Setpoints: Operating Values

| SETPOINTS:<br>OPERATING VALUES    | MESSAGE NO: S<br>DEFAULT VALUE: N<br>DISPLAY MODE: A<br>This message displays                                                                                                    | 1-01<br>//A<br>ll<br>the name of                                                                                                    | APPLIES TO:<br>VALUE RANGE:<br>RESTRICTIONS:<br>the sub-menu when                                                                                                    | Interface Module<br>N/A<br>None<br>n entered.                                                                                                    |
|-----------------------------------|----------------------------------------------------------------------------------------------------|----------------------------------------------------------------------------------------------------|----------------------------------------------------------------------------------------------------|----------------------------------------------------------------------------------------------------|
| SELECT HT: 1-1 🖋<br>NONAME 🛄      | MESSAGE NO: S<br>DEFAULT VALUE:Se<br>DISPLAY MODE: A                                                                                                    | 1-02<br>elected Htr V<br>ll                                                                                                    | APPLIES TO:<br>ALUE RANGE:<br>RESTRICTIONS:                                                                                                    | Interface Module<br>Set by MODULE RANGE<br>function<br>None                                                                                                    |
|                                   | This function selects the<br>Heater Number. The finheater circuit within the<br>then press [STORE] to<br>human error, the Heater                                                                                                    | he heater circ<br>irst part is the<br>le Control Mo<br>o select a heat<br>er Name is als                                                                                  | uit. Each heater ci<br>Module Number a<br>odule. Press [VAL)<br>ter circuit. For con<br>so displayed.                                                                                                    | rcuit has a unique two-part<br>and the second part is the<br>UE ñ] or [VALUE ò] and<br>venience, and to reduce                                                                                                    |
| HEATER ENABLED?<br>yes 🗷          | MESSAGE NO: S<br>DEFAULT VALUE: no<br>DISPLAY MODE: A<br>This function enables of<br>measured value messag<br>"no" if the circuit is no                                                                                                    | 1-03<br>o<br>dvanced<br>control and n<br>ges cannot be<br>ot used.                                                                                                    | APPLIES TO:<br>VALUE RANGE:<br>RESTRICTIONS:<br>nonitoring for the h<br>e accessed unless th                                                                                                    | Selected Heater<br>yes, no<br>None<br>heater circuit. Setpoints and<br>he heater is enabled. Select                                                                                                    |
| HEATER SETPOINT:<br>150°C Z       | MESSAGE NO: S<br>DEFAULT VALUE: 20<br>68<br>DISPLAY MODE: A<br>This function sets the r<br>energised if the Heater<br>the DEADBAND. The<br>greater than the Heater<br>POWER LIMIT functi<br>"none", then the heater<br>ture control. If the Heater<br>no temperature monito | 1-04<br>0 °C<br>8 °F<br>II<br>maintain temp<br>Control Tem<br>e circuit is de-<br>r Setpoint. Bo<br>ions affect he<br>r circuit will I<br>ater Setpoint<br>oring or contr | APPLIES TO:<br>VALUE RANGE:<br>RESTRICTIONS:<br>perature. For on-of<br>operature is less that-<br>energised if the H<br>oth the PROPORT<br>ater switching. If thave temperature r<br>is set to "off" then<br>ol. | Selected Heater<br>0 to 300 °C, none, off<br>32 to 572 °F, none, off<br>None<br>ff control, the circuit is<br>an the Heater Setpoint plus<br>eater Control Temperature is<br>IONAL CONTROL and the<br>he Heater Setpoint is set to<br>nonitoring with no tempera-<br>the heater circuit will have |
| LOW TEMPERATURE<br>ALARM: 120°C Z | MESSAGE NO: S<br>DEFAULT VALUE: 5<br>DISPLAY MODE: A<br>This function sets the I<br><i>Heater Setpoint</i> . To dis<br>Control Temperature is<br>Alarm is activated and<br>the System Status mess<br>above this alarm setpo                                                 | 1-05<br>°C<br>1°F<br>Il<br>Low Tempera<br>sable this ala<br>s less than or<br>l a "LOW TE<br>sages. The als<br>int.                                                       | APPLIES TO:<br>VALUE RANGE:<br>RESTRICTIONS:<br>ature Alarm setpoin<br>rm set the value to<br>equal to this setpo<br>MPERATURE AL<br>arm deactivates wh                                                          | Selected Heater<br>-50 to 300 °C, off<br>-58 to 572 °F, off<br>None<br>nt. <i>It must be less than the</i><br>"off". When the Heater<br>int, the Low Temperature<br>ARM" message is added to<br>nen the temperature rises                                                                         |

APPLIES TO: **MESSAGE NO:** S1-06 Selected Heater HIGH TEMPERATURE DEFAULT VALUE: off VALUE RANGE: -50 to 300 °C, off ALARM: 130°C 🗷 -58 to 572 °F, off DISPLAY MODE: All **RESTRICTIONS: None** This function sets the High Temperature Alarm setpoint. It must be greater than the Heater Setpoint. To disable this alarm set the value to "off". When the Heater Control Temperature is greater than or equal to this setpoint, the High Temperature Alarm is activated and a "HIGH TEMPERATURE ALARM" message is added to the System Status messages. The alarm deactivates when the temperature falls below this alarm setpoint. **MESSAGE NO:** S1-07 APPLIES TO: Selected Heater LOW CURRENT DEFAULT VALUE: off VALUE RANGE: 0.5 to 100.0 A, off ALARM: 10.5A 🗷 **RESTRICTIONS: Single-Phase Modules** DISPLAY MODE: All This function sets the Low Current Alarm setpoint. It must be less than the High Current Alarm setpoint. To disable this alarm set the value to "off". When the Heater Current is less than or equal to this setpoint, the Low Current Alarm is activated and a "LOW CURRENT ALARM" message is added to the System Status messages. The alarm deactivates when the Heater Current rises above this alarm setpoint. The value range is in 0.5 A increments. The maximum value for internal switching Control Modules is 30 A. Note: This setpoint is based on the heater at 100% power. If Proportional Control or Power Limit is enabled, all current measurements will be converted to 100% power, based on a constant resistive load, before being compared to the alarm setpoint. APPLIES TO: **MESSAGE NO:** S1-08 Selected Heater A: LOW CURRENT DEFAULT VALUE: off VALUE RANGE: 0.5 to 100.0 A, off ALARM: 10.5A 🗷 DISPLAY MODE: All **RESTRICTIONS: Three-Phase Modules** This function sets the phase "A" Low Current Alarm setpoint. It must be less than the phase "A" High Current Alarm setpoint. To disable this alarm set the value to "off". When the Heater Current-A is less than or equal to this setpoint, the Low Current-A Alarm is activated and a "LOW CURRENT-A ALARM" message is added to the System Status messages. The alarm deactivates when the Heater Current-A rises above this alarm setpoint. The value range is in 0.5 A increments. Note: This setpoint is based on the heater at 100% power. If Proportional Control or Power Limit is enabled, all current measurements will be converted to 100% power, based on a constant resistive load, before being compared to the alarm setpoint.

#### B: LOW CURRENT ALARM: 10.5A 🖉

MESSAGE NO: S1-09 APPLIES TO: Selected Heater VALUE RANGE: 0.5 to 100.0 A, off DEFAULT VALUE: off **RESTRICTIONS: Three-Phase Modules** DISPLAY MODE: All This function sets the phase "B" Low Current Alarm setpoint. It must be less than the phase "B" High Current Alarm setpoint. To disable this alarm set the value to "off". When the Heater Current-B is less than or equal to this setpoint, the Low Current-B Alarm is activated and a "LOW CURRENT-B ALARM" message is added to the System Status messages. The alarm deactivates when the Heater Current-B rises above this alarm setpoint. The value range is in 0.5 A increments. Note: This setpoint is based on the heater at 100% power. If Proportional Control or Power Limit is enabled, all current measurements will be converted to 100% power, based on a constant resistive load, before being compared to the alarm setpoint.

## C: LOW CURRENT ALARM: 10.5A 🗷

HIGH CURRENT ALARM: 15.0A 🖉

S1-10 **MESSAGE NO: APPLIES TO:** Selected Heater DEFAULT VALUE: off VALUE RANGE: 0.5 to 100.0 A, off DISPLAY MODE: All **RESTRICTIONS: Three-Phase Modules** This function sets the phase "C" Low Current Alarm setpoint. It must be less than the phase "C" High Current Alarm setpoint. To disable this alarm set the value to "off". When the Heater Current-C is less than or equal to this setpoint, the Low Current-C Alarm is activated and a "LOW CURRENT-C ALARM" message is added to the System Status messages. The alarm deactivates when the Heater Current-C rises above this alarm setpoint. The value range is in 0.5 A increments. Note: This setpoint is based on the heater at 100% power. If Proportional Control or Power Limit is enabled, all current measurements will be converted to 100% power, based on a constant resistive load, before being compared to the alarm setpoint.

MESSAGE NO:S1-11APPLIES TO:Selected HeaterDEFAULT VALUE: offVALUE RANGE:0.5 to 100.0 A, offDISPLAY MODE:AllRESTRICTIONS: Single-Phase ModulesThis function sets the High Current Alarm setpoint. It must be greater than theLow Current Alarm setpoint.To disable this alarm set the value to "off". When theHeater Current is greater than or equal to this setpoint, the High Current Alarm isactivated and a "HIGH CURRENT ALARM" message is added to the SystemStatus messages.The alarm deactivates when the Heater Current falls below thisalarm setpoint.The value range is in 0.5 A increments.The maximum value forinternal switching Control Modules is 30 A.

Note: This setpoint is based on the heater at 100% power. If Proportional Control or Power Limit is enabled, all current measurements will be converted to 100% power, based on a constant resistive load, before being compared to the alarm setpoint. Converted currents at low duty cycles will experience round off errors. High current alarm settings may need to be extended to prevent erroneous alarms at low duty cycles. A: HIGH CURRENT ALARM: 15.0A 🔊 **MESSAGE NO:** S1-12 APPLIES TO: Selected Heater VALUE RANGE: 0.5 to 100.0 A, off DEFAULT VALUE: off **RESTRICTIONS: Three-Phase Modules** DISPLAY MODE: All This function sets the phase "A" High Current Alarm setpoint. It must be greater than the Low Current-A Alarm setpoint. To disable this alarm set the value to "off". When the Heater Current-A is greater than or equal to this setpoint, the High Current-A Alarm is activated and a "HIGH CURRENT-A ALARM" message is added to the System Status messages. The alarm deactivates when the Heater Current-A falls below this alarm setpoint. The value range is in 0.5 A increments. Note: This setpoint is based on the heater at 100% power. If Proportional Control or Power Limit is enabled, all current measurements will be converted to 100% power, based on a constant resistive load, before being compared to the alarm setpoint. Converted currents at low duty cycles will experience round off errors. High current alarm settings may need to be extended to prevent erroneous alarms at low duty cycles.

B: HIGH CURRENT ALARM: 15.0A 🛋 **MESSAGE NO:** S1-13 APPLIES TO: Selected Heater DEFAULT VALUE: off VALUE RANGE: 0.5 to 100.0 A, off **RESTRICTIONS: Three-Phase Modules** DISPLAY MODE: All This function sets the phase "B" High Current Alarm setpoint. It must be greater than the Low Current-B Alarm setpoint. To disable this alarm set the value to "off". When the Heater Current-B is greater than or equal to this setpoint, the High Current-B Alarm is activated and a "HIGH CURRENT-B ALARM" message is added to the System Status messages. The alarm deactivates when the Heater Current-B falls below this alarm setpoint. The value range is in 0.5 A increments. Note: This setpoint is based on the heater at 100% power. If Proportional Control or Power Limit is enabled, all current measurements will be converted to 100% power, based on a constant resistive load, before being compared to the alarm setpoint. Converted currents at low duty cycles will experience round off errors. High current alarm settings may need to be extended to prevent erroneous alarms at low duty cycles.

C: HIGH CURRENT ALARM: 15.0A 🗷 **MESSAGE NO:** APPLIES TO: S1-14 Selected Heater VALUE RANGE: 0.5 to 100.0 A, off DEFAULT VALUE: off DISPLAY MODE: All **RESTRICTIONS: Three-Phase Modules** This function sets the phase "C" High Current Alarm setpoint. It must be greater than the Low Current-C Alarm setpoint. To disable this alarm set the value to "off". When the Heater Current-C is greater than or equal to this setpoint, the High Current-C Alarm is activated and a "HIGH CURRENT-C ALARM" message is added to the System Status messages. The alarm deactivates when the Heater Current-C falls below this alarm setpoint. The value range is in 0.5 A increments. Note: This setpoint is based on the heater at 100% power. If Proportional Control or Power Limit is enabled, all current measurements will be converted to 100% power, based on a constant resistive load, before being compared to the alarm setpoint. Converted currents at low duty cycles will experience round off errors. High current alarm settings may need to be extended to prevent erroneous alarms at low duty cycles.

#### HIGH CURRENT TRIP: off 🗷

MESSAGE NO: S1-15 APPLIES TO: Selected Heater VALUE RANGE: 0.5 to 100.0 A, off DEFAULT VALUE: off **RESTRICTIONS: Single-Phase Modules** DISPLAY MODE: Advanced This function sets the High Current Trip setpoint. It must be greater than the Low Current Alarm and the High Current Alarm setpoints. To disable this trip function set the value to "off". When the Heater Current is greater than or equal to this setpoint, the heater circuit is opened, a High Current Trip Alarm is activated and a "HIGH CURRENT TRIP" message is added to the System Status messages. This is a latching alarm. When the cause of the alarm has been corrected, locate the alarm message in the Status Menu and press [RESET]. The value range is in 0.5 A increments. The maximum value for internal switching Control Modules is 30 A. Note: This setpoint is based on the heater at 100% power. If Proportional Control or Power Limit is enabled, all current measurements will be converted to 100% power, based on a constant resistive load, before being compared to the alarm setpoint.

A: HIGH CURRENT TRIP: off 🗷

APPLIES TO: **MESSAGE NO:** S1-16 Selected Heater DEFAULT VALUE: off VALUE RANGE: 0.5 to 100.0 A, off DISPLAY MODE: Advanced **RESTRICTIONS: Three-Phase Modules** This function sets the phase "A" High Current Trip setpoint. It must be greater than the Low Current-A Alarm and the High Current-A Alarm setpoints. To disable this trip function set the value to "off". When the Heater Current-A is greater than or equal to this setpoint, the heater circuit is opened, a High Current-A Trip Alarm is activated and a "HIGH CURRENT-A TRIP" message is added to the System Status messages. This is a latching alarm. When the cause of the alarm has been corrected, locate the alarm message in the Status Menu and press [RESET]. The value range is in 0.5 A increments.

Note: This setpoint is based on the heater at 100% power. If Proportional Control or Power Limit is enabled, all current measurements will be converted to 100% power, based on a constant resistive load, before being compared to the alarm setpoint.

## B: HIGH CURRENT TRIP: off ₤

MESSAGE NO: S1-17 APPLIES TO: Selected Heater DEFAULT VALUE: off VALUE RANGE: 0.5 to 100.0 A, off DISPLAY MODE: Advanced **RESTRICTIONS: Three-Phase Modules** This function sets the phase "B" High Current Trip setpoint. It must be greater than the Low Current-B Alarm and the High Current-B Alarm setpoints. To disable this trip function set the value to "off". When the Heater Current-B is greater than or equal to this setpoint, the heater circuit is opened, a High Current-B Trip Alarm is activated and a "HIGH CURRENT-B TRIP" message is added to the System Status messages. This is a latching alarm. When the cause of the alarm has been corrected, locate the alarm message in the Status Menu and press [RESET]. The value range is in 0.5 A increments.

Note: This setpoint is based on the heater at 100% power. If Proportional Control or Power Limit is enabled, all current measurements will be converted to 100% power, based on a constant resistive load, before being compared to the alarm setpoint.

| C: HIGH CURRENT<br>TRIP: off <i>Æ</i> | MESSAGE NO:S1-18APPLIES TO:Selected HeaterDEFAULT VALUE: offVALUE RANGE:0.5 to 100.0 A, offDISPLAY MODE:AdvancedRESTRICTIONS: Three-Phase Modules OnlyThis function sets the phase "C" High Current Trip setpoint. It must be greaterthan the Low Current-C Alarm and the High Current-C Alarm setpoints. Todisable this trip function set the value to "off". When the Heater Current-C isgreater than or equal to this setpoint, the heater circuit is opened, a High Current-CTrip Alarm is activated and a "HIGH CURRENT-C TRIP" message is added to theSystem Status messages. This is a latching alarm. When the cause of the alarm hasbeen corrected, locate the alarm message in the Status Menu and press[RESET]. The value range is in 0.5 A increments.Note: This setpoint is based on the heater at 100% power. If Proportional Controlor Power Limit is enabled, all current measurements will be converted to 100%power, based on a constant resistive load, before being compared to the alarmsetpoint.                                                                                                    |
|---------------------------------------|----------------------------------------------------------------------------------------------------|
| POWER LIMIT CURRENT:<br>20.5A 🗷       | MESSAGE NO:S1-19APPLIES TO:Selected HeaterDEFAULT VALUE: offVALUE RANGE:0.5 to 100.0 A, offDISPLAY MODE:AdvancedRESTRICTIONS:Solid-State Modules OnlyThis function sets the maximum average current that flows in the heater circuit. Itis useful for limiting the inrush current of self regulating cable or to reducing thepower output of constant wattage heaters.Set the value below the breaker rating orto the maximum power desired (Wattage = Heater Voltage x Power Limit value).The value range is in 0.5 A increments. The maximum value for internal switchingControl Modules is 30 A.Set the value set of the value of the value of the v |
| GROUND FAULT<br>TRIP: 100mA 🛩         | MESSAGE NO:S1-20APPLIES TO:Selected HeaterDEFAULT VALUE:50 mAVALUE RANGE:10 to 1000 mA, offDISPLAY MODE:AdvancedRESTRICTIONS: NoneThis function sets the Ground Fault Trip setpoint.It must be greater than theGround Fault Alarm setpoint.To disable this trip alarm set the value to "off".When the Ground Fault Current is greater than or equal to this setpoint, the heatercircuit is opened, the Ground Fault Trip Alarm is activated and a "GROUNDFAULT TRIP" message is added to the System Status messages.This is a latchingalarm. When the cause of the alarm has been corrected, locate the alarm messagein the Status Menu and press [RESET].The value range is in 5 mA increments.                                                                                                    |
| GROUND FAULT<br>ALARM: 20mA 🗷         | MESSAGE NO:S1-21APPLIES TO:Selected HeaterDEFAULT VALUE:25 mAVALUE RANGE:10 to 1000 mA, offDISPLAY MODE:AllRESTRICTIONS: NoneThis function sets the Ground Fault Alarm setpoint.It must be less than theGround Fault Trip setpoint.To disable this alarm set the value to "off". When theGround Fault Current is greater than or equal to this setpoint, the Ground FaultAlarm is activated and a "GROUND FAULT ALARM" message is added to theSystem Status messages.The alarm deactivates when the Ground Fault Currentfalls below this alarm setpoint.The value range is in 5 mA increments.                                                                                                    |

| TRACECHECK CYCLE<br>TIME: 4 hours 🗷 | MESSAGE NO: S1-22<br>DEFAULT VALUE: off<br>DISPLAY MODE: Advanced<br>This function sets the frequency a<br>TraceCheck <sup>TM</sup> is a feature that exp<br>power to the heater for about 30 s<br>this period, then the TraceCheck <sup>T</sup><br>TRACECHECK" message is add<br>fault is detected, the heater circuit<br>alarm, locate the alarm message in<br>this feature set the value to "off".<br>providing an early warning of pro-<br>the heater was needed. | APPLIES TO:<br>VALUE RANGE:<br>RESTRICTIONS:<br>t which TraceCheck<br>ercises the system b<br>econds. If an alarm<br><sup>M</sup> Alarm is activated<br>ed to the System Stat<br>t is opened. This is a<br>n the Status Menu a<br>TraceCheck <sup>™</sup> decr<br>blems that would of | Selected Heater<br>1 to 24 hours, off<br>None<br>(TM is activated.<br>y automatically applying<br>condition is detected during<br>d and a "ALARM DURING<br>atus messages If a ground<br>a latching alarm. To clear the<br>nd press [RESET]. To disable<br>eases maintenance by<br>therwise go undetected until |
|-------------------------------------|----------------------------------------------------------------------------------------------------|----------------------------------------------------------------------------------------------------|----------------------------------------------------------------------------------------------------|
| HEATER VOLTAGE:<br>120 V 🗷          | MESSAGE NO: S1-23<br>DEFAULT VALUE: 120V<br>DISPLAY MODE: Advanced<br>This functions sets the Heater Vol<br>with circuits at 300 V or less, set a<br>supply voltage. This value is used                                                                                                    | APPLIES TO:<br>VALUE RANGE:<br>RESTRICTIONS:<br>tage. For 1-point an<br>to "measured". Othe<br>to compute Energy                                                                                                    | Selected Heater<br>100 to 600 V, (measured)<br>none<br>ad 2-point Control Modules<br>erwise, set to the heater<br>Vused and Energy Cost.                                                                                                    |
| LOW VOLTAGE<br>ALARM: 100 V 🗷       | MESSAGE NO: S1-24<br>DEFAULT VALUE:off<br>DISPLAY MODE: Advanced<br>This function sets the Low Voltag<br>value to "off". When the Heater V<br>Low Voltage Alarm is activated at<br>added to the System Status messa<br>Voltage rises above this alarm set                                                                                                    | APPLIES TO:<br>VALUE RANGE:<br>RESTRICTIONS:<br>e Alarm setpoint. To<br>foltage is less than o<br>nd a "LOW VOLTA<br>ges. The alarm deac<br>point.                                                                                                    | Selected Heater<br>0 to 300 V, off<br>Single Phase, 1 and 2 point<br>modules<br>to disable this alarm set the<br>or equal to this setpoint, the<br>GE ALARM" message is<br>ctivates when the Heater                                                                                                    |
| Setpoints: Heater Setup Menu        |                                                                                                    |                                                                                                    |                                                                                                    |
| SETPOINTS:<br>HEATER SETUP          | MESSAGE NO: S2-01<br>DEFAULT VALUE: N/A<br>DISPLAY MODE: Advanced<br>This message displays the name o                                                                                                    | APPLIES TO:<br>VALUE RANGE:<br>RESTRICTIONS<br>f the sub-menu whe                                                                                                    | Interface Module<br>N/A<br>: None<br>en entered.                                                                                                    |
| SELECT HT: 1-1 🗷<br>NONAME 💷        | MESSAGE NO: S2-02<br>DEFAULT VALUE:Selected Htr<br>DISPLAY MODE: Advanced                                                                                                    | APPLIES TO:<br>VALUE RANGE:<br>RESTRICTIONS                                                                                                    | Interface Module<br>Set by MODULE RANGE<br>function<br>: None                                                                                                    |

This function selects the heater circuit. Each heater circuit has a unique two-part Heater Number. The first part is the Module Number and the second part is the heater circuit within the Control Module. Press [VALUE  $\hat{T}$ ] or [VALUE  $\hat{T}$ ] and then press [STORE] to select a heater circuit. For convenience and to reduce human error, the Heater Name is also displayed.

APPLIES TO: **MESSAGE NO:** S2-03 Selected Heater HEATER NAME: DEFAULT VALUE: NONAME VALUE RANGE: 16 Alphanumeric Characters NONAME DISPLAY MODE: Advanced **RESTRICTIONS: None** This functions sets the Heater Name. It provides a unique, identifiable tag or label for each heater circuit. The Heater Name consists of 16 alphanumeric characters which are entered one at a time from left to right. The cursor indicates which character is being selected. Press [VALUE û] or [VALUE ↓] to change the character. Move to the next character by pressing [STORE]. Continue in this fashion until all 16 characters are entered. Press [STORE] in the last character position to save the Heater Name. **MESSAGE NO:** S2-04 APPLIES TO: Selected Heater MASTER OVERRIDE: DEFAULT VALUE: off VALUE RANGE: on, off off 🖉 DISPLAY MODE: Advanced **RESTRICTIONS:** None This feature sets the response of the heater circuit to the Control Modules Master Override input. The Master Override input responds to a contact closure. If the Master Override is set to "off" or the Master Override inputs are shorted, then control of the heater circuit operates normally based on the Heater Control Temperature and the Heater Setpoint. If the Master Override is set to "on" and the Master Override inputs are open, then the heater circuit is opened regardless of the Heater Control Temperature. This feature allows selected circuits to be turned off for load shedding or for an ambient temperature override. If the Heater Setpoint is set to "off" or "none" and the Master Override is set to "on", then the Master Override input will have full control over the heater circuit. **MESSAGE NO:** S2-05 APPLIES TO: Selected Heater PROPORTIONAL DEFAULT VALUE: off VALUE RANGE: on, off CONTROL: off 🖉 DISPLAY MODE: Advanced **RESTRICTIONS: Solid-State Modules** This functions minimizes temperature overshoot and undershoot for tighter temperature control. For critical temperature maintenance applications more accurate control can be obtained by using this feature. However, the time to reach Heater Setpoint may be longer. With Proportional Control set to "on", as the Heater Control Temperature approaches the Heater Setpoint, the percent duty cycle of the heater is reduced. With Proportional Control set to "off", on-off control is used. **MESSAGE NO:** S2-06 APPLIES TO: Selected Heater DEADBAND DEFAULT VALUE: 1 C° VALUE RANGE: 0 to 50 C° 5C° € DISPLAY MODE: Advanced **RESTRICTIONS: Proportional Control must** be "off" This feature sets the size of the DEADBAND for on-off control. Decreasing the

This feature sets the size of the DEADBAND for on-off control. Decreasing the DEADBAND increases the temperature control accuracy but also increases the heater switching frequency and wear on mechanical contacts.

| IF RTD FAILS<br>HEATER GOES: off <i>Æ</i>            | MESSAGE NO: S2-07<br>DEFAULT VALUE: off<br>DISPLAY MODE: Advanced<br>This function sets the heater fail-<br>temperature sensor has failed. In<br>available, or it will set the heater<br>there is no hazard from over hea<br>is a potential hazard from over h                                                                                                    | APPLIES TO: Selected Heater<br>VALUE RANGE: on, off<br>RESTRICTIONS: None<br>-safe state. The Control Module detects if the<br>this case it will use only the second RTD input, if<br>to its fail-safe state. For freeze protection where<br>ting, set to "on" to prevent freeze up. Where there<br>eating, set to "off".                                                                                                    |
|------------------------------------------------------|----------------------------------------------------------------------------------------------------|----------------------------------------------------------------------------------------------------|
| RTD MODE:<br>1 RTD <section-header></section-header> | MESSAGE NO: S2-08<br>DEFAULT VALUE: 1 RTD<br>DISPLAY MODE: Advanced<br>This function sets how the Heater<br>inputs as follows.<br><u>Value</u><br>1 RTD<br>RTD B HT cutoff<br>2 RTDs, lowest<br>2 RTDs, lowest<br>2 RTDs, highest<br>2 RTDs, averaged<br>2 RTDs, backup<br>When RTD B HT cutoff is select<br>high temperature alarm. When R<br>high temperature alarm setting th<br>perature is less than the heater set | APPLIES TO: Selected Heater<br>VALUE RANGE: See list below<br>RESTRICTIONS: Dual RTD Modules<br>or Control Temperature is derived from dual RTD<br><u>Heater Control Temperature</u><br>RTD-A<br>RTD-A but less than RTD-B<br>Minimum of RTD-A & RTD-B<br>Maximum of RTD-A & RTD-B<br>Average of RTD-A & RTD-B<br>RTD-A if okay, else RTD-B<br>ted, RTD_B temperature is compared with the<br>TD-B temperature is equal to or greater than the<br>ne heater is turned off regardless if RTD-A tem-<br>etpoint. |

# Setpoints: System Setup Menu

| SETPOINTS:<br>SYSTEM SETUP       | MESSAGE NO:<br>DEFAULT VALUE<br>DISPLAY MODE:<br>This message displa                                                                                                    | S3-01<br>: N/A<br>All<br>ays the name o                                                                                                    | APPLIES TO:<br>VALUE RANGE:<br>RESTRICTIONS<br>f the sub-menu whe                                                                                                    | Interface Module<br>N/A<br>: None<br>:n entered.                                                                                                    |
|----------------------------------|----------------------------------------------------------------------------------------------------|----------------------------------------------------------------------------------------------------|----------------------------------------------------------------------------------------------------|----------------------------------------------------------------------------------------------------|
| MODULE LIST<br>MOD:1 & SEL:yes & | MESSAGE NO:<br>DEFAULT VALUE<br>DISPLAY MODE:<br>This function select<br>that are to be monite<br>Control Modules th<br>have SEL set to "no<br>Number by pressing<br>cursor to the right o<br>Module for monitor<br>[STORE]. | S3-02<br>: MOD: 1<br>SEL: no<br>Advanced<br>s which Contro<br>ored from the 1<br>at are not phys<br>". With the cur<br>g [VALUE îr]<br>f SEL select " <u>r</u><br>ing by pressin | APPLIES TO:<br>VALUE RANGE:<br>RESTRICTIONS:<br>ol Modules are mor<br>Interface Module m<br>sically connected to<br>rsor to the right of N<br>or [VALUE ⊕] and<br>yes" to select or "no<br>g [VALUE û] or [V | Interface Module<br>MOD: Set by MODULE<br>RANGE<br>SEL: yes, no<br>MR100 Interface<br>intored. All Control Modules<br>sust have SEL set to "yes". All<br>the Interface Module must<br>MOD choose the Module<br>then [STORE]. With the<br>o" to deselect the Control<br>/ALUE &] and then |

| MODULE RANGE<br>1-30 &              | MESSAGE NO: S3-03<br>DEFAULT VALUE: 1-30<br>DISPLAY MODE: Advanced<br>This function selects the range of<br>Interface Module. All Control Mo<br>be within this range.                                                                                                    | APPLIES TO: Interface Module<br>VALUE RANGE: 1-30, 31-60,, 211-240,<br>241-254<br>RESTRICTIONS: MR100 Interface<br>Control Module numbers connected to this<br>odules connected to this Interface Module must                                                                                                    |
|-------------------------------------|----------------------------------------------------------------------------------------------------|----------------------------------------------------------------------------------------------------|
| DISPLAY MODE:<br>advanced user 🖉    | MESSAGE NO: S3-04<br>DEFAULT VALUE: advanced use<br>DISPLAY MODE: All<br>This function determines what me<br>all messages are displayed. If set<br>displayed. Each message listed in<br>to see the message. "Advanced" i<br>"advanced user" to view the mess                                                                                                    | APPLIES TO: Interface Module<br>er VALUE RANGE: advanced user, normal user<br>RESTRICTIONS: None<br>essages are displayed. If set to "advanced user",<br>to "normal user", only the basic messages are<br>this appendix shows the Display Mode required<br>ndicates that the display mode must be set to<br>age.                                                                                                    |
| DEFAULT DISPLAY:<br>System Status 🗷 | MESSAGE NO: S3-05<br>DEFAULT VALUE: System statu<br>DISPLAY MODE: Advanced<br>This function specifies the inform<br>been pressed for the Display Time<br><u>VALUE</u><br>System status<br>Heater status<br>Heater status<br>Heater temp<br>Scan heater<br>Scan temps<br>Scan currents<br>Scan gnd faults<br>Scan all heaters                                                                                                    | APPLIES TO: Interface Module<br>s VALUE RANGE: See values below<br>RESTRICTIONS: None<br>nation that will be displayed when no key has<br>eout interval as described below.<br><u>INFORMATION DISPLAYED</u><br>Alarm status of all the heaters<br>Heater status of selected heater<br>Temperature of the selected heater<br>All measured values of the selected heater<br>Temperatures of all enabled heaters<br>Phase currents of all enabled heaters<br>Ground fault currents of all enabled heaters<br>All measured values of all enabled heaters |
| DISPLAY TIMEOUT:<br>60 seconds 🗷    | MESSAGE NO: S3-06<br>DEFAULT VALUE: 60 seconds<br>DISPLAY MODE: Advanced<br>This function sets the length of the<br>return to the Default Display info<br>"off".                                                                                                    | APPLIES TO: Interface Module<br>VALUE RANGE: 5 to 600 s, off<br>RESTRICTIONS: None<br>ne, from the last key press, to automatically<br>rmation. To disables this function set the value to                                                                                                    |
| SCAN TIME:<br>2 seconds 🖋           | MESSAGE NO: S3-07<br>DEFAULT VALUE: 3 seconds<br>DISPLAY MODE: Advanced<br>This function sets the length of times the set of the set of the s | APPLIES TO: Interface Module<br>VALUE RANGE: 1 to 10 seconds<br>RESTRICTIONS: None<br>ne between the display of successive messages.                                                                                                    |

Select a value that is comfortable for the reading speed of the operator.

| TEMPERATURE UNITS:<br>Celcius 🖉 | MESSAGE NO:S3-08APPLIES TO:Interface ModuleDEFAULT VALUE:CelsiusVALUE RANGE:Celsius, FahrenheitDISPLAY MODE:AdvancedRESTRICTIONS:NoneThis function sets the units of measure for temperature.All temperatures aredisplayed in the selected units of either Celsius degrees (C°) or Fahrenheit degrees(F°).                                                                                                    |
|---------------------------------|----------------------------------------------------------------------------------------------------|
| COST PER kWh:<br>\$0.05 £       | MESSAGE NO:S3-09APPLIES TO:Selected Control ModuleDEFAULT VALUE:\$0.05VALUE RANGE:\$0.01 to \$0.50DISPLAY MODE:AdvancedRESTRICTIONS: NoneThis function sets the COST PER kWh. This value is used to calculate Energy<br>Cost.                                                                                                    |
| STAGGER START:<br>on <i>Z</i>   | MESSAGE NO:S3-10APPLIES TO:Selected Control ModuleDEFAULT VALUE: offVALUE RANGE: on, offDISPLAY MODE:AdvancedRESTRICTIONS: NoneThis feature staggers the power up of heater circuits to eliminate tripping of the<br>main breaker. For all Control Modules with this value set to "on" the following<br>sequence occurs at power up based on a minimum of 10 circuits. About 10% of the<br>heaters circuits are turned on, there is a one minute delay and then the next 10%<br>are turned on until all circuits are energized.<br>Note: Stagger Start is a module setpoint, if this setpoint is set to "on", Stagger<br>Start will only be applied to the selected module. Stagger Start will not be applied<br> |
| SWITCH TYPE:<br>none 🗷          | MESSAGE NO: S3-11 APPLIES TO: Selected Control Module<br>DEFAULT VALUE: Solid-state VALUE RANGE: Solid-state, Mechanical<br>DISPLAY MODE: Advanced RESTRICTIONS: Solid State Module<br>This function sets the type of switch used on the control module. Switch type is<br>either solid-state or mechanical. When mechanical is selected, powerlimit and<br>proportional control functions are disabled because both functions switch heater<br>current at the zero cross points, very rapidly, and can damage mechanical switches.<br><i>Note: Switch Type is a module setpoint, and the stored value will only be applied<br/>to the selected module.</i>                                                       |
| BAUD RATE MR100:<br>1200 Ø      | MESSAGE NO:S3-12APPLIES TO:Interface ModuleDEFAULT VALUE:1200VALUE RANGE:600,1200,2400,4800,9600DISPLAY MODE:AdvancedRESTRICTIONS:MR100 Interface ModuleThis function sets the communication baud rate for the MR100 serial port .                                                                                                    |
| BAUD RATE 1:<br>1200 🖋          | MESSAGE NO:S3-13APPLIES TO:Interface ModuleDEFAULT VALUE:1200VALUE RANGE:600,1200,2400,4800,9600DISPLAY MODE:AdvancedRESTRICTIONS: NoneThis function sets the communication baud rate for serial port #1 of the controller.If the display interface is an ML100, the baud rate applies to the control module itis connected to. If the display interface is an MR100, the baud rate applies to serial port #1 of the module selected.                                                                                                    |

**MESSAGE NO:** S3-14 APPLIES TO: Interface Module BAUD RATE 2: DEFAULT VALUE: 1200 VALUE RANGE: 600,1200,2400,4800,9600 1200 *K* DISPLAY MODE: Advanced **RESTRICTIONS: None** This function sets the communication baud rate for serial port #2 of the control module that the ML100 display is connected to. If the display interface is an MR100, the baud rate applies to serial port #2 of the module selected. **MESSAGE NO:** S3-15 APPLIES TO: Interface Module ALARM LIGHT MODE: VALUE RANGE: alarm:off, alarm:on DEFAULT VALUE: alarm:off alarm: off 🗷 flash/on, flash/off DISPLAY MODE: Advanced **RESTRICTIONS: None** This function determines the response of the alarm light output to an alarm. The alarm light output is design to drive a 12Vdc LED. If the value is set to "alarm off", the alarm light is on in a no alarm condition and turns off when alarms are present. The "alarm off" setting works best with a green LED for fail-safe mode where loss of power or a burnt out LED generates an alarm condition. Value "alarm on", turns the alarm light off in a no alarm condition and turns on when alarms are present. Value "alarm flash/on" flashes the alarm light when alarms are present and turns on the alarm light when there are no alarms. Value "alarm flash/ off" flashes the alarm light when alarms are present and turns off the alarm light when there are no alarms. **MESSAGE NO:** S3-16 APPLIES TO: Interface Module ALARM CONTACTS: DEFAULT VALUE: MECH:NC VALUE RANGE: MECH:NO SS:NO MECH:NC & SS:NC & MECH:NO SS:NC SS:NC MECH:NC SS:NO MECH:NC SS:NC DISPLAY MODE: Advanced **RESTRICTIONS: None** Configures the alarm contacts for normally open (NO) or normally closed (NC). MECH refers to the mechanical alarm contacts on terminals 6 and 7of the Control Module and terminals 904 and 905 of the MR100 Interface Module. SS refers to the solid-state dc alarm contacts on terminals 4 and 5 of the Control Module and terminals 906 and 907 of the MR100 Interface Module. In NO mode, contact closes during alarm condition. In NC mode, contacts open during alarm condition. **MESSAGE NO:** S3-17 **APPLIES TO:** Interface Module SET MODULE **DEFAULT VALUE: 1** VALUE RANGE: 1-254 NUMBER: 1 🗷 **RESTRICTIONS: ML100 Interface Module** DISPLAY MODE: Advanced This function changes the Module Number of the Control Module connected to the ML100 Interface.

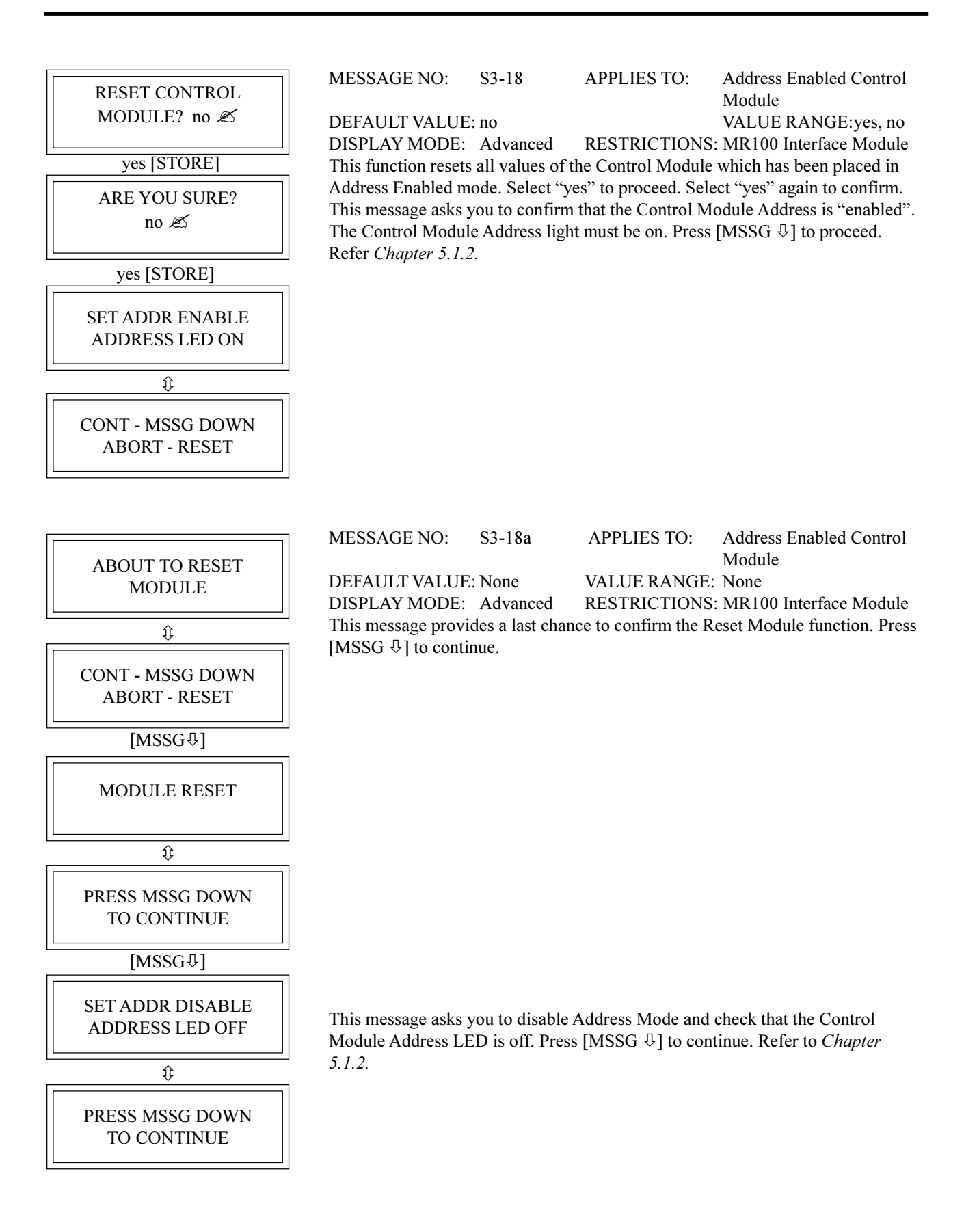

# **MASTER***TRACE*

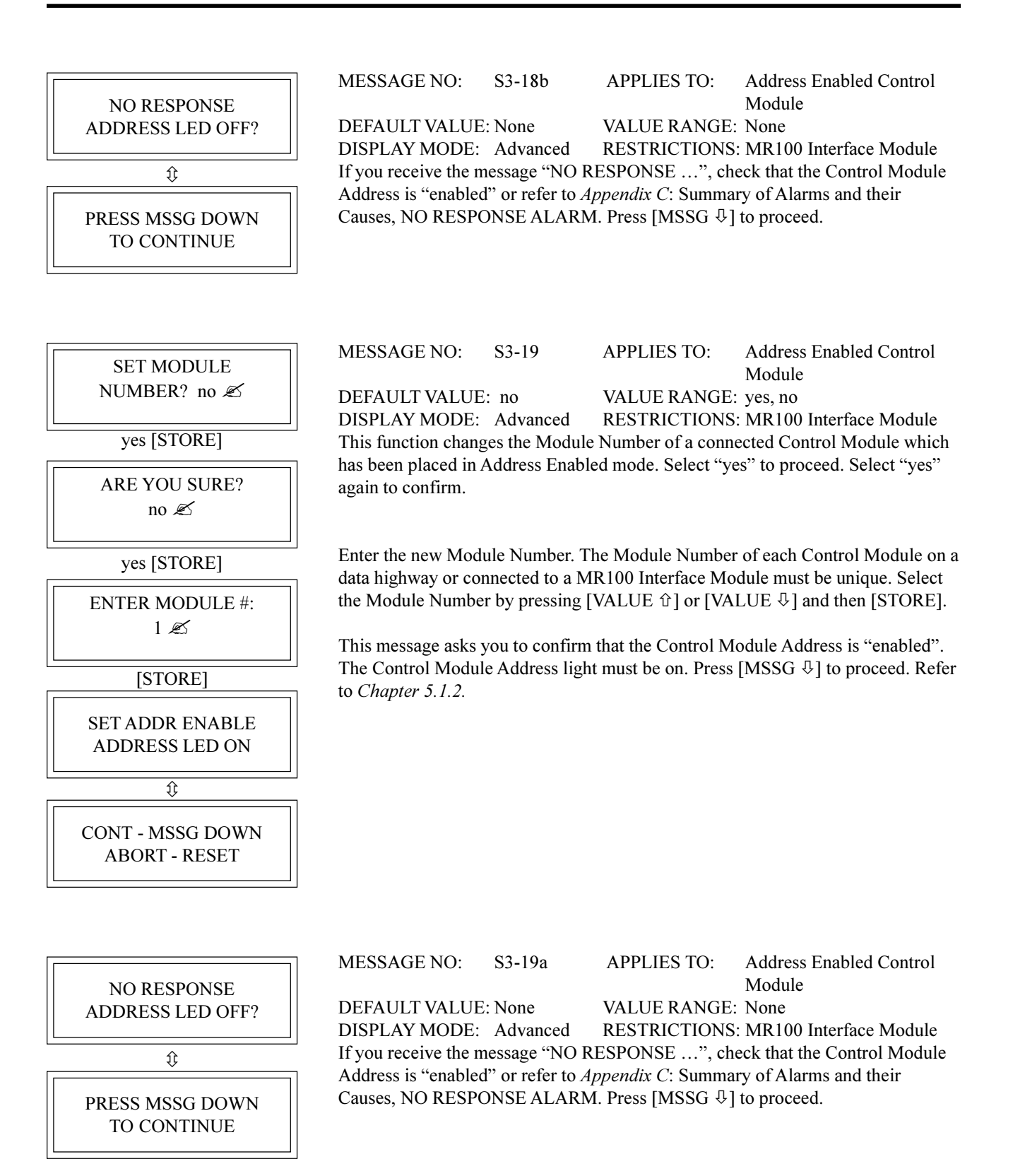

|                                     | MESSAGE NO:                                                                                                    | S3-19b                            | APPLIES TO:                                                                                                    | Address Enabled Control                                        |
|-------------------------------------|----------------------------------------------------------------------------------------------------|-----------------------------------|----------------------------------------------------------------------------------------------------|----------------------------------------------------------------|
| NUMBER: 1                           | DEFAULT VALUE: None VALUE RANGE: Module<br>DISPLAY MODE: Advanced RESTRICTIONS: MR100 Interface Module                                                                                                    |                                   | Module Range<br>Module Range<br>MR100 Interface Module                                                            |                                                                |
| \$                                  | The message "CHECKING MODULE NUMBER: n" is displayed while the                                                                                                    |                                   |                                                                                                    | " is displayed while the                                       |
| MODULE #1 🕮<br>ALREADY EXISTS       | system looks for a module that already has this number. If it finds a module wit<br>this number, the message "MODULE # 1 ALREADY EXISTS" is displayed.<br>Press [MSSG $\oplus$ ] to continue. A different Module Number must be selected.<br>If the Checking Module Number function is successful, message number S3-19 |                                   | er. If it finds a module with<br>ZEXISTS" is displayed.<br>mber must be selected.<br>ul, message number S3-19c is |                                                                |
| ţ;                                  | displayed.                                                                                                    |                                   |                                                                                                    |                                                                |
| PRESS MSSG DOWN<br>TO CONTINUE      |                                                                                                    |                                   |                                                                                                    |                                                                |
|                                     | MESSACENO                                                                                                    | S2 10a                            | ADDI JES TO.                                                                                                    | Address Enchlad Control                                        |
| ABOUT TO SET<br>NEW NUMBER          | DEFAULT VALUI<br>DISPLAY MODE:                                                                                                    | E: None<br>Advanced               | VALUE RANGE<br>RESTRICTIONS                                                                                       | Module<br>: None<br>: MR100 Interface Module                   |
| ţ                                   | This message prov                                                                                                    | ides a last char                  | nce to confirm the N                                                                                              | Aodule Number Change.                                          |
| CONT - MSSG DOWN<br>ABORT - RESET   |                                                                                                    | o proceed.                        |                                                                                                    |                                                                |
| ţ                                   |                                                                                                    |                                   |                                                                                                    |                                                                |
| MODULE NUMBER<br>ASSIGNED           | This message indic<br>Press [MSSG ♣] t                                                                                                    | cates that the Sloo continue.     | ET MODULE Num                                                                                                    | ber function was successful.                                   |
| ţ                                   |                                                                                                    |                                   |                                                                                                    |                                                                |
| PRESS MSSG DOWN<br>TO CONTINUE      |                                                                                                    |                                   |                                                                                                    |                                                                |
| <u></u>                             |                                                                                                    |                                   |                                                                                                    |                                                                |
| SET ADDR DISABLE<br>ADDRESS LED OFF | This message asks<br>Module Address L                                                                                                    | you to disable<br>ED is off. Pres | Address Mode and<br>s [MSSG ⊕] to cor                                                                             | check that the Control atinue. Refer to <i>Chapter 5.1.2</i> . |
| ÷                                   |                                                                                                    |                                   |                                                                                                    |                                                                |
| PRESS MSSG DOWN<br>TO CONTINUE      |                                                                                                    |                                   |                                                                                                    |                                                                |

| ·                | MESSACE NO.                         | 52.20            | ADDI JES TO          | Address Enchled Control                |
|------------------|-------------------------------------|------------------|----------------------|----------------------------------------|
| READ MODULE      | MESSAGE NO:                         | 53-20            | APPLIES IO:          | Module                                 |
| NUMBER? no 🖉     | DEFAULT VALUE                       | E: no            | VALUE RANGE          | : yes, no                              |
| уес Л            | DISPLAY MODE:<br>This function read | Advanced         | RESTRICTIONS         | : MR100 Interface Module               |
|                  | Enabled. The Mod                    | ule Number of    | f each Control Mod   | ule on a data highway or               |
| ARE YOU SURE?    | connected to a MR                   | 100 Interface    | Module is unique. S  | Select "yes" to proceed. Select        |
|                  | "yes" again to cont                 | firm.            |                      |                                        |
| yes ₽            | This message asks                   | you to confirm   | n that the Control M | odule Address is "enabled".            |
|                  | The Control Modu                    | le Address ligh  | nt must be on. Press | [MSSG $\clubsuit$ ] to proceed. Refer  |
| ADDRESS LED ON   | to Chapter 5.1.2.                   |                  |                      |                                        |
|                  |                                     |                  |                      |                                        |
| \$               |                                     |                  |                      |                                        |
| CONT - MSSG DOWN |                                     |                  |                      |                                        |
| ABORT - RESET    |                                     |                  |                      |                                        |
|                  |                                     |                  |                      |                                        |
| []               | MESSAGE NO                          | S2 20a           | ADDI JES TO:         | Address Enabled Central                |
| NO RESPONSE      | MESSAGE NO.                         | 55-20a           | AFFLIES IO.          | Module                                 |
| ADDRESS LED OFF? | DEFAULT VALUE                       | E: None          | VALUE RANGE          | : None                                 |
| <u> </u>         | DISPLAY MODE:                       | Advanced         | RESTRICTIONS         | : MR100 Interface Module               |
| ÷                | Address is "enable                  | d" or refer to A | Appendix C: Summa    | ary of Alarms and their                |
| PRESS MSSG DOWN  | Causes, NO RESP                     | ONSE ALARN       | M. Press [MSSG ₽]    | to proceed.                            |
| TO CONTINUE      |                                     |                  |                      |                                        |
|                  |                                     |                  |                      |                                        |
|                  |                                     |                  |                      |                                        |
|                  | MESSAGE NO:                         | S3-20b           | APPLIES TO:          | Address Enabled Control                |
|                  | DEFAULT VALUE                       | E: None          | VALUE RANGE          | · Module Range                         |
|                  | DISPLAY MODE:                       | Advanced         | RESTRICTIONS         | : MR100 Interface Module               |
| ţ;               | This message displ                  | lays the Modul   | le Number and indic  | cates that the READ MOD-               |
| PRESS MSSG DOWN  | ULE function was                    | successful. Pre  | ess [MSSG &] to pr   | oceed.                                 |
| TO CONTINUE      |                                     |                  |                      |                                        |
| [MSSG₽]          |                                     |                  |                      |                                        |
|                  |                                     |                  |                      |                                        |
| ADDRESS LED OFF  | This message asks                   | you to disable   | Address Mode and     | check that the Control                 |
|                  | Module Address L                    | ED is off. Pres  | ss [MSSG ₽] to con   | tinue. Refer to <i>Chapter 5.1.2</i> . |
| \$               |                                     |                  |                      |                                        |
| PRESS MSSG DOWN  |                                     |                  |                      |                                        |
| TO CONTINUE      |                                     |                  |                      |                                        |
|                  |                                     |                  |                      |                                        |

(403)735-9555

MESSAGE NO: S3-21 APPLIES TO: MR100 Interface Module RESET MR100? DEFAULT VALUE: no VALUE RANGE: yes, no no 🔊 **RESTRICTIONS: MR100 Interface Module** DISPLAY MODE: Advanced This function resets all values of the MR100 Interface Module to the default values. Select "yes" to proceed. Select "yes" again to confirm. yes [STORE] ARE YOU SURE? no 🗷 yes [STORE] MR100 This message confirms that the MR100 Interface Module was reset. CLEARED S3-22 MESSAGE NO: APPLIES TO: Interface Module FIRMWARE VERSION DEFAULT VALUE: N/A VALUE RANGE: N/A DISPLAY MODE: Advanced D1-02-01 **RESTRICTIONS: None** This message displays the firmware version number. Interface Module APPLIES TO: MESSAGE NO: S3-23 DEFAULT VALUE: N/A VALUE RANGE: N/A MANUAL VERSION: DISPLAY MODE: Advanced **RESTRICTIONS: None** 1501-0006\_1 This message displays the operation manual version or reorder number. MESSAGE NO: S3-24 APPLIES TO: Interface Module VALUE RANGE: N/A DEFAULT VALUE: N/A FOR ASSISTANCE: **RESTRICTIONS:** None DISPLAY MODE: Advanced

This message displays the factory telephone number.

## Setpoints: Test Menu

| SETPOINTS<br>TEST                  | MESSAGE NO: S4-01<br>DEFAULT VALUE: N/A<br>DISPLAY MODE: All<br>This message displays the name o                                                                                                    | APPLIES TO:<br>VALUE RANGE:<br>RESTRICTIONS<br>of the sub-menu whe                                                                                                    | Interface Module<br>N/A<br>None<br>n entered.                                                                                                    |
|------------------------------------|----------------------------------------------------------------------------------------------------|----------------------------------------------------------------------------------------------------|----------------------------------------------------------------------------------------------------|
| MANUAL HEATER<br>disabled 🗷        | MESSAGE NO: S4-02<br>DEFAULT VALUE: disabled<br>DISPLAY MODE: Advanced<br>This function manually overrides<br>normal operation set to "disable".<br>forced on for the selected interval<br>forced on until "disabled" is select                                                                                                    | APPLIES TO:<br>VALUE RANGE:<br>RESTRICTIONS:<br>heater control for m<br>If a period of time<br>. If "on continuously<br>ted.                                                                                                    | Selected Control Module<br>1 to 24 hrs, disabled,<br>on continuously<br>None<br>naintenance purposes. For<br>is selected, the heater is<br>y" is selected, the heater is                                                                                                    |
| MANUAL ALARM:<br>disabled 🗷        | MESSAGE NO: S4-03<br>DEFAULT VALUE: disabled<br>DISPLAY MODE: Advanced<br>This function manually controls on<br>normal operation set to "disable".<br>is forced on for the selected interv<br>output is forced on until "disabled                                                                                                    | APPLIES TO:<br>VALUE RANGE:<br>RESTRICTIONS<br>of the alarm output for<br>If a period of time<br>val. If "on continuou<br>d" is selected.                                                                                                    | Selected Control Module<br>1 to 24 hrs, disabled,<br>on continuously<br>None<br>or maintenance purposes. For<br>is selected, the alarm output<br>usly" is selected, the alarm                                                                                                    |
| MANUAL SYSTEM<br>ALARM: disabled 🖄 | MESSAGE NO: S4-04<br>DEFAULT VALUE: disabled<br>DISPLAY MODE: All<br>This function manually controls o<br>normal operation set to "disabled"<br>forced on until "disabled" is select                                                                                                    | APPLIES TO:<br>VALUE RANGE:<br>RESTRICTIONS<br>of the alarm output for<br>". If "enabled" is selected.                                                                                                    | Interface Module<br>enabled, disabled<br>MR100 Interface Module<br>or maintenance purposes. For<br>lected, the alarm output is                                                                                                    |
| GF TEST<br>test now 🗷              | MESSAGE NO: S4-05<br>DEFAULT VALUE: test now<br>DISPLAY MODE: Advanced<br>This function will test the ground<br>sensing ground fault. The ground<br>fault CTs. On the mechanical swit<br>When ground fault test is turned of<br>50mA and checks the measured g<br>test current below 50mA the GF T<br>added to the system status messag<br>the alarm has been corrected, loca<br>press [RESET]. If all GF CTs pas | APPLIES TO:<br>VALUE RANGE:<br>RESTRICTIONS<br>fault CTs on the con<br>fault test wire is loo<br>taching modules, the<br>on, the controller appround fault current.<br>Test Alarm is activat<br>ges. This is a latchin<br>ate the alarm messages<br>is the GF test, no ala | Selected Control Module<br>1 to 24 hrs, test now, disable<br>5 and 10 Point Modules<br>ntroller to ensure they are<br>oped through all the ground<br>wire is looped internally.<br>plies an ac current above<br>If the controller measures a<br>ed and a "GF CT" message is<br>g alarm. When the cause of<br>ge in the Status Menu and<br>trum is displayed. |

# Appendix B Display Message Detail - Measured

#### **Measured Values: Operating Values**

| MEASURED VALUES:<br>OPERATING VALUES | MESSAGE NO: M1-01<br>DEFAULT VALUE: N/A<br>DISPLAY MODE: All<br>This message displays the name of                                                                                                    | APPLIES TO:<br>VALUE RANGE:<br>RESTRICTIONS<br>f the sub-menu whe                                                                                                    | Interface Module<br>N/A<br>None<br>n entered.                                                                                                    |
|--------------------------------------|----------------------------------------------------------------------------------------------------|----------------------------------------------------------------------------------------------------|----------------------------------------------------------------------------------------------------|
| SELECT HT: 1-1<br>NONAME 🕮           | MESSAGE NO: M1-02<br>DEFAULT VALUE:Selected Htr<br>DISPLAY MODE: All<br>This function selects the heater cir<br>Heater Number. The first part is th<br>heater circuit within the Control M<br>then press [STORE] to select a he<br>human error, the Heater Name is a                        | APPLIES TO:<br>VALUE RANGE:<br>RESTRICTIONS:<br>rcuit. Each heater ci<br>ne Module Number<br>Module. Press [VAL<br>ater circuit. For cor<br>ilso displayed.                       | Interface Module<br>Set by MODULE RANGE<br>function<br>None<br>recuit has a unique two-part<br>and the second part is the<br>UE $\hat{T}$ or [VALUE $\mathcal{F}$ ] and<br>evenience and to reduce                                    |
| HEATER IS on 🕮 🕮 no ALARMS           | MESSAGE NO: M1-03<br>DEFAULT VALUE: N/A<br>DISPLAY MODE: All<br>The displayed value is the status of<br>heater circuit is on or off and the r<br>circuit. The heater circuit is in mar<br>MANUAL HEATER function.                                                                           | APPLIES TO:<br>VALUE RANGE:<br>RESTRICTIONS:<br>of the selected heate<br>number of alarm me<br>nual override if "ma                                                               | Selected Heater<br>on, off, man on,<br>no: 1 to 9 alarms<br>None<br>r. It indicates whether the<br>ssages associated with the<br>an on"is displayed. See                                                                              |
| HEATER CONTROL<br>TEMP: 6°C          | MESSAGE NO: M1-04<br>DEFAULT VALUE: N/A<br>DISPLAY MODE: All<br>For single-RTD modules, the disp<br>of the RTD sensor for this heater of<br>value is calculated from the actual<br>based on the RTD MODE function<br>the Heater Control Temperature to<br>outside the value range then "RTD | APPLIES TO:<br>VALUE RANGE:<br>RESTRICTIONS:<br>layed value is the ac<br>ircuit. For dual-RT<br>measured tempera<br>n. The heater circui<br>the Heater Setpoir<br>OPEN" or "RTD S | Selected Heater<br>-50 to 350 °C<br>-58 to 662 °F<br>None<br>ctual measured temperature<br>D modules, the displayed<br>tures of both RTD sensors<br>t is controlled by comparing<br>tt. If the temperature is<br>SHORT" is displayed. |
| RTD-A ACTUAL<br>TEMP: 6°C            | MESSAGE NO: M1-05<br>DEFAULT VALUE: N/A<br>DISPLAY MODE: All<br>The displayed value is the actual r<br>heater circuit. It is used to calculat<br>RTD MODE function. If the temp                                                                                                    | APPLIES TO:<br>VALUE RANGE:<br>RESTRICTIONS<br>neasured temperatu<br>te the Heater Contro<br>erature is outside th                                                                | Selected Heater<br>-50 to 350 °C<br>-58 to 662 °F<br>Dual RTD Modules Only<br>re of RTD-A sensor for this<br>of Temperature based on the<br>re value range then "RTD                                                                  |

OPEN" or "RTD SHORT" is displayed.

# MASTER*TRACE*

| RTD-B ACTUAL<br>TEMP: 6°C 💷 | MESSAGE NO: M1-06<br>DEFAULT VALUE: N/A<br>DISPLAY MODE: All<br>The displayed value is the actual n<br>heater circuit. It is used to calcula<br>RTD MODE function. If the temp<br>OPEN" or "RTD SHORT" is disp                                             | APPLIES TO: Selected Heater<br>VALUE RANGE: -50 to 350 °C<br>-58 to 662 °F<br>RESTRICTIONS: Dual RTD Modules<br>measured temperature of RTD-B sensor for this<br>te the Heater Control Temperature based on the<br>erature is outside the value range then "RTD<br>layed.                                                    |
|-----------------------------|----------------------------------------------------------------------------------------------------|----------------------------------------------------------------------------------------------------|
| HEATER AT 100%<br>POWER     | MESSAGE NO: M1-07<br>DEFAULT VALUE: N/A<br>DISPLAY MODE: Advanced<br>The displayed value is the percent<br>a percentage duty cycle of 30% m<br>supply cycles.                                                                                              | APPLIES TO: Selected Heater<br>VALUE RANGE: 0 to 100%<br>RESTRICTIONS: None<br>tage duty cycle of the heater circuit. For example,<br>eans that the circuit is energised for 3 out of 10                                                                                                    |
| HEATER CURRENT<br>4.6A      | MESSAGE NO: M1-08<br>DEFAULT VALUE: N/A<br>DISPLAY MODE: All<br>The displayed value is the actual s<br>heater is off, this value will be zer<br>switching modules is 30.0 A. If th<br>displayed. The use of PROPORTI<br>can reduce the phase current by re | APPLIES TO: Selected Heater<br>VALUE RANGE: 0 to 100.0 A<br>RESTRICTIONS: Single-Phase Modules<br>single-phase current of the heater circuit. If the<br>o. The maximum value range for internal<br>e current exceeds the value range then "O.L." is<br>ONAL CONTROL or POWER LIMIT functions<br>educing the circuit voltage. |
| A:HEATER CURRENT<br>4.6A    | MESSAGE NO: M1-09<br>DEFAULT VALUE: N/A<br>DISPLAY MODE: All<br>The displayed value is the actual p<br>is off, this value will be zero. If th<br>displayed. The use of PROPORTI<br>can reduce the phase current by re                                      | APPLIES TO: Selected Heater<br>VALUE RANGE: 0 to 100.0 A<br>RESTRICTIONS: Three-Phase Modules<br>ohase-A current of the heater circuit. If the heater<br>e current exceeds the value range then "O.L." is<br>ONAL CONTROL or POWER LIMIT functions<br>educing the circuit voltage.                                           |
| B:HEATER CURRENT<br>4.6A    | MESSAGE NO: M1-10<br>DEFAULT VALUE: N/A<br>DISPLAY MODE: All<br>The displayed value is the actual p<br>is off, this value will be zero. If th<br>displayed. The use of PROPORTI<br>can reduce the phase current by re                                      | APPLIES TO: Selected Heater<br>VALUE RANGE: 0 to 100.0 A<br>RESTRICTIONS: Three-Phase Modules<br>ohase-B current of the heater circuit. If the heater<br>e current exceeds the value range then "O.L." is<br>ONAL CONTROL or POWER LIMIT functions<br>educing the circuit voltage.                                           |
| C:HEATER CURRENT<br>4.6A    | MESSAGE NO: M1-11<br>DEFAULT VALUE: N/A<br>DISPLAY MODE: All<br>The displayed value is the actual p<br>is off, this value will be zero. If th<br>displayed. The use of PROPORTI<br>can reduce the phase current by re                                      | APPLIES TO: Selected Heater<br>VALUE RANGE: 0 to 100.0 A<br>RESTRICTIONS: Three-Phase Modules<br>phase-C current of the heater circuit. If the heater<br>e current exceeds the value range then "O.L." is<br>ONAL CONTROL or POWER LIMIT functions<br>educing the circuit voltage.                                           |

| HEATER VOLTAGE<br>120V 🕮          | MESSAGE NO:<br>DEFAULT VALUE:<br>DISPLAY MODE:<br>The displayed value                                                                                               | M1-12<br>N/A<br>All<br>is the measure                                                                                             | APPLIES TO:<br>VALUE RANGE:<br>RESTRICTIONS:<br>ed supply voltage.                                                                                         | Selected Heater<br>0 to 300 V<br>Single-pole 1 and 2 point<br>modules                                                                                                    |
|-----------------------------------|----------------------------------------------------------------------------------------------------|----------------------------------------------------------------------------------------------------|----------------------------------------------------------------------------------------------------|----------------------------------------------------------------------------------------------------|
| GROUND FAULT<br>CURRENT: 5mA 🛄    | MESSAGE NO:<br>DEFAULT VALUE:<br>DISPLAY MODE:<br>The displayed value<br>exceeds the value ra                                                                       | M1-13<br>N/A<br>All<br>is the ground<br>nge then "O.L                                                                             | APPLIES TO:<br>VALUE RANGE:<br>RESTRICTIONS:<br>leakage or ground f<br>." is displayed.                                                                    | Selected Heater<br>0 to 1000 mA<br>None<br>Fault current. If the current                                                                                                    |
| MEASURED VALUES:<br>STATISTICS    | MESSAGE NO:<br>DEFAULT VALUE:<br>DISPLAY MODE:<br>This message displa                                                                                               | M2-01<br>N/A<br>Advanced<br>bys the name of                                                                                       | APPLIES TO:<br>VALUE RANGE:<br>RESTRICTIONS:<br>f the sub-menu whe                                                                                         | Interface Module<br>N/A<br>None<br>n entered.                                                                                                    |
| SELECT HT: 1-1 <i>K</i><br>NONAME | MESSAGE NO:<br>DEFAULT VALUE:<br>DISPLAY MODE:<br>This function select:<br>Heater Number. The<br>heater circuit within<br>then press [STORE]<br>human error, the He | M2-02<br>Selected Htr<br>Advanced<br>s the heater cir<br>e first part is th<br>the Control N<br>to select a hea<br>ater Name is a | APPLIES TO:<br>VALUE RANGE:<br>RESTRICTIONS:<br>cuit. Each heater ci<br>the Module Number<br>fodule. Press [VAL<br>ater circuit. For con<br>lso displayed. | Interface Module<br>Set by MODULE RANGE<br>function<br>None<br>rcuit has a unique two-part<br>and the second part is the<br>UE $\hat{T}$ or [VALUE $\hat{T}$ ] and<br>venience and to reduce |
| MIN TEMPERATURE:<br>3°C           | MESSAGE NO:<br>DEFAULT VALUE:<br>DISPLAY MODE:<br>The displayed value<br>If the displayed valu<br>recorded. To reset th<br>use RESET STATIS                         | M2-03<br>N/A<br>Advanced<br>is the lowest l<br>ie is "RTD SH<br>he displayed va<br>TICS function                                  | APPLIES TO:<br>VALUE RANGE:<br>RESTRICTIONS:<br>Heater Control Tem<br>ORT", a value less<br>alue press [RESET]<br>h.                                       | Selected Heater<br>-50 to 350 °C<br>-58 to 662 °F<br>None<br>perature since the last reset.<br>than the minimum range was<br>. To reset with all statistics                                  |
| MAX TEMPERATURE:<br>25°C 🛄        | MESSAGE NO:<br>DEFAULT VALUE:<br>DISPLAY MODE:<br>The displayed value<br>If the displayed value<br>was recorded. To re-<br>statistics use RESET                     | M2-04<br>N/A<br>Advanced<br>is the highest<br>he is "RTD OP<br>set the displayer<br>STATISTICS                                    | APPLIES TO:<br>VALUE RANGE:<br>RESTRICTIONS:<br>Heater Control Ten<br>EN", a value greate<br>ed value press [RES<br>5 function.                            | Selected Heater<br>-50 to 350 °C<br>-58 to 662 °F<br>None<br>nperature since the last reset.<br>er than the maximum range<br>SET]. To reset with all                                         |

| MAX HEATER CURRENT<br>4.7A 🕮       | MESSAGE NO: M2-05<br>DEFAULT VALUE: N/A<br>DISPLAY MODE: Advanced<br>The displayed value is the highest<br>mum value range for internal switt<br>"O.L.", a value greater than the ma<br>displayed value press [RESET]. To<br>TICS function. | APPLIES TO: Selected Heater<br>VALUE RANGE: 0 to 100.0 A<br>RESTRICTIONS: Single-Phase Modules<br>Heater Current since the last reset. The maxi-<br>ching modules is 30.0 A. If the displayed value is<br>aximum range was recorded. To reset the<br>to reset with all statistics use RESET STATIS- |
|------------------------------------|----------------------------------------------------------------------------------------------------|----------------------------------------------------------------------------------------------------|
| A: MAX HEATER CURRENT<br>4.7A 🕮    | MESSAGE NO: M2-06<br>DEFAULT VALUE: N/A<br>DISPLAY MODE: Advanced<br>The displayed value is the highest<br>displayed value is "O.L.", a value<br>To reset the displayed value press<br>STATISTICS function.                                 | APPLIES TO: Selected Heater<br>VALUE RANGE: 0 to 100.0 A<br>RESTRICTIONS: Three-Phase Modules<br>Heater Current-A since the last reset. If the<br>greater than the maximum range was recorded.<br>[RESET]. To reset with all statistics use RESET                                                   |
| B: MAX HEATER CURRENT<br>4.7A 🕮    | MESSAGE NO: M2-07<br>DEFAULT VALUE: N/A<br>DISPLAY MODE: Advanced<br>The displayed value is the highest<br>displayed value is "O.L.", a value<br>To reset the displayed value press<br>STATISTICS function.                                 | APPLIES TO: Selected Heater<br>VALUE RANGE: 0 to 100.0 A<br>RESTRICTIONS: Three-Phase Modules<br>Heater Current-B since the last reset. If the<br>greater than the maximum range was recorded.<br>[RESET]. To reset with all statistics use RESET                                                   |
| C: MAX HEATER CURRENT<br>4.6A 🕮    | MESSAGE NO: M2-08<br>DEFAULT VALUE: N/A<br>DISPLAY MODE: Advanced<br>The displayed value is the highest<br>displayed value is "O.L.", a value<br>To reset the displayed value press<br>STATISTICS function.                                 | APPLIES TO: Selected Heater<br>VALUE RANGE: 0 to 100.0 A<br>RESTRICTIONS: Three-Phase Modules<br>Heater Current-C since the last reset. If the<br>greater than the maximum range was recorded.<br>[RESET]. To reset with all statistics use RESET                                                   |
| MAX GROUND FAULT<br>CURRENT: 6mA 🕮 | MESSAGE NO: M2-09<br>DEFAULT VALUE: N/A<br>DISPLAY MODE: Advanced<br>The displayed value is the highest<br>displayed value is "O.L.", a value<br>To reset the displayed value press<br>STATISTICS function.                                 | APPLIES TO: Selected Heater<br>VALUE RANGE: 0 to 1000 mA<br>RESTRICTIONS: None<br>Ground Fault Current since the last reset. If the<br>greater than the maximum range was recorded.<br>[RESET]. To reset with all statistics use RESET                                                              |
| ENERGY USED LAST<br>DAY: 2.1kWh    | MESSAGE NO: M2-10<br>DEFAULT VALUE: N/A<br>DISPLAY MODE: Advanced<br>The displayed value is the energy<br>the Heater Current times the Heater<br>automatically updated once every                                                           | APPLIES TO: Selected Heater<br>VALUE RANGE: 0 to 1000 MWh<br>RESTRICTIONS: None<br>used in the last day. Energy is calculated from<br>er Voltage integrated over time. This value is<br>24 hours. It cannot be reset.                                                                               |

| TOTAL ENERGY<br>USED: 42.2kWh      | MESSAGE NO: M2-11<br>DEFAULT VALUE: N/A<br>DISPLAY MODE: Advanced<br>The displayed value is the energy<br>from the Heater Current times the<br>RESET STATISTICS function.                                                                                                    | APPLIES TO: Selected Heater<br>VALUE RANGE: 0 to 1000 MWh<br>RESTRICTIONS: None<br>used since the last reset. Energy is calculated<br>Heater Voltage integrated over time. To reset use                                                                                                    |
|------------------------------------|----------------------------------------------------------------------------------------------------|----------------------------------------------------------------------------------------------------|
| ENERGY COST LAST<br>DAY: \$1.70    | MESSAGE NO: M2-12<br>DEFAULT VALUE: N/A<br>DISPLAY MODE: Advanced<br>The displayed value is the energy<br>from the Energy Used times the C<br>updated once every 24 hours. It c                                                                                                    | APPLIES TO: Selected Heater<br>VALUE RANGE: \$0 to \$1,000,000.00<br>RESTRICTIONS: None<br>cost in the last day. Energy cost is calculated<br>COST PER kWh. This value is automatically<br>annot be reset.                                                                                                    |
| TOTAL ENERGY<br>COST: \$33.92      | MESSAGE NO: M2-13<br>DEFAULT VALUE: N/A<br>DISPLAY MODE: Advanced<br>The displayed value is the energy<br>from the Energy Used times the C<br>TICS function.                                                                                                    | APPLIES TO: Selected Heater<br>VALUE RANGE: \$0 to \$1,000,000.00<br>RESTRICTIONS: None<br>cost since the last reset. Energy cost is calculated<br>COST PER kWh. To reset use RESET STATIS-                                                                                                    |
| TIME SINCE RESET<br>48 hrs         | MESSAGE NO: M2-14<br>DEFAULT VALUE: N/A<br>DISPLAY MODE: Advanced<br>The displayed value is the elapsed<br>STATISTICS function.                                                                                                    | APPLIES TO: Selected Heater<br>VALUE RANGE: 0 to 1,000,000 hours<br>RESTRICTIONS: None<br>d time since last reset. To reset use RESET                                                                                                    |
| HEATER ON TIME<br>80 hrs 🛄         | MESSAGE NO: M2-15<br>DEFAULT VALUE: N/A<br>DISPLAY MODE: Advanced<br>The displayed value is the accumus<br>since the last reset. It indicates ho<br>for maintenance. To reset use RES                                                                                                    | APPLIES TO: Selected Heater<br>VALUE RANGE: 0 to 999,999 hours<br>RESTRICTIONS: None<br>ulated time that the heater circuit has been on<br>w active the heater circuit is and can be useful<br>SET STATISTICS function.                                                                                                    |
| HEATER IS ON<br>II 17% OF THE TIME | MESSAGE NO: M2-16<br>DEFAULT VALUE: N/A<br>DISPLAY MODE: Advanced<br>The displayed value is the percen<br>since the last reset. PERCENT OI<br>RESET x 100%. It indicates how<br>maintenance. Interpretation of thi<br>changes could be an indication of<br>reset use RESET STATISTICS fu | APPLIES TO: Selected Heater<br>VALUE RANGE: 0 to 100%<br>RESTRICTIONS: None<br>tage of time that the heater circuit has been on<br>N TIME = HEATER ON TIME $\div$ TIME SINCE<br>active the heater circuit is and can be useful for<br>s value will depend on the process but large<br>degradation of the heater or the insulation. To<br>nction. |

TOTAL RUN TIME: 20966 hrs

RESET STATISTICS? no 🗷

> ARE YOU SURE? no 🖉

MESSAGE NO:M2-17APPLIES TO:Selected Control ModuleDEFAULT VALUE: N/AVALUE RANGE:0 to 1,000,000 hoursDISPLAY MODE:AdvancedRESTRICTIONS: NoneThe displayed value is the total time since power was first applied to the InterfaceModule. It is useful for maintenance purposes. It cannot be reset.

MESSAGE NO:M2-18APPLIES TO:Selected Control ModuleDEFAULT VALUE: N/AVALUE RANGE:yes, noDISPLAY MODE:AdvancedRESTRICTIONS: NoneThis function resets all the statistical values except Total Run Time, Energy UsedLast Day and Energy Cost Last Day.Select "yes" and then press [STORE]. Youare asked to confirm your request.Again, select "yes" and then press [STORE].The statistical values are now cleared.If the display interface is an ML100, thisfunction resets the statistical values of all the Control Module heaters.If thedisplay interface is an MR100, this function resets the statistical values of theselected heater.

# Appendix C Summary of Alarms and their Causes

| LOW TEMPERATURE<br>ALARM  | The Heater Control Temperature is less than or equal to the Low Temperature<br>Alarm setpoint. For dual RTD Control Modules, the RTD Mode determines how<br>the Heater Control Temperature is derived.                                                                                         |
|---------------------------|----------------------------------------------------------------------------------------------------|
|                           | $\checkmark$ Check that the alarm setpoint is correct.                                                                                                    |
|                           | ✓ Test for correct RTD operation.                                                                                                    |
|                           | <ul> <li>✓ Check for damaged insulation of cladding.</li> <li>✓ Check for damaged heat trace</li> </ul>                                                                                                    |
|                           | ✓ Check the heat trace design.                                                                                                    |
| HIGH TEMPERATURE<br>ALARM | The Heater Control Temperature is greater than or equal to the High Temperature<br>Alarm setpoint. For dual RTD Control Modules, the RTD Mode determines how<br>the Heater Control Temperature is derived.<br>✓ Check that the alarm setpoint is correct.<br>✓ Test for correct RTD operation. |
|                           | • Check the heat trace design.                                                                                                    |
| LOW CURRENT<br>ALARM      | The measured Heater Current, when the heater circuit is on, is less than or equal to the Low Current Alarm setpoint. For three-phase Control Modules, the individual phase (A, B or C) is identified.                                                                                          |
|                           | • Check that the alarm scipolin is confect.<br>$\checkmark$ For self-regulating heating cable, the current varies substantially with                                                                                                    |
|                           | temperature. Check that the alarm setpoint accounts for this variation.                                                                                                    |
|                           | ✓ Test for correct current measurement.                                                                                                    |
|                           | ✓ For parallel resistance heating cable, check for broken cable or failed splice or                                                                                                    |
|                           | ✓ For zone-type heating cable, check for failed zones.                                                                                                    |
|                           | The measured Heater Current, when the heater circuit is on, is greater than or                                                                                                    |
| HIGH CURRENT<br>ALARM     | equal to the High Current Alarm setpoint or, the Heater Current is greater than the maximum value range. For three-phase Control Modules, the individual phase (A B or C) is identified.                                                                                                    |
|                           | $\checkmark$ Check that the alarm setpoint is correct.                                                                                                    |
|                           | <ul> <li>✓ For self-regulating heating cable, the current varies substantially with<br/>temperature. Check that the alarm setpoint accounts for this variation.</li> <li>✓ Test for correct current measurement.</li> </ul>                                                                    |
|                           | The measured Heater Current, when the heater circuit is on, is greater than or                                                                                                    |
| HIGH CURRENT              | equal to the High Current Trip setpoint. For three-phase Control Modules, the individual phase (A B or C) is identified                                                                                                    |
| I KIP                     | $\checkmark$ Check that the alarm setpoint is correct                                                                                                    |
|                           | $\checkmark$ For self-regulating heating cable, the current varies substantially with                                                                                                    |
|                           | temperature. Check that the alarm setpoint accounts for this variation.                                                                                                    |
|                           | $\checkmark$ Test for current transformer failure by measuring Heater Current.                                                                                                    |
|                           | The measured ground fault current is greater than or equal to the Ground Fault                                                                                                    |
| GROUND FAULT              | Alarm setpoint or, the ground fault current is greater than the maximum value                                                                                                    |
| ALARM                     | range.                                                                                                    |
|                           | <ul> <li>Check that the setpoint is appropriate for the length and type of cable.</li> <li>Check for wet or damaged heating cable, power connections, spices or tees.</li> </ul>                                                                                                    |

Check for wer of damaged heating cable, power connections,
 Test for correct ground fault measurement.

| GROUND FAULT<br>TRIP       | <ul> <li>The measured ground fault current is greater than or equal to the Ground Fault Trip setpoint.</li> <li>✓ Check that the setpoint is appropriate for the length and type of cable.</li> <li>✓ Check for wet or damaged heating cable, power connections, splices or tees.</li> <li>✓ Test for correct ground fault measurement.</li> </ul>                                                               |
|----------------------------|----------------------------------------------------------------------------------------------------|
| LOW VOLTAGE<br>ALARM       | <ul> <li>For single and dual-point Control Modules, the measured circuit voltage is less than or equal to the Low Voltage Alarm setpoint.</li> <li>✓ Check for voltage input failure by measuring the voltage at the input. On internal switching modules, check the Heater Power In terminals; on external switching modules, check the Heater Voltage terminals.</li> <li>✓ Check for breaker trip.</li> </ul> |
| RTD FAILURE<br>ALARM       | <ul> <li>The temperature derived from the RTD resistance is outside the range of values for Heater Control Temperature.</li> <li>✓ Check for damaged RTD, cable or connection.</li> <li>✓ Test the RTD input.</li> <li>✓ Several RTD Short Alarms indicate an RTD Board failure.</li> </ul>                                                                                                    |
|                            | $\checkmark$ RTD Open Alarm can indicate that a spare heater circuit is enabled.                                                                                                    |
| SWITCH FAILURE<br>ALARM    | <ul> <li>The phase current is greater than or equal to 0.1 A when the heater circuit is off.</li> <li>✓ Check for switch failure.</li> <li>✓ Test the switch input or coil voltage. When the heater circuit is off, the input or coil voltage should be 0 Vdc. Otherwise the Module needs repair.</li> </ul>                                                                                                    |
| ALARM DURING<br>TRACECHECK | <ul> <li>One of the following alarms occurred during the TraceCheck<sup>™</sup> cycle. Refer to the alarm details above for the individual alarm.</li> <li>✓ LOW CURRENT ALARM</li> <li>✓ HIGH CURRENT ALARM</li> <li>✓ HIGH CURRENT TRIP</li> <li>✓ GROUND FAULT ALARM</li> <li>✓ GROUND FAULT TRIP</li> <li>✓ SWITCH FAILURE ALARM</li> </ul>                                                                  |
| NO RESPONSE<br>ALARM       | <ul> <li>For the Group Interface Module, indicates that a Control Module does not respond.</li> <li>✓ If module does not exist on the data highway remove from the Module List.</li> <li>✓ Check for damaged RS-485 cable.</li> <li>✓ Check for Failed Control Module.</li> </ul>                                                                                                    |
| SELF TEST<br>FAILURE ALARM | <ul> <li>A memory or CPU failure has occurred.</li> <li>✓ If the alarm message occurs on the ML100 Dedicated Interface Module, the Control Module needs repair.</li> <li>✓ If the alarm occurs on the MR100 Group Interface Module, the Group Interface</li> <li>Module needs repair.</li> </ul>                                                                                                    |
| GF TEST<br>ALARM           | <ul> <li>Ground fault monitoring function did not detect the GF test current.</li> <li>✓ Check ground fault current transformer wiring to terminals.</li> <li>✓ Ground fault current transformer may be faulty.</li> </ul>                                                                                                    |
### **Appendix D Typical Wiring Diagrams**

### MS-1DXH0

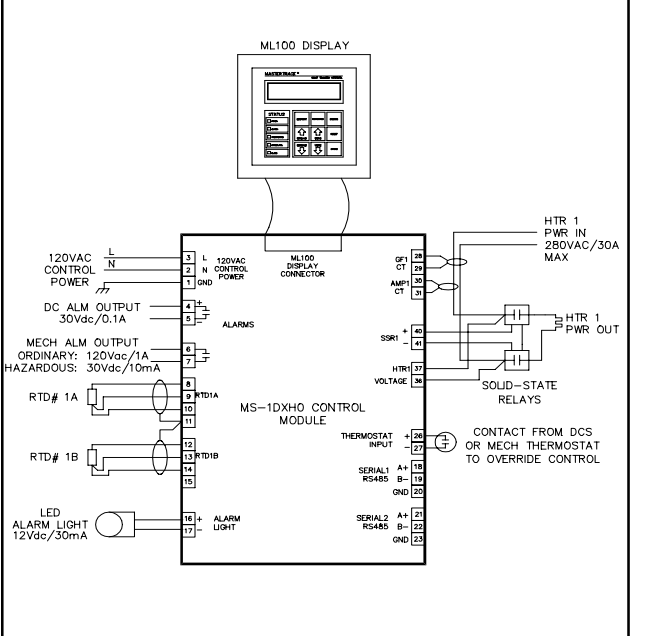

ML100 DISPLAY 120VAC L CONTROL N POWER 3 L 120VAC 2 N CONTROL 1 GND POWER ML100 DISPLAY CONNECTOR 28 HTR1 29 110-280VAC@30A HTR1 PWR IN 3 HTR1 32 HTR2 33 PWR IN PWR OUT MS-1DIN2 CONTROL MODULE DC ALM OUTPUT 30Vdc/0.1A 4 5 CONTACT FROM DCS OR MECH THERMOSTAT TO OVERRIDE CONTROL THERMOSTAT + 28 INPUT - 27 MECH ALM OUTPUT ORDINARY: 120Vac/1/ SERIAL1 A+ RS485 B-GND ; ; SERIAL2 A+ RS485 B-GND PTD14 LED ALARM LIGHT 12Vdc/30mA ALARM UGHT + 1 

**MS-1DIN2** 

#### **MS-1TXH0**

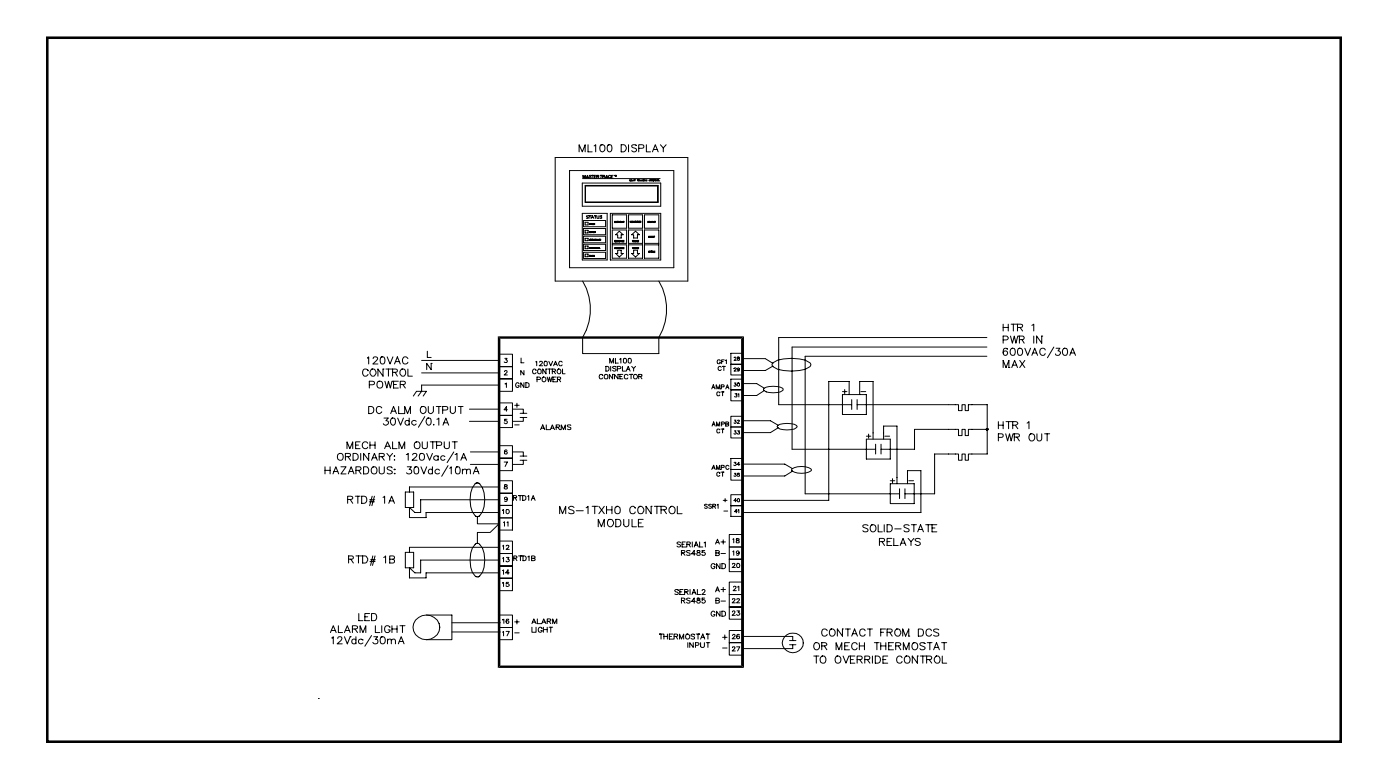

# Appendix D Typical Wiring Diagrams

#### MS-2DXH0

### MS-2DIN2

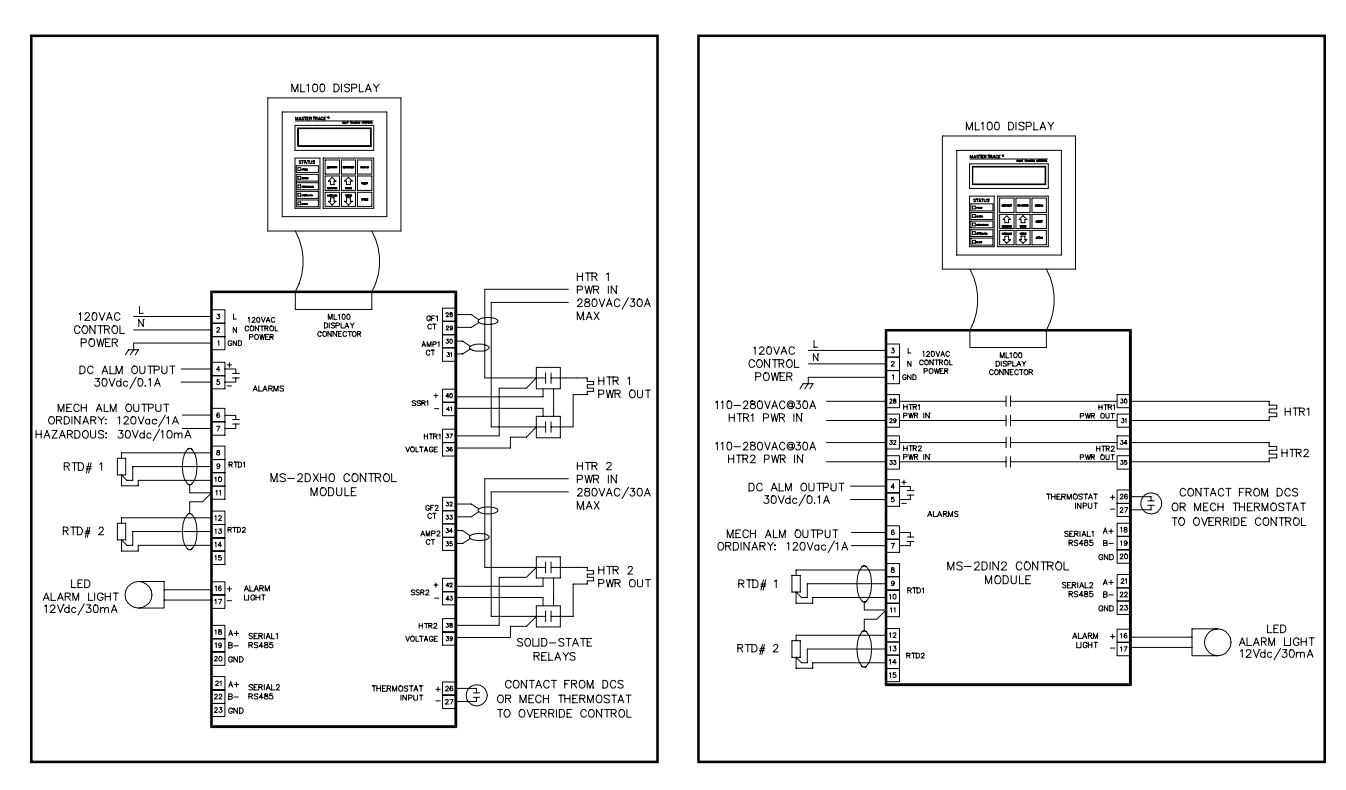

#### **MS-5ADXH0**

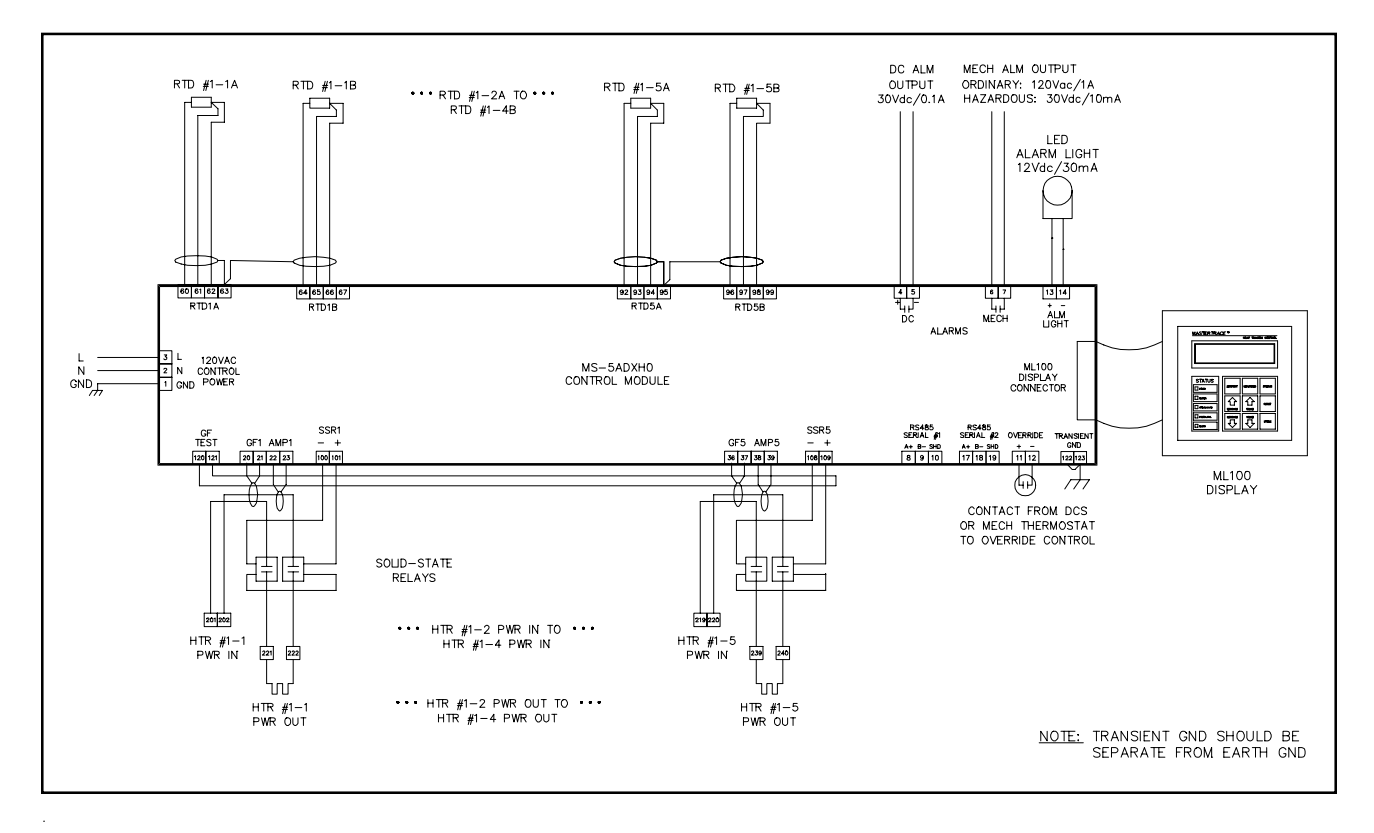

#### **MS-5ADIN2**

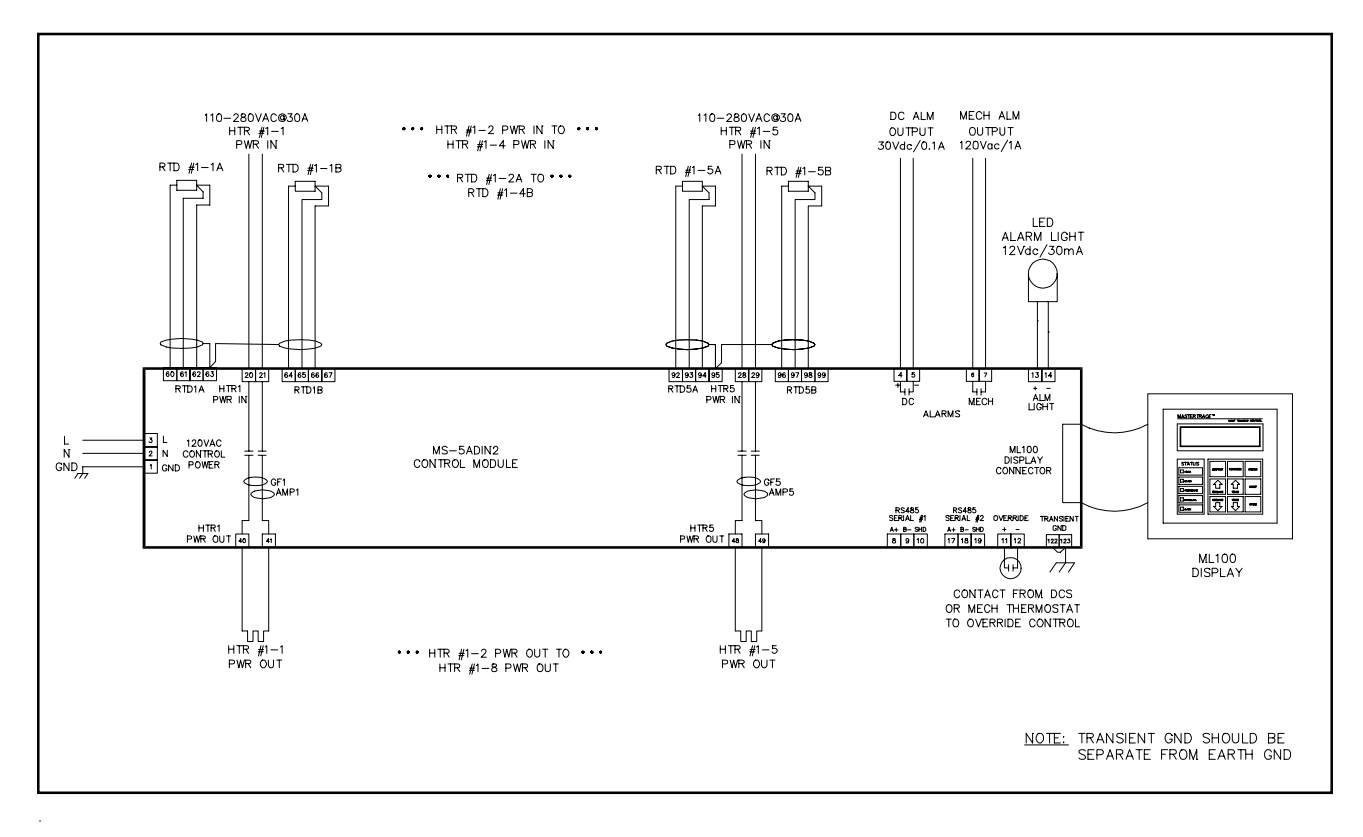

#### **MS-5ATXH0**

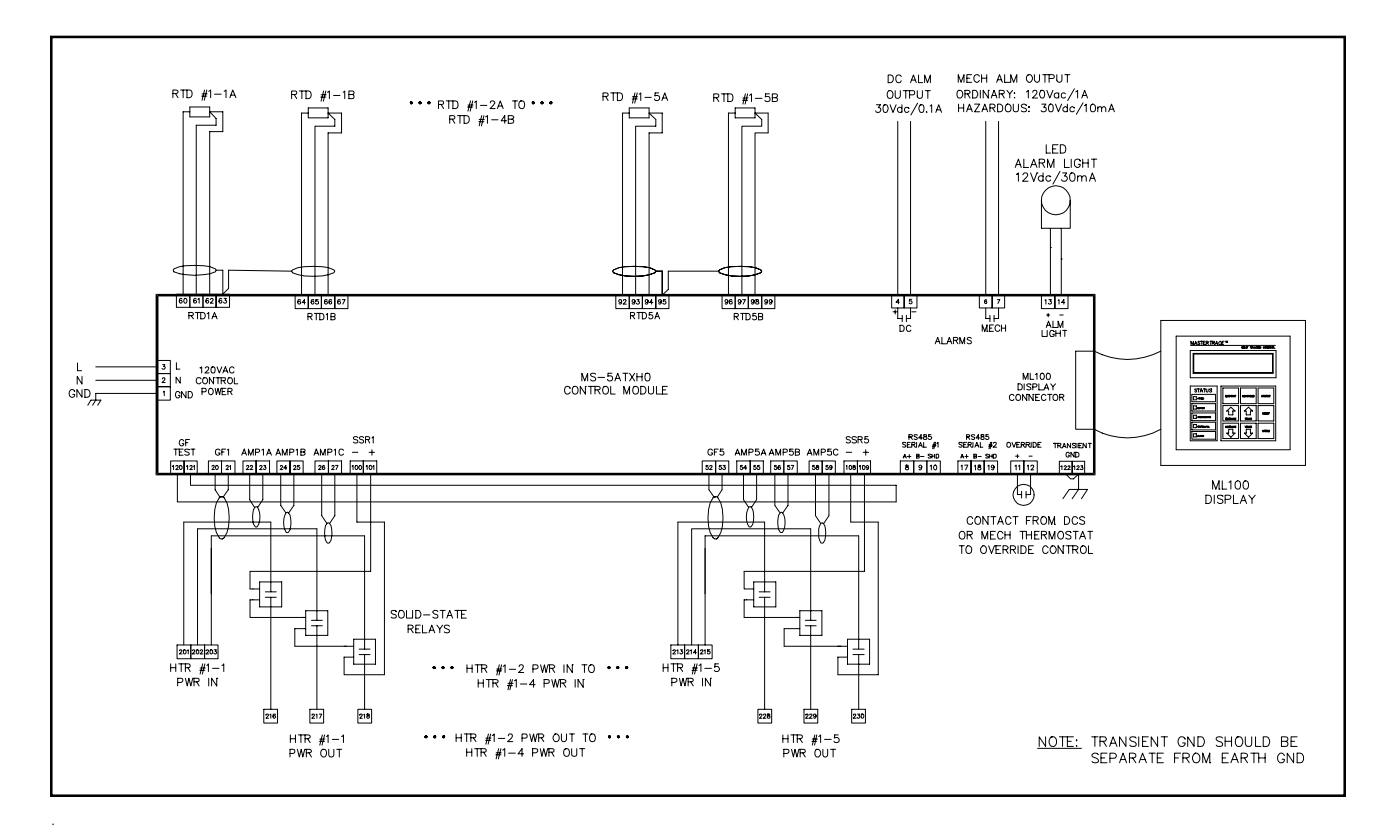

#### **MS-10ADXH0**

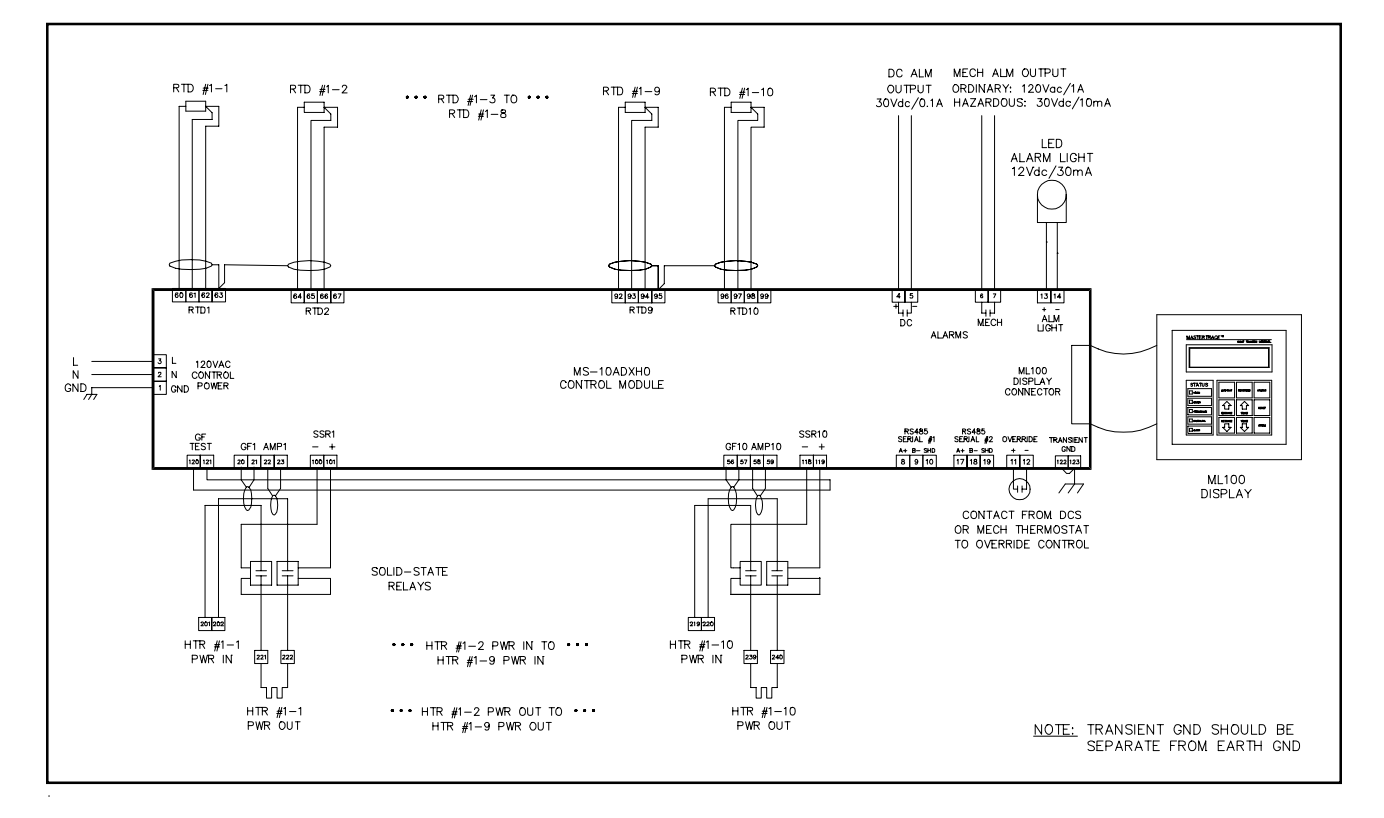

#### MS-10ADIN2

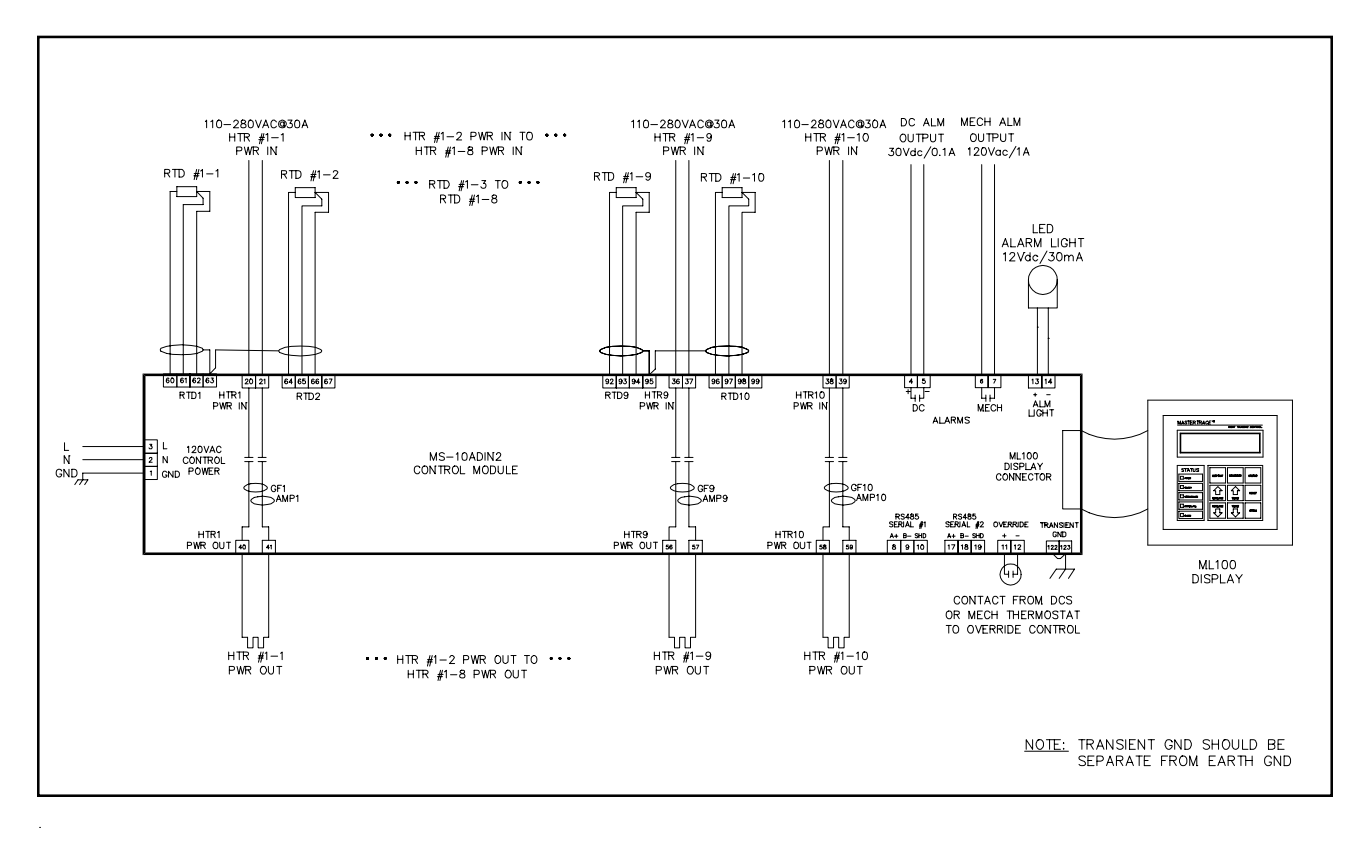

### **Driving Contactors**

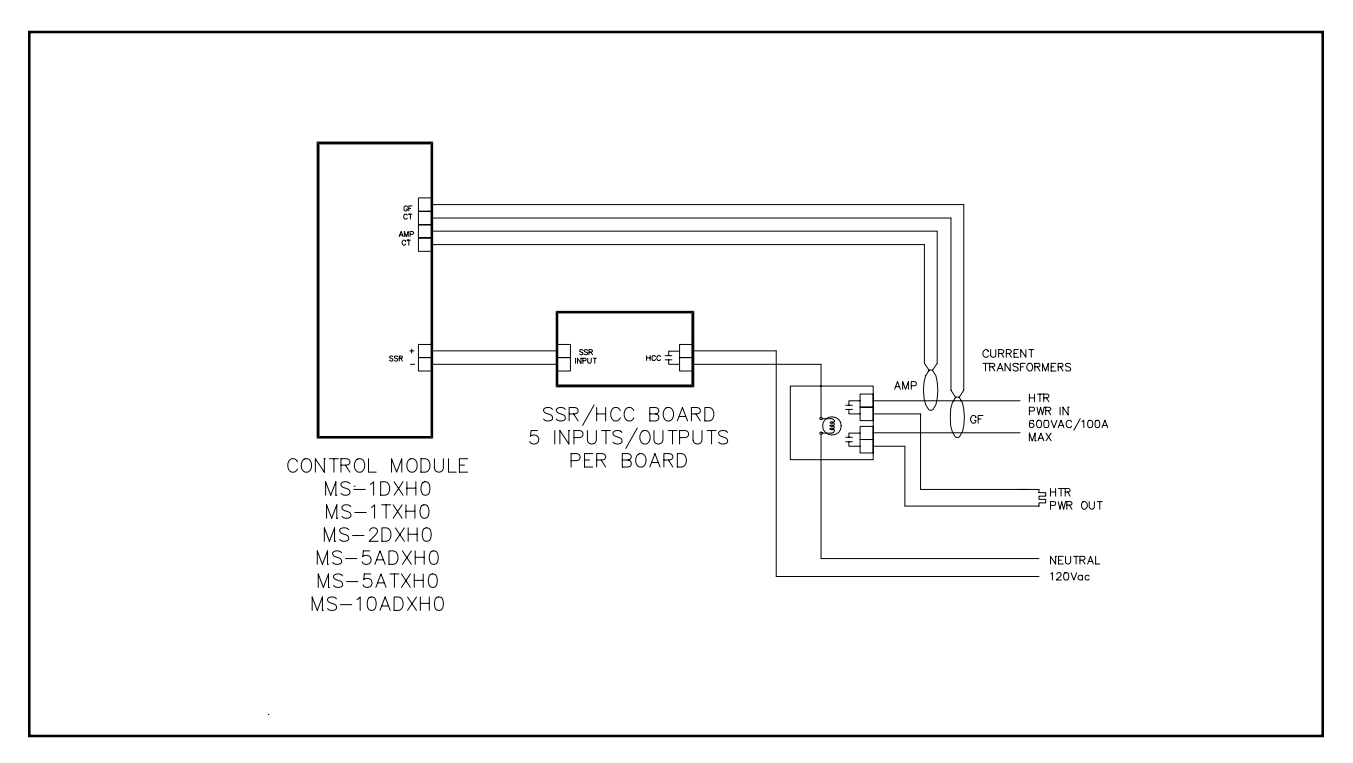

#### **Serial Communications**

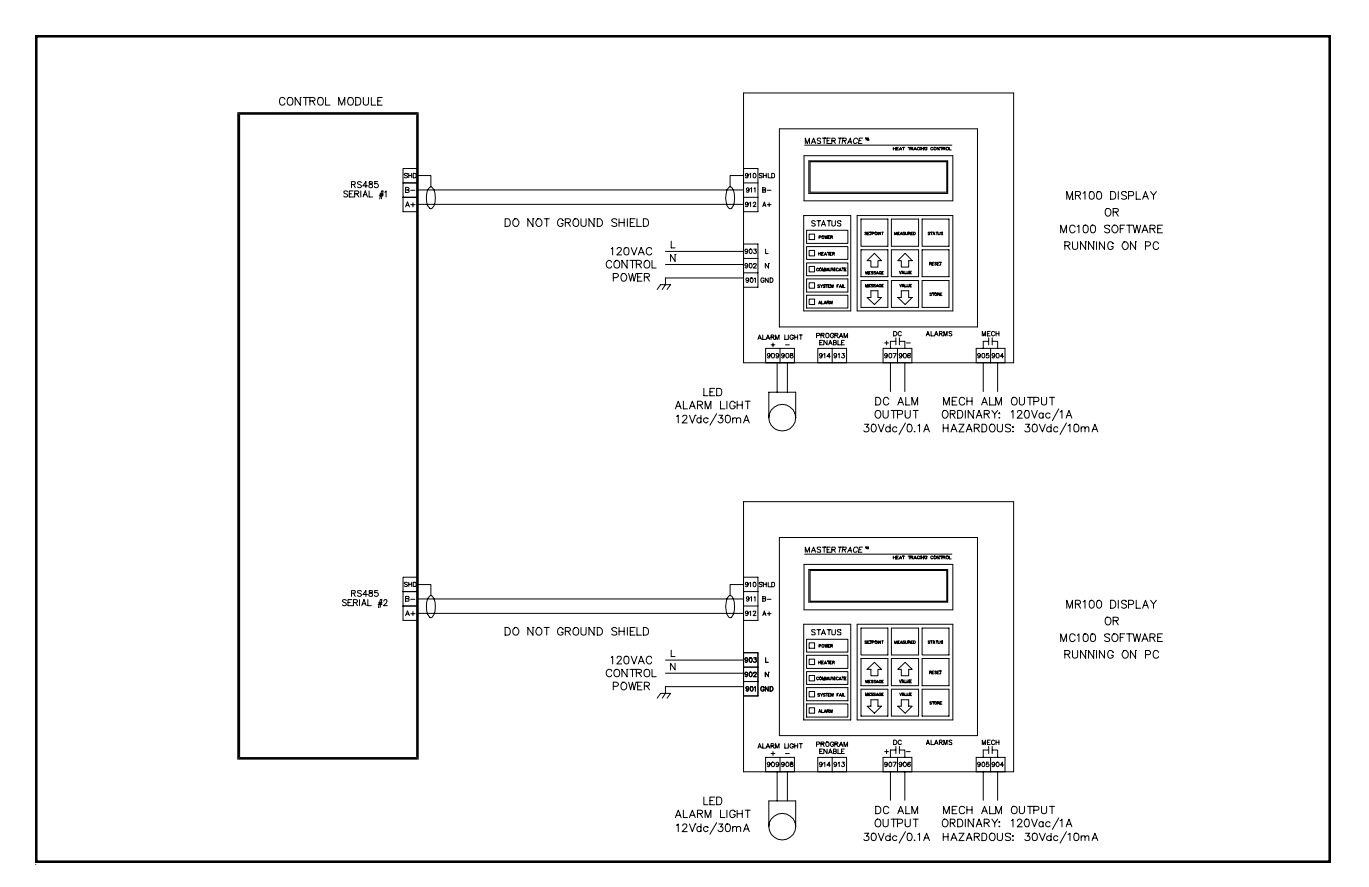

### Warranty

The manufacturer warrants each control that it manufactures to be free from defective material or workmanship for a period of 12 months from date of purchase.

Under this warranty, the obligation of the manufacturer is limited to repairing or replacing the defective control at its option, when returned to the manufacturer's factory with shipping charges prepaid.

If failure has been caused by misuse, incorrect application or alteration of the control, this warranty will be void.

UNLESS SPECIFICALLY PROVIDED FOR IN WRITING IN THIS WAR-RANTY, EACH CONTROL IS PROVIDED WITHOUT ANY WARRANTY OF ANY KIND EITHER EXPRESSED OR IMPLIED. IN PARTICULAR, WITH-OUT LIMITING THE GENERALITY OF THE FOREGOING, THE FOLLOW-ING IMPLIED WARRANTIES AND CONDITIONS ARE EXPRESSLY DIS-CLAIMED:

- a). ANY IMPLIED WARRANTY OR CONDITION THAT THE CON-TROL WILL MEET YOUR REQUIREMENTS.
- b). ANY IMPLIED WARRANTY OR CONDITION THAT THE OP-ERATION OF THE CONTROL WILL BE UNINTERRUPTED OR ERROR FREE; AND
- c). ANY IMPLIED WARRANTY OR CONDITION OF MERCHANTABILITY OR FITNESS FOR A PARTICULAR PURPOSE.

The user shall be made aware that if the equipment is used in a manner not specified by the manufacturer, the protection provided by the equipment may be impaired.

# MASTER*TRACE* ™ HEAT TRACING CONTROL

Nextron Corporation 1916 27th Avenue N.E., Calgary, Alberta, T2E 7A5, Tel:(403) 735-9555, Fax: (403) 735-9559